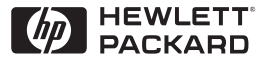

ΗP

JetDirect

Print Servers

# HP JetDirect printerservere

600N/400N/500X/300X Administrationsvejledning

# Administrationsvejledning

# HP JetDirect printerservere (600N/400N/500X/300X)

©Copyright Hewlett-Packard Company 2000

Alle rettigheder forbeholdes. Gengivelse, tilpasning eller oversættelse uden forudgående skriftlig tilladelse må ikke finde sted ud over det, som er tilladt i gældende lov om ophavsret.

Publikationsnummer 5969-3537

Første udgave, Februar 2000

#### Garanti

Oplysningerne i dette dokument kan ændres uden forudgående varsel.

#### HEWLETT-PACKARD GIVER INGEN GARANTI MED HENSYN TIL DETTE MATERIALE, INKLUSIVE, MEN IKKE BEGRÆNSET TIL UNDER-FORSTÅEDE GARANTIER FOR SALGBARHED ELLER EGNETHED TIL ET BESTEMT FORMÅL.

Hewlett-Packard påtager sig intet ansvar for fejl i dette materiale eller for skader, som måtte opstå som følge af eller i forbindelse med udformning, indhold eller anvendelse af dette materiale.

Dette produkt er helt eller delvist baseret på teknologi udviklet af Novell, Inc.

Hewlett-Packard er ikke ansvarlig for brugen eller pålideligheden af dets software på udstyr, der ikke er forsynet af Hewlett-Packard.

MICROSOFT CORPORATION INDESTÅR IKKE MED NOGEN GARANTIERKLÆRINGER VEDRØRENDE INDHOLD ELLER BRUG AF DENNE HÅNDBOG OG FRALÆGGER SIG UDTRYKKELIGT ALLE DIREKTE ELLER INDIREKTE GARANTIER VEDRØRENDE SALGBARHED ELLER EGNETHED TIL NOGET BESTEMT FORMÅL. Endvidere indestår Microsoft Corporation ikke med nogen garantierklæringer vedrørende nogen Microsoft Corporation Server-software og fralægger sig udtrykkeligt alle direkte eller indirekte garantier

vedrørende salgbarhed eller egnethed til noget bestemt formål. Endvidere forbeholder Microsoft Corporation sig ret til ændringer af enhver eller alle dele af Microsoft Corporation Serversoftware til enhver tid og har ingen forpligtelse til at informere nogen person eller entitet om sådanne ændringer.

NOVELL, INC. INDESTÅR IKKE MED NOGEN GARANTI-ERKLÆRINGER MED HENSYN TIL INDHOLD ELLER BRUG AF DENNE HÅNDBOG OG FRALÆGGER SIG UDTRYKKELIGT ALLE DIREKTE ELLER INDIREKTE GARANTIER VEDRØRENDE SALGBARHED ELLER EGNETHED TIL NOGET BESTEMT FORMÅL.

#### Varemærker

Microsoft Windows®, Microsoft Windows® 95/98, Microsoft Windows til Workgroups<sup>®</sup>, og Microsoft Windows NT® er varemærker, der er registreret i USA tilhørende Microsoft Corporation. NetWare® og Novell® er registrerede varemærker tilhørende Novell Corporation. IBM®, IBM Warp Server®, Operating System/2® er registrerede varemærker tilhørende International Business Machines Corp. Ethernet er et registreret varemærke tilhørende Xerox Corporation. PostScript er et varemærke tilhørende Adobe Systems, Incorporated, som kan være registreret i visse retskredse. UNIX® er et registreret varemærke i USA og andre lande, under licens kun igennem X/Open Company Limited.

Hewlett-Packard Company 11311 Chinden Boulevard Boise, Idaho 83714 USA

Hewlett-Packard Company 8000 Foothills Boulevard Roseville, CA 95747 USA

# Indhold

| 1. | Introduktion til HP JetDirect-printerserver<br>Introduktion<br>Supportmaterialer<br>Software-, driver- og flash-billedopgraderinger                                                                                                    | 1<br>3<br>3                                        |
|----|----------------------------------------------------------------------------------------------------|----------------------------------------------------|
| 2. | Oversigt over softwareløsninger fra HP<br>Tabel over softwareløsninger<br>HP Web JetAdmin<br>Internet Printer Connection-software<br>HP IP/IPX Printer Gateway til NDPS<br>EtherTalk eller LocalTalk-netværk (Mac OS)                                    | 5<br>8<br>10<br>13<br>15                           |
| 3. | TCP/IP-konfiguration<br>Introduktion<br>Brug af BOOTP/TFTP<br>Brug af DHCP<br>Brug af RARP<br>Brug af kommandoerne arp og ping<br>Brug af Telnet<br>Brug af den indbyggede webserver<br>Brug af printerens kontrolpanel<br>Flytning til et andet netværk | 21<br>23<br>32<br>39<br>41<br>43<br>49<br>49<br>52 |
| 4. | Konfiguration til LPD-udskrivning<br>Introduktion<br>LPD-opstillingsoversigt<br>LPD på UNIX-systemer<br>LPD på Windows NT/2000-systemer<br>LPD på Mac OS-systemer                                                                                        | 53<br>55<br>56<br>60<br>66                         |
| 5. | FTP-udskrivning<br>Introduktion<br>Krav<br>Udskriftsfiler<br>Brug af FTP-udskrivning<br>Eksempel på en FTP-session                                                                                                    | 69<br>69<br>70<br>70<br>74                         |

| 6. | Fejlfinding på HP JetDirect-printerserveren         Introduktion       75         Nulstilling til fabriksindstillingerne       76         Generel fejlfinding       77         Fejlfinding i en LPD UNIX-konfiguration       86         Forståelse af Ethernet-konfigurationssiden       88         Interne MIO- og EIO-printerservere)       88         Forståelse af Token Ring-konfigurationssiden       91         Forståelse of Ethernet       91 |
|----|----------------------------------------------------------------------------------------------------|
|    | (eksterne printerservere)                                                                                                    |
| 7. | HP JetDirect-konfigurationssidemeddelelser<br>Introduktion                                                                                                    |
| A. | Oversigt over TCP/IPIntroduktionIP-adresse120Konfiguration af IP-adresser122Undernet123Gateways124                                                                                                    |
| В. | Brug af den indbyggede webserver<br>Introduktion                                                                                                    |
| C. | Udskrivning på Windows NT DLC/LLC-netværk<br>Introduktion                                                                                                    |
| D. | HP JetDirect år 2000-kompatibilitet<br>Introduktion                                                                                                    |

# Introduktion til HP JetDirectprinterserver

# Introduktion

HP JetDirect-printerservere giver mulighed for at tilslutte printere og andre enheder direkte på et netværk. Når enhederne tilsluttes direkte på et netværk, kan man fysisk placere dem i nærheden af de brugere, der skal anvende dem. Desuden giver en netværkstilslutning mulighed for, at dataoverførslen til og fra enheden kan foregå med netværkshastighed.

*Interne* HP JetDirect-printerservere installerers i HP-printere med et kompatibelt input/output (I/O)-stik. *Eksterne* HP JetDirectprinterservere tilslutter printere på netværket ved at tilpasse printerens parallelle port til en netværksport. Afhængigt af, hvilken model der anvendes, kan eksterne HP JetDirectprinterservere tilslutte op til tre printere på et netværk.

#### Bemærk

Medmindre andet er angivet, henviser ordet printerserver i denne manual til HP JetDirectprinterservere og ikke til en separat computer, der kører printerserversoftwaren.

### Understøttede printerservere

Med mindre andet er angivet, gælder de egenskaber, som er beskrevet i denne vejledning, for de følgende HP JetDirectprinterservere med firmware-version x.08.03 eller senere.

- HP JetDirect 600N/400N interne printerservere
- HP JetDirect 500X/300X eksterne printerservere

### Understøttede netværk

HP JetDirect-printerservere understøtter en række forskellige netværksprotokolserier, herunder TCP/IP, IPX/SPX, DLC/LLC og AppleTalk-protokollerne. Desuden leverer HP software til netværkskonfiguration på følgende netværk:

- Novell NetWare (herunder systemer med NDPS)
- Microsoft Windows 95/98
- Microsoft Windows NT 4.0
- Microsoft Windows 2000
- Apple EtherTalk og LocalTalk
- UNIX (HP-UX og Solaris)
- Internet (via Internet Printer Connection-software)
- Linux (RedHat og SuSE)

#### Bemærk

Hvis HP's netværkskonfigurations- og administrationssoftware ikke er leveret sammen med dette produkt, kan du hente det hos HP's online Kundeservice (http://www.hp.com/support/net\_printing).

Kontakt systemforhandleren, hvis du skal bruge software til installation af netværksudskrivning på andre systemer.

# Supportmaterialer

Manualerne nedenfor leveres sammen med din printerserver eller med printere, der kommer med fabriksinstallerede printerservere.

- *Opsætningsvejledning* eller tilsvarende printerdokumentation (leveres sammen med printere med fabriksinstallerede HP JetDirect-printerservere).
- Denne manual, HP JetDirect Administrationsvejledning.
- *HP JetDirect Printer Server Hardware Installation Guide* leveres også sammen med ikke-fabriksinstallerede printerservere.

# Software-, driver- og flashbilledopgraderinger

Hewlett-Packard tilbyder elektroniske opgraderinger til HP JetDirect-printerservere, der indeholder intern Flashhukommelse. De elektroniske opgraderinger kan fås på World Wide Web og forskellige online services.

Information om drivere, softwareversioner og HP JetDirect Flashbilleder kan fås igennem de følgende:

| Tabel 1.1                 | HP's online Kundeservice                                                                                                    |
|---------------------------|----------------------------------------------------------------------------------------------------|
| World Wide<br>Web         | Du kan få adgang til HP's online Kundeservice på<br>adressen: http://www.hp.com/support/net_printing                          |
| America Online            | Du kan hente drivere og opgraderinger ved at downloade dem på din computer fra HP Forum.                                      |
| HP Distribution<br>Center | Bestil drivere og opgraderinger til HPs printere ved<br>at ringe til HP Distribution Center på (805) 257-5565<br>(kun i USA). |
| FTP-site                  | Hent printerdrivere og opgraderinger fra HPs<br>anonyme FTP-site:<br>ftp.hp.com/pub/networking/software                       |

### 4 Introduktion til HP JetDirect-printerserver

# Oversigt over softwareløsninger fra HP

# Tabel over softwareløsninger

HP tilbyder en række softwareløsninger til opsætning og administration af HP JetDirect-tilsluttede netværksenheder. Tabel 2.1 kan hjælpe dig med at finde ud af, hvilken software der er den bedste:

| Operativsystemmiliø                                                   | Funktion                                                                                    | Bemærkninger                                                                                                    |  |
|-----------------------------------------------------------------------|---------------------------------------------------------------------------------------------|----------------------------------------------------------------------------------------------------|--|
| operativsysteminije                                                   | Tunkton                                                                                     | Demærkninger                                                                                                    |  |
| Guiden Installer netværkspr                                           | inter (Windows)                                                                             |                                                                                                    |  |
| Windows 95, 98, 2000<br>Windows NT 4.0<br>NetWare 3.x, 4.x, 5.0       | Installer en enkelt<br>netværksprinter på peer-<br>to-peer- eller client-server-<br>netværk | Enkel printerinstallation<br>Køres fra CD-ROM<br>Yderligere oplysninger:<br>http://www.hp.com/<br>support/net_printing |  |
| HP JetDirect Printerinstalleringsprogram til UNIX                     |                                                                                             |                                                                                                    |  |
| HP-UX 10.10, 10.20, 11.0,<br>11.10<br>Solaris 2.5.x, 2.6, 7<br>TCP/IP | Hurtig og let installation af<br>HP JetDirect-tilsluttede<br>printere                       | Yderligere oplysninger:<br>http://www.hp.com/<br>support/net_printing                                                  |  |

| Tabel 2.1 | Softwareløsninger | (1 | af | 3) | ) |
|-----------|-------------------|----|----|----|---|
|-----------|-------------------|----|----|----|---|

DN

| Operativsystemmiljø                                                                                                    | Funktion                                                                                                    | Bemærkninger                                                                                                    |  |  |
|----------------------------------------------------------------------------------------------------|----------------------------------------------------------------------------------------------------|----------------------------------------------------------------------------------------------------|--|--|
| HP Web JetAdmin                                                                                                    |                                                                                                    |                                                                                                    |  |  |
| Windows NT 4.0<br>HP-UX<br>Solaris<br>Red Hat Linux, SuSE Linux<br>NetWare*<br>*Understøtter køoprettelse<br>(NetWare) og<br>administration af<br>periferenheder fra HP Web<br>JetAdmin med Windows<br>NT 4.0 som værtssystem | Fjerninstallation, -<br>konfiguration og<br>administration af<br>HP JetDirect-tilsluttede<br>printerservere, printere fra<br>andre leverandører end HP,<br>som understøtter standard<br>MIB (Management<br>Information Base)-<br>enheder, og printere med<br>indbyggede webservere<br>Advarsler og styring af<br>forbrugsstoffer<br>Fjernopgradering af<br>firmware til HP JetDirect-<br>printerservere<br>Sporing af aktiver og<br>brugsanalvse | HP's foretrukne løsning til<br>løbende administration og<br>installation af flere printere -<br>ethvert sted på intranettet<br>Browser-baseret styring<br>Yderligere oplysninger:<br>http://www.hp.com/<br>support/net_printing                                                                                      |  |  |
| Internet-printerforbindelse                                                                                                    | Internet-printerforbindelse                                                                                                    |                                                                                                    |  |  |
| Windows NT 4.0 (Intel)<br>kun TCP/IP<br>Bemærk: Internet-<br>udskrivningssoftware<br>er inkluderet med<br>Windows 2000.                                                                                                    | Udskrivning via Internet til<br>Internet Printing Protocol<br>(IPP)-forberedte<br>HP JetDirect-tilsluttede<br>printere                                                                                                    | Muliggør økonomisk<br>distribution af<br>dokumentudskrifter i høj<br>kvalitet over Internettet<br>som kan erstatte fax, post<br>og kurerforsendelse.<br>Kræver HP JetDirect-<br>printerserver (firmware<br>version X.07.16 eller<br>senere)<br>Yderligere oplysninger:<br>http://www.hp.com/<br>support/net_printing |  |  |

#### Tabel 2.1Softwareløsninger (2 af 3)

| Operativsystemmiljø                | Funktion                                                                                                    | Bemærkninger                                                                                                    |  |  |
|------------------------------------|----------------------------------------------------------------------------------------------------|----------------------------------------------------------------------------------------------------|--|--|
| HP IP/IPX Printer Gateway til NDPS |                                                                                                    |                                                                                                    |  |  |
| NetWare 4.11, 4.2, 5.0             | Forenklet installation,<br>udskrivning og tovejs<br>styring af HP JetDirect-<br>tilsluttede printere under<br>Novell Distributed Print<br>Services (NDPS) | Frigør brugerlicenser<br>Giver mulighed for at<br>deaktivere SAP-trafikken<br>for at reducere<br>belastningen på netværket                                     |  |  |
|                                    | Muliggør automatisk<br>registrering og installation<br>af HP JetDirect-tilsluttede<br>printere i NDPS via IPX                                             | Ved IPX-udskrivning<br>kræves HP JetDirect<br>firmwareversion X.03.06<br>eller senere<br>Yderligere oplysninger:<br>http://www.hp.com/<br>support/net_printing |  |  |
| HP LaserJet Utility til Mac C      | DS                                                                                                    |                                                                                                    |  |  |
| Mac OS 7.5 eller senere            | Installation og<br>administration af<br>HP JetDirect-tilsluttede<br>printere                                                                              | Yderligere oplysninger:<br>http://www.hp.com/<br>support/net_printing                                                                                          |  |  |
| HP Network Port til NT (DLC/LLC)   |                                                                                                    |                                                                                                    |  |  |
| Windows NT (DLC/LLC)               | Windows NT-<br>netværksprinteropsætning<br>på DLC/LLC-netværk                                                                                             | Yderligere oplysninger:<br>Se tillæg C                                                                                                    |  |  |

Tabel 2.1Softwareløsninger (3 af 3)

# HP Web JetAdmin

Med HP Web JetAdmin kan du bruge en Web-browser til at installere, vise, styre og overvåge enheder, der er tilsluttet en HP JetDirect-printerserver eller en standardprinter MIB (Management Information Base)-enhed.

Du finder yderligere oplysninger om procedurer og vinduer i online hjælpen til HP Web JetAdmin-softwaren.

### Systemkrav

HP Web JetAdmin-software kan anvendes på systemer med Microsoft Windows NT 4.0, HP-UX, Solaris, Red Hat Linux og SuSE Linux-systemer. Du kan finde oplysninger om understøttede operativsystemer og browserversioner hos HP's online Kundeservice på http://www.hp.com/go/webjetadmin/.

**Bemærk** Når HP Web JetAdmin er installeret på en understøttet værtsserver, kan du få adgang dertil fra enhver klient gennem en understøttet Web-browser ved at søge (browse) ind på HP Web JetAdmin-værten. Dette giver mulighed for installation og administration af printere på Novell NetWare og andre netværk.

# Installation af HP Web JetAdmin

Før du installerer HP Web JetAdmin, skal du have domæneadministrator- eller rodprivilegier:

- 1. Hent installationsfilerne hos HP's online Kundeservice på http://www.hp.com/go/webjetadmin/.
- 2. Følg instruktionerne på skærmen for at installere HP Web JetAdmin-softwaren.

#### Bemærk

Installationsfilen til HP Web JetAdmin indeholder desuden en installationsvejledning.

#### Verificering af installationen og tildeling af adgang

• Kontroller at HP Web JetAdmin er installeret korrekt ved at navigere til det med din browser som vist i de følgende eksempler:

http://server.domain:port/

hvor server.domain er værtsnavnet på Web-serveren, og port er det portnummer, der blev tildelt under installationen.

• Giv brugerne adgang til HP Web JetAdmin ved at tilføje et link til din web-servers hjemmeside, der peger til HP Web JetAdmins URL. For eksempel:

```
http://server.domain:port/
```

### Konfiguration og modifikation af en enhed

Brug browseren til at navigere til HP Web JetAdmins URL. For eksempel:

http://server.domain:port/

Følg instruktionerne på hjemmesiden for at konfigurere eller ændre printeren.

Bemærk Du kan også erstatte server.domain med TCP/IPadressen.

### Fjernelse af HP Web JetAdmin-software

Brug det afinstallationsprogram, som fulgte med softwarepakken, for at fjerne HP Web JetAdmin fra din web-server.

# Internet Printer Connectionsoftware

HP JetDirect-printerservere (firmwareversion x.07.16 eller senere) understøtter IPP (Internet Printing Protocol). Ved brug af den relevante software på dit system, kan du oprette en IPP-udskriftssti fra dit system til enhver HP JetDirect-tilsluttet printer over Internettet.

**Bemærk** Ved indkommende udskriftsstianmodninger skal netværksadministratoren konfigurere firewallsikringen til at acceptere indkommende IPPanmodninger. Disponible sikkerhedsfunktioner i softwaren er begrænset i øjeblikket.

### Windows NT 4.0

I Windows NT 4.0 kan du bruge HP Internet Printer Connectionsoftwaren.

- Brug en understøttet Web-browser (eksempelvis Netscape Navigator eller Microsoft Internet Explorer) til at vise den indbyggede Web-server i HP JetDirect-printerserveren. Kontakt netværksadministratoren for at få oplyst printerens IP-adresse eller URL og søg derefter ind på printerserverens Web-side. Klik på Internet Printing Install Wizard (Guiden Installation af Internet-udskrivning). Dette link starter en installationsguide, som automatisk opsætter en udskriftssti mellem din computer og printeren
- Du kan hente HP Internet Printer Connection Software hos HP's online Kundeservice på: http://www.hp.com/go/print\_connect.

Følg de medleverede anvisninger for at installere programmet og opsætte udskriftsstien til printeren. Kontakt netværksadministratoren for at få oplyst printerens IP-adresse eller URL for at færdiggøre opsætningen.

### Windows 2000

I Windows 2000 er HP Internet Printer Connection-softwaren inkluderet med systemet.

Hvis du vil opstille en udskriftssti fra et Windows 2000-system til en HP JetDirect-tilsluttet Internet-printer, skal du udføre følgende:

- 1. Åbn mappen Printers (Printere) (klik på **Start**, vælg **Settings** (Indstillinger) og **Printers** (Printere)).
- 2. Kør guiden Add Printer (Tilføj printer) (dobbeltklik på Add Printer (Tilføj printer)) og klik derefter på **Next** (Næste).
- 3. Vælg **Network Printer** (Netværksprinter) og klik på **Next** (Næste).
- 4. Vælg **Connect to a printer on the Internet** (Tilslut til en printer på Internettet) og indtast printerserverens URL:

http://IP\_address/ipp/[port#]

hvor IP\_address er den IP-adresse, som er konfigureret på HP JetDirect-printerserveren, og [*port#*] er en valgfri parameter, som identificerer portnummeret på den eksterne HP JetDirect multi-port-printerserver (port1, port2 eller port3), som printeren er tilsluttet til. Standardindstillingen er port1.

(Eksempel: http://15.24.227.113/ipp/port2)

Klik derefter på Next (Næste).

- 5. Du vil blive spurgt efter en printerdriver (HP JetDirectprinterserveren indeholder ikke printerdriverse, derfor kan dit system ikke automatisk hente driveren). Klik på **OK** for at installere printerdriveren på dit system og følg instruktionerne på skærmen. (Du skal måske bruge printer-CD-ROM'en til at installere driveren).
- 6. Følg instruktionerne på skærmen for at fuldføre opstillingen af udskriftsstien.

## Funktioner

De funktioner og fordele, som Internet-udskrivning giver, er:

- Tidskritiske dokumenter i høj kvalitet.
- Farvedokumenter eller sort/hvid dokumenter.
- Koster kun en brøkdel af udgifterne for kendte metoder (såsom fax, post eller ekspres kurerservice).
- Udvider den traditionelle LAN-udskrivningsmodel til en Internet-baseret udskrivningsmodel.
- IPP-anmodninger kan transmitteres ud gennem firewallsikringer.

## Systemkrav

- Computer med Microsoft Windows NT 4.0 (Intel-baseret) eller Windows 2000
- IPP-forberedt HP JetDirect-printerserver (firmware skal have revisionsnummer x.07.16 eller højere)

### Understøttede browsere

### Windows NT

- Microsoft Internet Explorer 4.0 med SP1 eller senere
- Netscape Navigator 4.06 eller senere

### Windows 2000

• Microsoft Internet Explorer 5

# Understøttede proxier

• Web-proxy med understøtning af HTTP v1.1 eller senere (kræves i visse tilfælde ikke ved udskrivning over et intranet)

# HP IP/IPX Printer Gateway til NDPS

NDPS (Novell Distributed Print Services) er en udskrivningsarkitektur udviklet af Novell i samarbejde med Hewlett-Packard. NDPS forenkler og strømliner administration af netværksudskrivning. Systemet eliminerer behovet for at opsætte og tilknytte udskriftskøer, printerobjekter og printerservere. Administratorer kan bruge NDPS til at administrere netværksprintere inden for NetWare 4.11-, NetWare 4.2-, intraNetWare- og NetWare 5-miljøerne.

HP IP/IPX Printer Gateway er et NLM-system, udviklet af HP, som tilbyder funktionalitet og kompatibilitet med Novell's NDPS. Systemet integrerer gnidningsfrit HP JetDirect-tilsluttede printere i NDPS-miljøet. Ved hjælp af HP Gateway kan en administrator se statistikker, konfigurere gateway-indstillinger og konfigurere udskrivningsindstillinger for HP JetDirect-tilsluttede printere.

## Funktioner

De funktioner og fordele, som HP Gateway og NDPS tilbyder, er:

- Intelligent registrering af printere i NetWare 4.11-, 4.2-, intraNetWare- og NetWare 5-miljøer
- Automatisk installation af printere med IPX/SPX
- Tæt integration med Novell's NDS og NWAdmin
- Statusopdateringer fra printere
- Forenklet automatisk indlæsning af drivere
- Nedsat SAP-trafik
- Nedsætter antallet af nødvendige NetWare-brugerlicenser
- Ægte TCP/IP-udskrivning med NetWare 5

# Understøttede klienter

Klienter, som understøttes af HP IP/IPX Printer Gateway:

### NetWare 5 med NDPS

- Novell Client 3.0 (eller højere) til Windows 95/98
- Novell Client 4.5 (eller højere) til Windows NT

### NetWare 4.11, 4.2 med NDPS

- Novell Client 2.2 (eller højere) til Windows 95
- Novell Client 2.2 (eller højere) til DOS og Windows (til understøtning af Windows 3.1x)

HP IP/IPX Printer Gateway er inkluderet med Novell NetWare 5 og understøtter NDPS 2.0. Systemet understøtter desuden NetWare 4.11, 4.2 og intraNetWare, hvor NDPS allerede er installeret.

Bemærk Du kan få yderligere oplysninger (og få adgang til HP IP/IPX Printer Gateway-software og den tilhørende Brugervejledning) ved at gå ind på HP's online Kundeservice (http://www.hp.com/support/net\_printing).

# EtherTalk eller LocalTalk-netværk (Mac OS)

Dette afsnit beskriver installation af printersoftware til Mac OSkompatible computersystemer. Afsnittet forklarer desuden, hvordan man bruger HP LaserJet Utility til at konfigurere HP-printere, som er sluttet til et AppleTalk-netværk gennem en HP JetDirect-printerserver. Dette afsnit forklarer også, hvordan Vælger bruges til at opsætte en Mac OS-computer til udskrivning på din HP printer.

## Installation af printersoftwaren

Hvis HP LaserJet Utility kom på den CD-ROM, som fulgte med printeren, kan du finde installationsanvisninger i printerdokumentationen. Spring derefter over næste afsnit for at konfigurere printeren.

Brug følgende installationsinstruktioner, hvis du installerer HP LaserJet Utility fra *HP JetDirect* CD-ROM.

**Bemærk** Hvis du installerer HP LaserJet Utility fra en anden kilde end CD-ROM'en, kan du i READMEfilen, som følger med softwarefilerne, finde en installationsvejledning.

**Bemærk** Automatiske virusdetektionsprogrammer kan vanskeliggøre installation af denne software. Luk sådanne aktive programmer på Mac OS-computeren, før du genoptager installationsprocessen.

- 2. Dobbeltklik på installationsikonet for det ønskede sprog i vinduet *HP Installationsprogram*.
- 3. Følg instruktionerne på skærmen.

<sup>1.</sup> Indsæt CD-ROM'en i CD-ROM-drevet.

Du kan få yderligere oplysninger om konfigurationen af din printerdriver i online-dokumentationen på den CD-ROM, der blev leveret sammen med printeren.

# Konfiguration af printeren

HP LaserJet Utility muliggør konfiguration af printerindstillinger såsom printernavn og den foretrukne zone fra Mac OS-systemet. Hewlett-Packard anbefaler kun at netværksadministratorer bruger printerkonfigurationsfunktionerne i dette program.

Hvis denne printer skal bruges med en printerspooler, skal printerens navn og zone installeres, før du konfigurerer den spooler, der skal bruges med printeren.

### Brug af HP LaserJet Utility

- Når printeren er tændt og online, og printerserveren er sluttet til printeren og til netværket, dobbeltklik da på ikonet HP LaserJet Utility.
- 2. Hvis printerens navn ikke er vist som objektprinteren, klik på **Vælg printer**. Vinduet *Vælg objektprinter* vises herefter.
  - Vælg zone, hvis det er nødvendigt, fra listen *AppleTalk zoner*, hvor printeren vises. Konfigurationssiden viser, hvilken zone printeren befinder sig i. Se hardwareinstallationsvejledningen for printerserveren eller printerens brugervejledning for oplysninger om udskrivning af en konfigurationsside.
  - Vælg printeren fra listen *Tilgængelige printere* og klik på **OK**.

# Verificering af netværkskonfiguration

Udskriv en konfigurationsside for at undersøge den aktuelle netværkskonfiguration. Hvis du ikke har udskrevet en konfigurationsside fra printeren, se printerserverens hardwareinstallationsvejledning eller printerens opsætningsvejledning for oplysninger. Hvis printeren har et kontrolpanel, skal du bekræfte at en KLAR meddelelse vises på kontrolpanelet i mindst 1 minut, hvorefter siden kan udskrives. Den nuværende konfiguration er vist under AppleTalk Status på konfigurationssiden.

# **Bemærk** Hvis der findes mange printere på netværket, skal du udskrive en konfigurationsside for at identificere printerens navn og zone.

# Omdøbning af printeren

Fabrikken giver printeren et standardnavn. **Hewlett-Packard anbefaler stærkt, at du omdøber din printer, således at der ikke er flere printere med tilsvarende navne på netværket.** Du kan give din printer et hvilket som helst navn - f.eks. "Michaels LaserJet 5M." HP LaserJet Utility er i stand til at omdøbe enheder, som er placeret i forskellige zoner så vel som i den lokale zone (der behøves ingen zoner for at bruge HP LaserJet Utility).

- 1. Vælg ikonet **Indstillinger** fra rullelisten med ikoner. Dialogen *Vælg en indstilling:* vises herefter.
- 2. Vælg **Printernavn** på listen.
- 3. Klik på **Rediger**. *Indstil printernavn* dialogboksen vises herefter.
- 4. Indtast det nye navn.

# Bemærk

Navnet må være op til 32 tegn langt. Et advarselsbip betyder, at et ulovligt bogstav er blevet indtastet.

### 5. Klik på **OK**.

**Bemærk** Hvis du prøver at give din printer det samme navn som en anden printer, åbnes en advarselsdialogboks, som beder dig om at vælge et andet navn. Gentag trin 4 og 5 for at vælge et andet navn.

- 6. Hvis printeren findes på et EtherTalk-netværk, skal du gå videre til det næste afsnit, "Valg af en zone".
- 7. Vælg **Slut** fra menuen *Arkiv* for at slutte.

Underret alle på netværket om dit nye printernavn, så de kan vælge printeren i Vælger.

## Valg af en zone

HP LaserJet Utility giver dig mulighed for at vælge en foretrukket zone til din printer på et Fase 2 EtherTalk-netværk. I stedet for at printeren forbliver i standardzonen, som er fordelerindstillet, lader dette program dig vælge den zone, din printer viser sig i. De zoner, hvori din printer kan befinde sig, begrænses af din netværkskonfiguration. **HP LaserJet Utility giver dig kun mulighed for at vælge en zone, der allerede er konfigureret til dit netværk.** 

Zoner er grupper med computere, printere og andre AppleTalk enheder. De kan grupperes efter en fysisk lokalisering (f.eks. kan Zone A indeholde alle printere på netværket i bygning A). De kan også grupperes logisk (f.eks. alle printere, som bruges i bogholderiafdelingen).

Hvis du benytter LocalTalk, skal du springe over dette afsnit. Vælg **Slut** i menuen *Arkiv* og fortsæt derefter til "Valg af printer".

- 1. Vælg ikonet **Indstillinger** fra rullelisten med ikoner. Dialogboksen *Vælg Indstillinger:* bliver herefter vist.
- 2. Vælg **Printerzone** på listen og klik på **Rediger**. Dialogboksen *Vælg en zone* vises herefter.
- 3. Vælg din foretrukne netværkszone fra listen *Vælg en zone:* og klik på **Indstil zone**.
- 4. Vælg **Slut** fra menuen *Arkiv* for at slutte.

Underret alle på netværket om din printers nye zone, så de kan vælge printeren i Vælger.

# Valg af printer

- 1. Vælg **Vælger** fra *Apple* menuen.
- 2. Vælg det printerikon, som skal bruges til printeren. Hvis det rigtige printerikon ikke er vist i Vælger, eller hvis du ikke er sikker på, hvilket ikon du skal vælge til din printer, kan du finde oplysninger herom under "Installation af printersoftwaren" i dette kapitel.
- 3. Hvis AppleTalk ikke er aktiv, viser en advarselsdialogboks sig på skærmen. Vælg **OK**. Knappen *Aktiv* tændes.

Hvis dit netværk er tilsluttet andre netværk, vises listedialogboksen *AppleTalk zoner* i Vælger.

- 4. Hvis det er relevant, skal du vælge zonen på rullelisten *AppleTalk zoner*, hvor din printer er placeret.
- 5. Vælg det ønskede printernavn fra listen med printernavne i øverste højre område i Vælger. Bekræft at følgende trin er blevet udført, hvis printernavnet ikke befinder sig på listen:
  - printeren er tændt og er online.
  - printerserveren er sluttet til printeren og til netværket.
  - printerkablerne er tilsluttet sikkert.

Hvis printeren har et kontrolpanel, skulle en KLAR meddelelse vises på kontrolpanelet. Se kapitlet om "Fejlfinding på HP JetDirect-printerserveren" for yderligere oplysninger.

#### Bemærk

Selvom din printer er det eneste navn i dialogboksen, skal du stadig vælge det. Din printer forbliver valgt, indtil du vælger en anden printer med Vælger.

6. Klik på **Indstil** eller **Opret** i Vælger. Hvis du bliver bedt om det, skal du vælge den relevante PostScript Printer Descriptionfil (PPD) til printeren. Du kan finde yderligere oplysninger i online-dokumentationen (*HP LaserJet Printing Guide*).

#### 7. Indstil Udskrift i baggrund til TIL eller FRA.

Hvis Udskrift i baggrund er **FRA**, når du sender et udskriftsjob til printeren, vises der en statusmeddelelse på skærmen, og du bliver nødt til at vente, indtil meddelelserne forsvinder, før du kan genoptage dit arbejde. Hvis Udskrift i baggrund er **TIL**, bliver meddelelserne omdirigeret til PrintMonitor, og du kan genoptage dit arbejde, mens printeren udskriver.

8. Afslut Vælger.

Dit brugernavn kan vises på netværket, mens du udskriver dokumenter, ved at gå til Kontrolpanel på din Mac OS-computer og vælge **Arkivdeling** og derefter indtaste dit ejernavn.

## Kontrol af konfigurationen

1. Vælg **Udskriv vindue** fra menuen *Arkiv*, eller hvis intet vindue er åbent, vælg **Udskriv skrivebord**.

Dialogboksen Udskriv vises herefter.

2. Klik på Udskriv.

Hvis printeren udskriver jobbet, er den tilsluttet korrekt til netværket. Hvis printeren ikke udskriver, kan du finde yderligere oplysninger i kapitlet om "Fejlfinding på HP JetDirect-printerserveren".

# **TCP/IP-konfiguration**

# Introduktion

HP JetDirect-printerserveren skal konfigureres med gyldige TCP/IPnetværkskonfigurationsparametre, såsom en IP-adresse, for at fungere korrekt på et TCP/IP-netværk. Afhængigt af din printer og dit system kan dette gøres på følgende måder:

**Bemærk** Når HP JetDirect-printerserveren leveres fra fabrikken, har den ingen IP-adresse. Hvis HP JetDirect-printerserveren ikke konfigureres med en gyldig IP-adresse inden for to minutter efter at være blevet tændt, vil den automatisk få tildelt standardadressen 192.0.0.192. Denne adresse skal omkonfigureres med en gyldig adresse til brug på TCP/IP-netværket. Der findes yderligere oplysninger om TCP/IP-netværk i tillæg A.

• Ved at indlæse data fra en netværksbaseret UNIX-server, der bruger BOOTP (Bootstrap Protocol) og TFTP (Trivial File Transfer Protocol), hver gang printeren tændes.

**Bemærk** BOOTP-dæmonen, bootpd, skal køre på en BOOTPserver, som printeren har adgang til.

• Ved at bruge Dynamic Host Configuration Protocol (DHCP). Denne protokol understøttes på systemer med HP-UX, Solaris, Red Hat Linux, SuSE Linux, Windows NT/2000 og Mac OS. (Se håndbøgerne til netværksoperativsystemet for at kontrollere, at dit operativsystem understøtter DHCP).

### Bemærk For Linux- og UNIX-systemer: Du kan finde yderligere oplysninger på bootpd man-siden. På HP-UX-systemer kan der indlæses en DHCPeksempelkonfigurationsfil (dhcptab) i biblioteket

/etc.

Da HP-UX ikke tilbyder Dynamic Domain Name Services (DDNS) i sine DHCP implementeringer for øjeblikket, anbefaler HP, at du indstiller alle printerserver-adressevarigheder til *infinite* (uendelig). Dette sikrer, at printerservernes IPadresser forbliver statiske, indtil der tilbydes Dynamic Domain Name Services.

- Med en netværksbaseret server, der bruger RARP (Reverse Address Resolution protokol) til at besvare printerserverens RARP-forespørgsel, og tildeler printerserveren en IP-adresse. RARP-metoden lader dig kun konfigurere IP-adressen.
- Ved at bruge kommandoerne arp og ping på systemet.
- Ved at indstille konfigurationsparametrene med Telnet. Du skal oprette en Telnet-forbindelse fra dit UNIX-system til HP JetDirect-printerserveren med standard IP-adressen for at kunne indstille konfigurationsparametre. Standard IP-adressen træder i kraft 2 minutter efter, at printeren er blevet tændt (hvis ingen af de andre konfigurationsmetoder er blevet anvendt). (Ved ældre produkter kan det vare længere, før IP-adressen træder i kraft). Standard IP-adressen er 192.0.0.192. Hvis Telnet anvendes, gemmer printerserveren konfigurationen, selvom printeren eller printerserveren slukkes.
- Ved at bruge en browser til at gå ind på den indbyggede Web-server på HP JetDirect-printerserveren og indstille konfigurationsparametrene.
- Ved manuelt at indtaste konfigurationsdata ved brug af printerens kontrolpaneltaster. Kontrolpanelmetoden lader dig nøjes med at konfigurere et begrænset undersæt af konfigurationsparametre (IP-adresse, undernetmaske, standard gateway-adresse og ledig ventetid). Kontrolpanel-konfiguration er derfor kun anbefalet under fejlfinding eller til simple installationer. Hvis der anvendes kontrolpanel-konfiguration, vil printerserveren gemme konfigurationen, selvom den slukkes.

# Brug af BOOTP/TFTP

Dette afsnit beskriver, hvordan printerserveren konfigureres med BOOTP(Bootstrap Protocol) og TFTP (Trivial File Transfer Protocol) servicefaciliteter på UNIX-servere. BOOTP og TFTP bruges til at downloade netværkskonfigurationsdata fra en server til HP JetDirect-printerserveren over netværket.

| Bemærk | På Windows NT-/2000-serversystemer skal du      |
|--------|-------------------------------------------------|
|        | bruge Microsoft DHCP-hjælpeprogrammerne til at  |
|        | opstille HP JetDirect-konfiguration via BOOTP.  |
|        | Yderligere oplysninger findes i "Brug af DHCP". |

Bemærk Hvis JetDirect-printerserveren og BOOTP/DHCPserveren findes på forskellige undernet, vil IPkonfigurationen måske ikke lykkes, medmindre omdirigeringsenheden understøtter "BOOTP Relay" (muliggør overførsel af BOOTPanmodninger imellem undernet).

# **Hvorfor bruge BOOTP/TFTP**

Brug af BOOTP/TFTP til at downloade konfigurationsdata har følgende fordele:

- Forbedret konfigurationskontrol af HP JetDirectprinterserveren. Konfiguration ved hjælp af andre metoder, såsom et printerkontrolpanel, er begrænset til udvalgte parametre.
- Brugervenlig konfigurationsstyring. Parametre til netværkskonfiguration til hele netværket kan placeres et sted.
- Brugervenlig konfiguration af HP JetDirect-printerserveren. Fuldstændig netværkskonfiguration kan automatisk downloades, hver gang printerserveren er tændt.

Fabriksstandardtilstanden på HP JetDirect-printerserveren er at køre igennem BOOTP/TFTP.

### Systemer, der anvender NIS (Network Information Service)

Hvis dit system bruger NIS, kan det være nødvendigt at genopbygge NIS-kortet med BOOTP-funktionen, før du udfører trinene i BOOTP-konfigurationen. Se systemdokumentationen.

### Konfiguration af BOOTP-serveren

BOOTP/TFTP-serverne skal indstilles med de passende konfigurationsfiler, for at HP JetDirect-printerserveren kan hente sine konfigurationsdata over netværket. BOOTP bruges af printerserveren til at hente poster i /etc/bootptab-filen på en BOOTPserver, hvor TFTP bruges til at hente yderligere oplysninger om konfigurationen fra en konfigurationsfil på en TFRP-server.

Når HP JetDirect-printerserveren er tændt, udsender den en BOOTP-anmodning, som indeholder dens MAC (hardware) adresse. En BOOTP-serverdæmon gennemsøger /etc/bootptabfilen for en tilsvarende MAC-adresse, og hvis det lykkedes, sender den de tilsvarende konfigurationsdata til JetDirect-printerserveren som et BOOTP-svar. Konfigurationsdataene i /etc/bootptabfilen skal være indført korrekt. Der gives en beskrivelse af indtastninger i "Bootptab-filindtastninger".

BOOTP-svaret skal indeholde navnet på en konfigurationsfil, der indeholder udvidede konfigurationsparametre. Hvis HP JetDirectprinterserveren finder en sådan fil, vil den bruge TFTP til at downloade filen og konfigurere sig selv med disse parametre. Der gives en beskrivelse af indtastninger i "TFTP-

konfigurationsfilindtastninger". Konfigurationsparametre, som indlæses via TFTP, er valgfrie.

Bemærk HP anbefaler, at BOOTP-serveren anbringes i det samme undernet som de printerservere, den betjener. Det kan forekomme, at BOOTP broadcast-pakker ikke videresendes af fordelerne, hvis disse ikke er korrekt konfigureret. **OBS!** Gruppenavne (kodeord) til din printer er ikke sikre. Hvis du angiver et gruppenavn til din printer, skal du vælge et navn, som adskiller sig fra adgangskoderne, som benyttes til andre systemer på netværket.

#### Bootptab-filindtastninger

Der gives et eksempel på en /etc/bootptab-filindtastnig til en HP JetDirect-printerserver herunder:

```
picasso:\
```

```
:hn=picasso:ht=ether:vm=rfc1048:\
:ha=0060b0123456:\
:ip=13.10.10.248:\
:sm=255.255.255.0:\
:gw=13.10.10.1:\
:lg=13.10.10.3:\
:T144="hpnp/picasso.cfg":
```

Bemærk at konfigurationsdataene indeholder "mærker" til at identificere de forskellige HP JetDirect-parametre og deres indstillinger. Mærkerne er identificeret i Tabel 3.1.

 Tabel 3.1
 Mærker i filen "bootptab" (1 af 2)

| nodename | Navnet på periferiudstyret. Dette navn identificerer et<br>indtastningspunkt til en liste over parametre til et specifikt<br>pereferiustyr. <i>nodename</i> skal være i det første felt i en<br>indtastning. (I eksemplet herover er <i>nodename</i><br>"picasso"). |
|----------|----------------------------------------------------------------------------------------------------|
| hn       | Værtsnavnmærket. Dette mærke får BOOTP-dæmonen<br>til at downloade værtsnavnet til HP JetDirect-<br>printerserveren. Værtsnavnet vil blive udskrevet på<br>JetDirect-konfigurationssiden eller returneret på en<br>SNMP sysName-anmodning af et netværksprogram.    |
| ht       | Hardwaretypemærket. Ved HP JetDirect-printerserveren<br>skal dette indstilles til <b>ether</b> (for Ethernet) eller <b>token</b> (for<br>Token Ring). Dette mærke skal komme før <b>ha</b> -mærket.                                                                 |
| vm       | BOOTP-rapportformatmærket (påkrævet). Indstil denne parameter til <b>rfc1048</b> .                                                                                                    |

#### Tabel 3.1Mærker i filen "bootptab" (2 af 2)

| ha   | Hardwareadressemærket. Hardware (MAC) adressen er<br>link-niveauet eller stationsadressen på HP JetDirect-<br>printerserveren. Den findes på HP JetDirect-<br>konfigurationssiden som <b>LAN HW ADDRESS</b> . På<br>eksterne HP JetDirect-printerservere er det trykt på<br>en etiket, som sidder på printerserveren.                                               |
|------|----------------------------------------------------------------------------------------------------|
| ip   | IP-adressemærket (påkrævet). Denne adresse vil være<br>HP JetDirect-printerserverens IP-adresse.                                                                                                    |
| gw   | Gateway IP-adressemærket. Denne adresse identificerer<br>IP-adressen på den standardgateway (router), som<br>HP JetDirect-printerserveren vil bruge til at kommunikere<br>med andre undernet.                                                                                                    |
| sm   | Undernetmaskemærket. Undernetmasken vil blive<br>anvendt af HP JetDirect-printerserveren til at identificere<br>dele af en IP-adresse, som specificerer nummeret og<br>værtsadressen på netværket/undernetværket.                                                                                                    |
| lg   | Syslog-serverens IP-adressemærke. Det specificerer<br>den server, som HP JetDirect-printerserveren sender<br>syslog-meddelelser til.                                                                                                    |
| T144 | Et leverandørspecifikt mærke, som specificerer det<br>relative stinavn på TFTP-konfigurationsfilen. Den<br>maksimale længde på stinavnet er 33 tegn. Stinavnet<br>skal være i dobbelte anførselstegn (f.eks. <i>"stinavn"</i> ).<br>På HP-UX-systemer, foranstilles /usr/tftpdir stien.<br>Filformatoplysninger findes i "TFTP-<br>konfigurationsfilindtastninger". |

Et kolon (:) angiver slutningen på et felt, og en omvendt skråstreg (\) angiver, at indtastningen fortsættes på den næste linie. Det er ikke tilladt med mellemrum imellem tegnene på en linie. Navne, såsom værtsnavne, skal begynde med et bogstav og må kun indeholde bogstaver, tal, punktummer eller bindestreger. Understregningstegnet (\_) er ikke tilladt. Se dokumentationen eller online hjælpen til dit system for at få yderligere oplysninger.

#### TFTP-konfigurationsfilindtastninger

Der kan downloades en ekstra konfigurationsfil ved brug af TFTP for at give yderligere konfigurationsparametre til HP JetDirectprinterserveren, såsom SNMP (Simple Network Management Protocol) eller indstillinger, som ikke er standardindstillinger. Denne TFTP-konfigurationsfils relative stinavn er specificeret i BOOTP-svaret ved brug af /etc/bootptab-filens T144 leverandørspecifikke mærkeindtastning. Der gives et eksempel på en TFTP-konfigurationsfil herunder (symbolet "#" angiver en bemærkning og er ikke inkluderet i filen).

```
#
# Eksempel på en HP JetDirect TFTP-konfigurationsfil
#
# Allow only Subnet 13.10.10 access to peripheral.
# Up to four 'allow' entries can be written via TFTP.
# Up to 10 'allow' entries can be written via SNMP.
# 'allow' may include single IP addresses.
#
allow: 13.10.10.0 255.255.255.0
#
#
# Disable Telnet
#
telnet: 0
#
# Enable the embedded web server
#
ews-config: 1
#
# Detect SNMP unauthorized usage
#
authentication-trap: on
#
# Send Traps to 13.10.10.1
#
trap-dest: 13.10.10.1
#
# Specify the Set Community Name
#
set-community-name: 1homer2
#
# End of file
```

Tabel 3.2 beskriver parametre, som kan inkluderes i TFTP-konfigurationsfilen.

 Tabel 3.2
 TFTP-konfigurationsfilparametre (1 af 3)

| ews-config:            | Aktiverer eller deaktiverer den indlejrede webserver<br>på HP JetDirect-printerserveren. Aktivér ved at indstille<br>til 1. Deaktivér ved at indstille til 0.                                                                                                    |
|------------------------|----------------------------------------------------------------------------------------------------|
| idle-timeout:          | Det antal sekunder en ledig dataforbindelse til en<br>udskrift er tilladt at forblive åben. Da kortet understøtter<br>en enkelt TCP-forbindelse, er ledig ventetiden<br>balanceret mellem en værts mulighed for at reetablere<br>eller færdiggøre et udskriftsjob og en anden værts<br>mulighed for at få fat i printeren. De værdier, der<br>accepteres, er i intervallet fra 0 til 3600 (1 time). Hvis<br>der indtastes "0", slås ventetidsmekanismen fra.<br>Standardværdien er 90 sekunder.                                                                                                    |
| allow:netnum<br>[mask] | Giver en indtastning til den værtsadgangsliste, som er<br>lagret på HP JetDirect-printerserveren. Hver<br>indtastning specificerer en vært eller et netværk af<br>værter, som har tilladelse til at tilslutte til printeren.<br>Formatet er "allow: netnum [mask]", hvor netnum er et<br>netværksnummer eller en værts-IP-adresse, og maske<br>er en adresse-bitmaske, som bruges i en logisk<br>operation med netværksnummeret og værtsadressen<br>til at verificere adgangen. Der tillades op til 10<br>indtastninger på adgangslisten. Hvis der ikke er nogen<br>indtastninger, har alle værter adgang. For eksempel:<br>allow: 10.0.00 255.0.0.0 tillader værter på netværk 10.<br>allow: 15.1.2.3 tillader en enkelt vært. I dette tilfælde<br>antages standardmasken 255.255.255.255 og er ikke<br>påkrævet. |
| tcp-mss:               | Specificerer den maksimale segmentstørrelse (MSS),<br>som HP JetDirect-printerserveren vil announcere til<br>brug, når den kommunikerer med lokale undernet<br>(MSS=1460 byte eller mere) eller fjerne undernet<br>(MSS=536 byte):<br>0 (standard) Alle netværk antages at være lokale                                                                                                    |
|                        | (MSS=1460 byte eller mere).<br>1 bruger MSS=1460 byte (eller mere) til undernet og<br>MSS=536 byte til fjerne netværk.<br>2 Alle netværk antages at være fjerne (MSS=536 byte),<br>undtagen det lokale undernet.                                                                                                    |

 Tabel 3.2
 TFTP-konfigurationsfilparametre (2 af 3)

| location:                | Beskriver printerens fysiske placering (SNMP<br>sysLocation-objekt). Kun ASCII-tegn, der kan<br>udskrives, er tilladte. Den maksimale længde er 64<br>tegn. Placeringen er som standard ikke defineret.<br>(Eksempel: 1st floor, south wall)                                                                                                    |
|--------------------------|----------------------------------------------------------------------------------------------------|
| contact:                 | ASCII-tegnstreng, som identificerer den person, som<br>administrerer eller udfører service på printeren (SNMP<br>sysContact-objekt). Oplysninger om hvordan personen<br>kontaktes kan inkluderes. Kontaktpersonen er som<br>standard ikke defineret.                                                                                                    |
| get-community-<br>name:  | Specificerer en adgangskode, som afgør, hvilke SNMP<br>GetRequests at HP JetDirect-printerserveren reagerer<br>på. Dette er frivilligt. Gruppenavnet skal være i ASCII-<br>tegn. Den maksimale længde er 32 tegn.                                                                                                    |
| set-community-<br>namet: | Specificerer en adgangskode, som afgør, hvilke SNMP<br>SetRequests (kontrolfunktioner) at HP JetDirect-<br>printerserveren reagerer på. Gruppenavnet på et<br>indkommende SNMP SetRequest skal passe til<br>printerserverens "gruppenavn valgt", for at<br>printerserveren vil svare. SetRequests skal komme fra<br>værter, der er konfigureret i printerserverens værts-<br>adgangsliste. Gruppenavne skal være i ASCII-tegn.<br>Den maksimale længde er 32 tegn. |
| trap-dest:               | Indfører en værts IP-adresse i HP JetDirect-<br>printerserverens SNMP trap-destinationsliste. Hvis<br>listen er tom, sender printerserveren ikke SNMP-traps.<br>Der kan være op til fire poster på listen. Som standard<br>er SNMP-trap-destinationslisten tom. For at kunne<br>modtage SNMP-traps, skal systemer, som er opført på<br>SNMP-trapdestinationslisten, have en trap-dæmon for<br>at kunne lytte til disse traps.                                      |
| trap-community-<br>name: | Gruppenavn (adgangskode) inkluderet med SNMP-<br>traps, som sendes af HP JetDirect-printerserveren til en<br>værtscomputer. Standardgruppenavnet er public.<br>Gruppenavne skal være ASCII-tegn. Den maksimale<br>længde er 32 tegn.                                                                                                    |
| Tabel 3.2 | TFTP-konfigurationsfilparametre (3 af 3) |
|-----------|------------------------------------------|
|-----------|------------------------------------------|

| authentication-<br>trap: | Konfigurerer printerserveren til at sende (ja) eller ikke<br>sende (nej) SNMP autentifikations-traps. Autentifikations-<br>traps indikerer, at en SNMP-forespørgsel er blevet<br>modtaget, men at kontrollen af gruppenavnet<br>mislykkedes. Standard er "nej". Nyere HP JetDirect<br>EIO-kort understøtter ikke indstilling af en separat<br>SNMP autentifikations-trap. (Alle SNMP traps bliver<br>indstillet i SNMP trap-destinationslisten). |
|--------------------------|----------------------------------------------------------------------------------------------------|
| telnet:                  | Hvis indstillet til 0, instruerer denne parameter<br>printerserveren om ikke at tillade indkommende Telnet-<br>tilslutninger. Du genvinder adgang ved at ændre<br>indstillingen i TFTP-konfigurationsfilen samt slukke og<br>tænde for printerserveren eller nulstille printerserveren<br>til fabriksstandardværdier. Hvis denne parameter er<br>indstillet til 1, er indkommende Telnet-tilslutninger<br>tilladt.                               |
| port:                    | Porten (1, 2 eller 3) for multiport JetDirect-<br>printerservere identificeres til portspecifikke<br>kommandoer. Standarden er 1.                                                                                                    |
| banner:                  | En portspecifik parameter, der angiver udskriving af en LPD-bannerside. 0 deaktiverer brug af bannersider. 1 (standard) aktiverer bannersider.                                                                                                    |

# **Brug af DHCP**

Dynamic Host Configuration Protocol (DHCP, RFC 2131/2132) er en af flere automatiske konfigurationsmekanismer, som HP JetDirect-printerserveren bruger. Hvis du har en DHCP-server på dit netværk, vil HP JetDirect-printerserveren automatisk hente sin IP-adresse fra denne server og registrere sit navn med alle RFC 1001 og 1002-overensstemmende dynamiske navneydelser (dynamic name services).

| Bemærk | DHCP-servicefaciliteter skal være til rådighed på      |
|--------|--------------------------------------------------------|
|        | serveren. Se dokumentationen eller online hjælpen      |
|        | til dit system for at få instruktioner i at installere |
|        | eller aktivere DHCP-servicefaciliteter.                |

**Bemærk** Hvis JetDirect-printerserveren og BOOTP/DHCPserveren findes på forskellige undernet, vil IPkonfigurationen måske ikke lykkes, medmindre omdirigeringsenheden understøtter "BOOTP Relay" (muliggør overførsel af BOOTPanmodninger imellem undernet).

## **UNIX-systemer**

Du kan finde yderligere oplysninger om opsætning af DHCP på UNIX-systemer på bootpd man-siden.

På HP-UX-systemer kan der indlæses en DHCP-eksempelkonfigurationsfil (dhcptab) i biblioteket /etc.

Da HP-UX ikke tilbyder Dynamic Domain Name Services (DDNS) i sine DHCP implementeringer for øjeblikket, anbefaler HP, at du indstiller alle printerserver-adressevarigheder til *infinite* (uendelig). Dette sikrer, at printerservernes IP-adresser forbliver statiske, indtil der tilbydes Dynamic Domain Name Services.

### Windows-systemer

HP JetDirect-printerservere understøtter IP-konfiguration fra en Windows NT eller 2000 DHCP-server. Dette afsnit beskriver, hvordan du opstiller en pulje eller et "scope" med IP-adresser, som Windows-serveren kan tildele eller leje til enhver, der forespørger. Når den er konfigureret til BOOTP/DHCP-drift (fabriksstandard), forespørger HP JetDirect-printerserveren DHCP-serveren om dens IP-konfiguration, når printerserveren er tændt.

| Bemærk | Disse oplysninger gives i en oversigt. Du kan få<br>specifikke oplysninger eller yderligere support i den<br>information, som blev sendt med DHCP-softwaren. |
|--------|----------------------------------------------------------------------------------------------------|
|        |                                                                                                    |

| Bemærk | HP anbefaler, at alle printere tildeles IP-adresser |
|--------|-----------------------------------------------------|
|        | med uendelig adressevarighed eller reserverede IP-  |
|        | adresser for at undgå problemer, der opstår på      |
|        | grund af skiftende IP-adresser.                     |

#### Windows NT 4.0-server

Udfør følgende trin for at opstille et DHCP-omfang på en Windows NT 4.0-server:

- 1. På Windows NT-serveren åbner du vinduet *Programstyring* og dobbeltklikker på ikonet *Netværksadministrator*.
- 2. Dobbeltklik på ikonet **DHCP Manager** (DHCP-styring) for at åbne dette vindue.
- 3. Vælg Server og Server Add (Tilføj server).
- 4. Indtast serverens IP-adresse og klik på **OK** for at vende tilbage til *DHCP Manager* (DHCP-styring) vinduet.
- 5. På listen over DHCP-servere klikker du på den server, som du lige har tilføjet, og vælger derefter **Scope** (Omfang) og **Create** (Opret).

6. Vælg **Set up the IP Address Pool** (Opret IP-adressepulje). I *IP Address Pool* (IP-adressepulje) afsnittet indstilles et IPadresseområde ved at indtaste IP-begyndelsesadressen i *Start Address* (Start adresse) feltet og den afsluttende IP-adresse i *End Address* (Slut adresse) feltet. Indtast også undernetmasken på det undernet, hvortil IP-adressepuljen skal være gældende.

Start og slut IP-adresserne definerer slutpunkterne på den adressepulje, der er tildelt dette scope.

| Bemærk | Du kan, om ønsket, ekskludere områder af IP- |
|--------|----------------------------------------------|
|        | adresser inden i et "scope".                 |

7. I *Lease Duration* (Adressevarighed) afsnittet, vælges **Unlimited** (Ubegrænset) og derefter **OK**.

HP anbefaler, at alle printere tildeles uendelig adressevarighed for at undgå problemer, der opstår på grund af skiftende IP-adresser. Vær dog opmærksom på at tildeling af uendelig adressevarighed for et "scope" forårsager, at alle klienter i det "scope" har uendelig adressevarighed.

Hvis du ønsker, at klienter på netværket skal have begrænset adressevarighed, kan du indstille varigheden til en begrænset tid, men du bør konfigurere alle printere som reserverede klienter i det pågældende "scope".

- 8. Spring dette trin over hvis du tildelte uendelig adressevarighed i det forrige trin. Vælg ellers **Scope** (Omfang) og vælg **Add Reservations** (Tilføj reservationer) for at indstille printerne som reserverede klienter. Gentag følgende trin for hver printer i *Add Reserved Clients* (Tilføj reserverede klienter) vinduet, for at indstille en reservation for den pågældende printer:
  - a. Indtast den valgte IP-adresse.
  - b. Få fat i MAC-adressen eller hardwareadressen fra konfigurationssiden, og indtast denne adresse i *Unique Identifier* (Unik identifikator) feltet.
  - c. Indtast klientnavnet (alle navne kan bruges).

- Vælg Add (Tilføj) for at tilføje den reserverede klient. Hvis du vil slette en reservation, skal du vælge Scope (Omfang) og vælge Active Leases (Aktive adresser) i DHCP Manager (DHCP-styring) vinduet. I Active Leases vinduet skal du klikke på den reservation, som du ønsker at slette, og vælge Delete (Slet).
- 9. Vælg **Close** (Luk) for at vende tilbage til *DHCP Manager* vinduet.
- 10. Spring dette trin over hvis du ikke planlægger at bruge WINS (Windows Internet Naming Service). Ellers skal du gennemføre følgende trin, når du konfigurerer DHCP-serveren:
  - a. Fra *DHCP Manager* (DHCP-styring) vinduet vælges **DHCP Options** (DHCP-indstillinger) og derefter vælges en af følgende:

**Scope** (Omfang)—hvis du kun ønsker navneservice til det valgte scope. **Global** (Global) — hvis du ønsker navneservice til alle scopes.

- b. Tilføj serveren til Active Options (Aktive indstillinger) listen. Fra DHCP Options (DHCP-indstillinger) vinduet vælger du WINS/NBNS Servers (044) fra Unused Options (Ubrugte indstillinger) listen. Vælg Add (Tilføj) og derefter OK. Der vises måske en advarsel, som beder dig om at indstille nodetypen. Dette gør du i trin 10d.
- c. Du skal nu vælge WINS-serverens IP-adresse. Dette gøres på følgende måde:
- d. Vælg **Value** (Værdi) og derefter **Edit Array** (Rediger array/opstilling).
- e. Fra *IP Address Array Editor* (IP-adresse opstillingsredaktør), vælg **Remove** (Fjern) for at slette alle uønskede adresser, der blev indstillet tidligere. Skriv derefter IPaddressen på WINS-serveren og vælg **Add** (Tilføj).
- f. Vælg **OK** når adressen vises på listen med IP-adresser. Herved returneres der til vinduet *DHCP Options* (DHCPindstillinger). Gå til trin 10d hvis adressen, som du netop har tilføjet, vises på listen med IP-adresser (nær bunden af vinduet). Ellers gentag trin 10c.

- I vinduet *DHCP Options* (DHCP-indstillinger), vælg g. WINS/NBT Node Type (046) fra listen Unused Options (Ubrugte indstillinger). Vælg Add (Tilføj) for at tilføje nodetypen til listen Active Options (Aktive indstillinger). Skriv 0x4 i feltet *Byte* for at angive en blandet node, og vælg OK.
- 11. Klik på Close (Luk) for at afslutte til Program Manager (Programstyring).

#### Windows 2000-server

Udfør følgende trin for at opstille et DHCP-omfang på en Windows 2000-server:

- 1. Kør Windows 2000 DHCP-styringsprogrammet. Klik på Start, vælg Settings (Indstillinger) og Control Panel (Kontrolpanel). Åbn mappen **Administrative Tools** (Administrative funktioner) og kør DHCP-hjælpeprogrammet.
- 2. I DHCP-vinduet finder og vælger du din Windows 2000-server i DHCP-træet.

Hvis din server ikke er angivet i træet, vælger du DHCP og klikker på menuen Action (Handling) for at tilføje serveren.

- 3. Efter du har valgt din server i DHCP-træet, klikker du på menuen Action (Handling) og vælger New Scope (Nyt omfang). Dette kører guiden Add New Scope (Tilføi nvt omfang).
- 4. I guiden Add New Scope (Tilføj nyt omfang) klikker du på Next (Næste).
- 5. Indtast et navn og en beskrivelse til dette omfang og klik derefter på Next (Næste).
- 6. Indtast området af IP-adresser til dette omfang (begyndende IP-adresse og afsluttende IP-adresse). Indtast også undernetmasken og klik derefter på Next (Næste).

#### Bemærk

Hvis der bruges undernet, definerer undernetmasken hvilken del af en IP-adresse, som specificerer undernettet og hvilken del, der specificerer klientenheden. Yderligere oplysninger findes i tillæg A.

- Hvis det gør sig gældende indtaster du det område af IPadresser inden for omfanget, som skal ekskluderes af serveren. Klik derefter på Next (Næste).
- 8. Indstil IP-adressens varighed for dine DHCP-klienter. Klik derefter på **Next** (Næste).

HP anbefaler, at alle printere tildeles reserverede IP-adresser. Dette kan udføres, efter du har opstillet omfanget (se trin 11).

9. Vælg **No** (Nej) for at konfigurere DHCP-indstillinger til dette omfang senere. Klik derefter på **Next** (Næste).

Hvis du vil konfigurere DHCP-indstillinger nu, vælger du **Yes** (Ja) og klikker på **Next** (Næste).

- a. Specificer om ønsket IP-adressen på den router (eller standardgateway), som skal bruges af klienter. Klik derefter på **Next** (Næste).
- b. Specificer om ønsket domænenavnet og DNS-servere (Domain Name System) til klienter. Klik på **Next** (Næste).
- c. Specificer om ønsket WINS-servernavne og IP-adresser. Klik på **Next** (Næste).
- d. Vælg **Yes** (Ja) for at aktivere DHCP-indstillingerne nu og klik på **Next** (Næste).
- 10. Du har opstillet DHCP-omfanget på denne server. Klik på **Finish** (Færdig) for at lukke guiden.
- 11. Konfigurer printeren med en reserveret IP-adresse inden for DHCP-omfanget:
  - a. I DHCP-træet åbner du mappen til dit omfang og vælg **Reservations** (Reservationer).
  - b. Klik på menuen **Action** (Handling) og vælg **New Reservation** (Ny reservation).
  - c. Indtast de relevante oplysninger i hvert felt, inklusive den reserverede IP-adresse til printeren. (Bemærk: MACadressen til din HP JetDirect-tilsluttede printer findes på HP JetDirect-konfigurationssiden).

- d. Under "Supported types" (Understøttede typer) vælger du DHCP only (Kun DHCP) og klikker derefter på Add (Tilføj). (Bemærk: Valg af Both (Begge) eller BOOTP only (Kun BOOTP) vil resultere i en BOOTP-konfiguration på grund af den sekvens, hvori HP JetDirect-printerservere påbegynder konfigurationsprotokolanmodninger).
- e. Specificer en anden reserveret klient eller klik på **Close** (Luk). De tilføjede reserverede klienter vil blive vist i reservationsmappen for dette omfang.
- 12. Luk DHCP-styringsprogrammet.

## Aktivering eller deaktivering af DHCP

Du skal deaktivere DHCP-konfiguration, hvis du ikke ønsker at konfigurere din HP JetDirect-printerserver via DHCP. Der er tre metoder til at aktivere eller deaktivere DHCP:

- 1. Hvis du bruger printerens kontrolpanel til at deaktivere BOOTP på HP JetDirect-printerserveren, er DHCP deaktiveret.
- 2. Du kan bruge Telnet til at aktivere eller deaktivere DHCPfunktionen på HP JetDirect-printerserveren. Printerserveren frigiver automatisk alle navne og IP-adresser, der er knyttet til DHCP-serveren, og geninitialiserer TCP/IP-protokollen til printerserveren, når du frakobler en DHCP-konfiguration via Telnet. På nuværende tidspunkt er printerserveren ikke konfigureret og begynder at sende BOOTP- og RARPforespørgsler for at få fat i en ny (ikke-DHCP) konfigurationsoplysning.
- 3. Du kan ændre TCP/IP-parametrene via HP Web JetAdmin.

Hvis du manuelt tildeler en IP-adresse ved deaktiveringen af DHCP via Telnet, vil printerserveren også frigive sine DHCPtildelte adresser, men vil ikke sende BOOTP- og RARPkonfigurationsforespørgsler. Den bruger i stedet de konfigurationsoplysninger, du har tilvejebragt. **Derfor bør du også manuelt indstille alle konfigurationsparametrene såsom en undernetmaske, standardgateway og ledig ventetid, hvis du tildeler IP-adressen manuelt.**  **Bemærk** Hvis DHCP-konfigurationens tilstand ændres fra deaktiveret til aktiveret, vil printerserveren antage, at den skal hente sin konfiguration fra en DHCP-server. Dette betyder, at når Telnetsessionen er fuldført, vil TCP/IP-protokollen til printerserveren geninitialiseres, og alle nuværende konfigurationsoplysninger bliver slettet. Printerserveren vil herefter forsøge at hente nye konfigurationsoplysninger ved at sende DHCPforespørgsler på nettet til en DHCP-server.

Oplysninger om DHCP-konfiguration via Telnet findes under "Brug af Telnet" i dette kapitel.

# **Brug af RARP**

Dette underafsnit beskriver, hvordan man konfigurerer printerserveren med Reverse Address Resolution Protocol (RARP) på UNIX- og Linux-systemer.

Denne opstillingsprocedure gør det muligt for den RARP-dæmon, der kører på systemet, at svare på en RARP-forespørgsel fra HP JetDirect-printerserveren og at tildele en IP-adresse til printerserveren.

- 1. Sluk for printeren.
- 2. Log ind på dit UNIX-system som superbruger.
- 3. Bekræft at RARP-dæmonen kører på dit system ved at indtaste følgende kommando ved systemprompten:

ps -ef | grep rarpd (Unix)

ps ax | grep rarpd (BSD eller Linux)

4. Svaret fra systemet bør ligne følgende:

861 0.00.2 24 72 5 14:03 0:00 rarpd -a 860 0.00.5 36 140 5 14:03 0:00 rarpd -a

5. Hvis ikke systemet viser et procesnummer til RARP-dæmonen, henvises der til *rarpd* man-siden for at få oplysninger om at starte RARP-dæmonen. 6. Rediger /etc/hosts filen for at tilføje den IP-adresse og det nodenavn, som du har udvalgt til HP JetDirect-printerserveren. For eksempel:

13.32.11.24 laserjet1

 Rediger filen /etc/ethers (/etc/rarpd.conf-filen i HP-UX 10.20) for at tilføje LAN-hardwareadressen/stationsadressen (fra konfigurationssiden) og nodenavnet på HP JetDirectprinterserveren. For eksempel:

00:60:b0:a8:b0:00 laserjet1

**Bemærk** Hvis dit system anvender Network Information Service (NIS), skal du medtage ændringerne i NIS host- og ethers-databaserne.

- 8. Tænd for printeren.
- 9. Brug ping-hjælpeprogrammet for at verificere at kortet er konfigureret med den rette IP-adresse. Ved prompten indtastes:

ping <IP-adresse>

hvor <IP-adresse> er den fra RARP tildelte adresse. Standard IP-adressen er 192.0.0.192.

10. Hvis ping ikke svarer, kan du finde yderligere vejledning i kapitlet "Fejlfinding på HP JetDirect-printerserveren".

## Brug af kommandoerne arp og ping

En HP JetDirect-printerserver kan konfigureres med en IP-adresse ved hjælp af en ARP (Address Resolution Protocol)-kommando fra et understøttet system. Protokollen kan ikke "routes", hvilket betyder, at arbejdsstationen, hvorfra konfigurationen foretages, skal befinde sig i samme netværkssegment som HP JetDirectprinterserveren.

Brug af kommandoerne arp og ping sammen med HP JetDirectprinterservere kræver følgende:

- Et Windows NT/2000- eller UNIX-system konfigureret til TCP/IP-operation
- HP JetDirect firmware version X.08.03 eller senere
- LAN-hardwareadressen (MAC-adressen) på HP JetDirectprinterserveren (angivet på en HP JetDirect-konfigurationsside eller på den etiket, som sidder på eksterne HP JetDirectprinterservere)

Bemærk På nogle systemer kræver brug af arpkommandoen superbrugerrettigheder.

Når du vil konfigurere en JetDirect-printerserver, skal du bruge følgende kommandoer. Afhængigt af, hvilket system du anvender, kræver LAN-hardwareadressen et bestemt format.

• Fra en DOS-prompt (Windows NT/2000):

```
arp -s <IP-adresse> <LAN-hardwareadresse>
```

```
ping <IP-adresse>
```

• Fra en UNIX-kommandoprompt:

arp -s <IP-adresse> <LAN hardwareadresse>

```
ping <IP-adresse>
```

Når der er tildelt en IP-adresse via kommandoerne arp og ping, kan du bruge andre redskaber (eksempelvis Telnet, en indbygget webserver eller HP Web JetAdmin-software) til at konfigurere andre IP-parametre.

hvor <IP-adresse> er den ønskede IP-adresse, som skal tildeles printerserveren. Kommandoen arp skriver oplysningerne til arpcachen på arbejdsstationen, og kommandoen ping konfigurerer IP-adressen på printerserveren.

For eksempel:

• I Windows NT 4.0 eller Windows 2000

arp -s 13.32.8.98 00-b0-60-a2-31-98 ping 13.32.8.98

#### • I UNIX

```
arp-s 13.32.8.98 00:b0:60:a2:31:98 ping 13.32.8.98
```

#### Bemærk

Når IP-adressen først er defineret for printerserveren, vil yderligere arp- og ping-kommandoer blive ignoreret. Når IP-adressen er konfigureret, kan arp og ping ikke bruges, med mindre printerserveren nulstilles til fabriksindstillingerne.

På UNIX-systemer kan kommandoen arp -s variere fra system til system.

Nogle BSD-baserede systemer forventer at få IP-adressen (eller værtsnavnet) angivet i omvendt rækkefølge. Andre systemer kan kræve yderligere parametre. Se systemdokumentationen for specifikke oplysninger om kommandoformaterne.

## **Brug af Telnet**

Dette underafsnit beskriver konfiguration af printerserveren ved brug af Telnet.

| Bemærk | Hvis Telnet-kommandoer skal bruges sammen med<br>HP JetDirect-printerserveren, skal der være en<br>rute fra arbejdsstationen til printerserveren. Det<br>betyder ganske enkelt, der skal være overens-<br>stemmelse mellem netværksidentifikationen af dit<br>system og HP JetDirect-printerserverens<br>identifikation. |
|--------|----------------------------------------------------------------------------------------------------|
|        | På Windows 95/98- og NT/2000-systemer kan du<br>bruge den følgende route-kommando ved en DOS-<br>prompt til at tilføje en rute til printerserveren:                                                                                                    |
|        | route add <ip-adresse jetdirect=""> <ip-<br>adresse arbejdsstation&gt;</ip-<br></ip-adresse>                                                                                                    |
|        | hvor <ip adresse="" jetdirect=""> er den IP-adresse,<br/>som er konfigureret på HP JetDirect-printerserveren,<br/>og <ip adresse="" arbejdsstation=""> er IP-adressen<br/>på arbejdsstationens netværkskort, som er<br/>tilsluttet samme fysiske LAN som printerserveren.</ip></ip>                                      |

**OBS!** Brug af Telnet til at ændre dynamisk konfigurerede JetDirect-printerservere (der for eksempel benytter BOOTP, RARP, DHCP) kan resultere i en statisk konfiguration afhængig af den parameter, der ændres. Hvis du vil indstille konfigurationsparametre skal en Telnetforbindelse fra systemet til HP JetDirect-printerserveren være etableret.

1. Indtast følgende ved en systemprompt:

telnet <IP-adresse>

hvor <IP-adresse> kan være den tildelte adresse fra BOOTP, RARP, DHCP, printerens kontrolpanel eller standard IP-adressen. <IP-adresse> er vist på JetDirectkonfigurationssiden.

- 2. Når serveren svarer connected to IP address (tilsluttet IP-adresse) trykker du på Enter to gange for at sikre, at Telnet-forbindelsen er initialiseret.
- 3. Hvis du bliver bedt om en adgangskode, skal du indtaste den korrekte adgangskode.

Telnet kræver som standard ikke en adgangskode, men du kan oprette en adgangskode på op til 14 tegn ved brug af kodeordskommandoen (passwd). Når først der er indstillet en adgangskode, er kodeordsbeskyttelsen i kraft. Du kan fjerne kodeordsbeskyttelsen ved at indtaste 0 (nul), når du bliver spurgt om et nyt kodeord, eller ved at foretage en kold genstart af printerserveren.

#### Bemærk

Når som helst under en Telnet-session kan du indtaste: ? og Enter for at se tilgængelige konfigurationsparametre, det korrekte kommandoformat og en liste over yderligere kommandoer. Hvis du vil udskrive de aktuelle konfigurationsoplysninger, skal du taste / og derefter trykke på Enter.

| Bemærk                                       | Present Config feltet på <i>Telnet Configuration</i> -<br>(Telnet konfigurations-) menuen beskriver,<br>hvordan HP JetDirect-printerserveren er<br>konfigureret. Hvis for eksempel HP JetDirect-<br>printerserveren er konfigureret af BOOTP-<br>serveren, vil menuen indeholde linien, "present<br>config=BOOTP." Andre mulige konfigurationstyper<br>er RARP, DHCP eller Telnet/Frontpanel. |
|----------------------------------------------|----------------------------------------------------------------------------------------------------|
| Bemærk                                       | På Windows-systemer bør <b>lokalt ekko</b> være valgt.<br>Du finder ud af, om <b>lokalt ekko</b> er aktiveret på<br>følgende måde:                                                                                                    |
|                                              | <ul> <li>Windows 95/98/NT: Klik på Terminal og<br/>Indstillinger.</li> </ul>                                                                                                    |
|                                              | • Windows 2000: Kør Microsoft Telnet og indtast kommandoen <b>display</b> .                                                                                                    |
|                                              | På UNIX-systemer er det ikke nødvendigt at vælge <b>local echo</b> (lokalt ekko).                                                                                                    |
| 4. Ved Telr                                  | net-prompten ">" indtaster du:                                                                                                    |
| paramet                                      | er: værdi                                                                                                    |
| og dereft<br>konfigur<br>henviser<br>paramet | er Enter, hvor parameter henviser til den<br>ationsparameter, som du er ved at definere, og værdi<br>til den definition, du tildeler til parameteren. Hver<br>erpost skal efterfølges af et vognretur.                                                                                                    |
| Se Tabel<br>paramet                          | 3.3 for eksempler på tildeling af konfigurations-<br>re.                                                                                                    |

- 5. Gentag trin 4 for at indstille yderligere konfigurationsparametre.
- 6. Når du er færdig med at indstille konfigurationsparametrene, indtast da:

quit

og tryk på Enter for at aktivere konfigurationsparametrene.

Indtast exit og tryk på  $\fbox{\text{Enter}}$  for at afslutte uden at aktivere parametrene.

## Parametereksempler på Telnet-konfiguration

Eksemplerne i Tabel 3.3 viser, hvordan Telnet-konfigurationskommandoerne bruges.

#### **Bemærk** Parameterværdier, der er tildelt af DHCPserveren, kan ikke ændres med Telnet uden at deaktivere DHCP.

#### Tabel 3.3 Eksempler på Telnet-konfigurationsparametre (1 af 3)

| Eksempler på<br>IP-adresse-<br>parametre | ip:<br>13.32.11.24            | hvor ip identificerer parameteren,<br>og 13.32.11.24 specificerer<br>printerens adresse. Ved at indtaste<br>denne parameter kan du<br>overskrive den IP-adresse, der<br>bruges til Telnet-forbindelsen, med<br>en du har valgt.                                                                                                    |
|------------------------------------------|-------------------------------|----------------------------------------------------------------------------------------------------|
| Eksempel på<br>undernetmaske             | subnet-mask:<br>255.255.255.0 | hvor subnet-mask identificerer<br>parameteren, og<br>255.255.255.0 specificerer<br>undernetmasken.                                                                                                    |
| Eksempel på<br>standardgateway           | default-gw:<br>13.32.11.85    | hvor default-gw identificerer<br>parameteren, og 13.32.11.85<br>specificerer IP-adressen på<br>gatewayen.<br><b>Bemærk:</b> Hvis HP JetDirect-<br>printerserveren er konfigureret<br>af DHCP, og du ændrer<br>undernetmasken eller standard-<br>gatewayadressen (på frontpanelet,<br>via Telnet eller med et andet<br>værktøj), skal du ændre IP-<br>adressen for at frigive den aktuelle<br>IP-adresse og returnere den til<br>DHCP-serverens IP-adressepulje. |

| Eksempel på<br>syslog-server                            | syslog-<br>server:<br>13.32.11.85        | hvor syslog-server<br>identificerer parameteren, og<br>13.32.11.85 specificerer<br>IP-adressen på serveren.                                                                                                    |
|---------------------------------------------------------|------------------------------------------|----------------------------------------------------------------------------------------------------|
| Eksempel på<br>aktivering/deakti-<br>vering af protokol | IPX/SPX: 1<br>dlc-llc: 1<br>ethertalk: 1 | (1 aktiverer, 0 deaktiverer)<br>(1 aktiverer, 0 deaktiverer)<br>(1 aktiverer, 0 deaktiverer)                                                                                                    |
| Eksempel på<br>parameter for<br>ledig ventetid          | idle-timeout:<br>120                     | hvor idle-timeout identificerer<br>parameteren, og 120 specificerer<br>det antal sekunder en ledig<br>dataforbindelse tillades at forblive<br>åben. Hvis du indstiller denne<br>parameter til 0, bliver forbindelsen<br>ikke afbrudt, og andre værter<br>(hosts) kan ikke etablere en<br>forbindelse.                                                                                 |
| Eksempel på<br>parameter for<br>bannerside              | banner: 1                                | (1 aktiverer, 0 deaktiverer)                                                                                                    |
| Eksempel på<br>parameter for<br>port- og<br>bannerside  | port:2<br>banner:0                       | Ved JetDirect-printerservere med<br>flere porte angiver "port" den port,<br>hvor du vil aktivere eller deaktivere<br>en bannerside. (I dette eksempel<br>deaktiveres bannersiden på port<br>2). Standardporten er port 1.                                                                                                    |
| Eksempel på<br>indstilling af<br>gruppenavn             | set-cmnty-<br>name: mit_net              | hvor set-cmnty-name<br>identificerer parameteren, og<br>mit_net specificerer det navn, du<br>vil indstille.                                                                                                    |
|                                                         |                                          | Parameteren for gruppenavns-<br>indstilling (Set Community Name)<br>er en sikkerhedsmekanisme til<br>netværkshåndtering, der muliggør,<br>at eksterne enheder til netværks-<br>håndtering kan indstille håndterings-<br>værdier for interne printerservere<br>(mib-værdier). Navnet kan bestå af<br>1 til 32 alfanumeriske tegn og kan<br>indeholde understregnings-<br>symbolet (_). |

 Tabel 3.3
 Eksempler på Telnet-konfigurationsparametre (2 af 3)

| Tabel 3.3 | Eksempler på Telnet-konfigurationsparametre (3 | 3 af | 3) |
|-----------|------------------------------------------------|------|----|
|-----------|------------------------------------------------|------|----|

| Eksempel på<br>DHCP-parameter                                                        | dhcp-config:<br>1         | hvor dhcp-config: identificerer<br>den anvendte Dynamic Host<br>Configuration Protocol (1 aktiverer,<br>0 deaktiverer). |
|--------------------------------------------------------------------------------------|---------------------------|----------------------------------------------------------------------------------------------------|
| Eksempel på<br>parameter for<br>værtsnavn (for at<br>tildele eller ændre<br>et navn) | host-name:<br>MIN_PRINTER | hvor MIN_PRINTER er en<br>alfanumerisk streng, som skal<br>være skrevet udelukkende i<br>versaler.                      |

#### Brug af Telnet til at slette den eksisterende IP-adresse

Sletning af IP-adressen under en Telnet-session:

- 1. Indtast cold-reset og tryk på Enter.
- 2. Indtast quit og tryk på Enter for at afslutte Telnet.
- Bemærk Denne procedure nulstiller alle TCP/IP-parametre, men berører kun TCP/IP-undersystemet. Når dette er gjort, skal printerserveren slukkes og tændes. Parametre for andre undersystemer såsom IPX/SPX (Novell NetWare) eller AppleTalk påvirkes ikke.

## Brug af den indbyggede webserver

Du kan indstille IP-parametre på HP JetDirect-printerservere, som understøtter den indbyggede server. Du kan finde yderligere oplysninger i tillæg B.

# Brug af printerens kontrolpanel

Dette underafsnit beskriver, hvorledes en HP JetDirect intern printerserver konfigureres med printerens kontrolpanel.

Hvis konfiguration af HP JetDirect-printerserveren understøttes fra din printers kontrolpanel , kan du indstille nedenstående parametre til netværkskonfiguration.

- Printerserverens IP-adresse
- Undernetmaske
- Standard gateway-adresse
- Syslog-serveradresse
- Ledig ventetid

Hvis konfigurationen af printerkontrolpanelet understøttes, kan du se installationsvejledningen til printerserveren eller brugervejledningen til printeren for oplysninger om konfiguration af printerserveren fra printerkontrolpanelet.

Hvis du har brug for at konfigurere andre parametre, kan du bruge BOOTP/TFTP til at konfigurere alle printerserverens parametre.

Hvis HP JetDirect-printerserveren er konfigureret til at modtage sin konfiguration fra printerens kontrolpanel, gemmes konfigurationen i printerserveren, selvom den slukkes. Der henvises til Tabel 3.4 for oplysninger om disse parametre.

| Menupunkt på intern<br>JetDirect-printerserver | Beskrivelse                                                                                                    |
|------------------------------------------------|----------------------------------------------------------------------------------------------------|
| KFG NETVÆRK=NEJ*                               | Angiver, hvorvidt du vil have adgang til<br>punkterne på JetDirect-menuen. NEJ*<br>(standardværdien) angiver, at du ikke vil bruge<br>menuen. Du skal ændre dette til JA*, hver gang<br>du vil have adgang til JetDirect-EIO-menuen.                                                                                                    |
| IPX/SPX=JA*<br>DLC/LLC=JA*                     | Angiver, hvorvidt protokolstakken er aktiveret<br>eller deaktiveret. Standardværdien er JA*. Ret<br>dette til NE I* for at deaktivere deape protokol                                                                                                    |
| TCP/IP=JA*<br>ETALK=JA*                        |                                                                                                    |
| KFG IPX/SPX=NEJ*                               | <ul> <li>Angiver, hvorvidt du vil have adgang til IPX/<br/>SPX-menuen og indstille IPX/SPX-<br/>protokolparametre.</li> <li>I IPX/SPX-menuen kan du angive den<br/><i>Rammetype</i>-parameter, som bruges på<br/>netværket.</li> <li>Standardindstillingen er AUTO, så<br/>rammetypen automatisk vælges og<br/>begrænses til den, som systemet<br/>registrerer.</li> <li>Ved Ethernet-kort omfatter rammetype-<br/>valgmulighederne EN_8023, EN_II,<br/>EN_8022, EN_SNAP.</li> <li>Ved Token Ring-kort omfatter<br/>rammetypevalgmulighederne TR_8022,<br/>TR_SNAP.</li> <li>I IPX/SPX-menuen for Token Ring-kort kan du<br/>desuden angive <i>NetWare Kildefordeling</i>-<br/>parametre, som omfatter KLD RT=AUTO<br/>(standardindstillingen), NEJ, ENKELT R eller<br/>ALLE RT.</li> </ul> |

| Menupunkt på intern<br>JetDirect-printerserver | Beskrivelse                                                                                                    |
|------------------------------------------------|----------------------------------------------------------------------------------------------------|
| KFG TCP/IP=NEJ*                                | Angiver, hvorvidt du vil have adgang til TCP/IP-<br>menuen og indstille TCP/IP-protokolparametre.                                                                                                    |
|                                                | I TCP/IP-menuen kan du angive BOOTP=JA*<br>for at få TCP/IP-parametrene konfigureret af en<br>BOOTP- eller DHCP-server, når printeren bliver<br>tændt.                                                                             |
|                                                | Hvis du angiver BOOTP=NEJ, kan du manuelt<br>angive følgende TCP/IP-parametre på<br>kontrolpanelet:                                                                                                    |
|                                                | <ul> <li>Hver byte i IP-adressen (IP)</li> <li>Undernetmaske (SM)</li> <li>Syslog-server (LG)</li> <li>Standardgateway (GW)</li> <li>Ledig ventetid-timeout (standardværdien<br/>or 90 sekunder, 0 deaktiverer timeout)</li> </ul> |
| KFG ETALK=NEJ*                                 | Angiver, hvorvidt du vil have adgang til<br>EtherTalk-menuen og indstille AppleTalk-<br>faseparameteren (ETALK PHASE=1 eller 2) for<br>dit netværk.                                                                                |

Tabel 3.4Printerserverparametre (2 af 2)

# Flytning til et andet netværk

Ved flytning af en HP JetDirect-printerserver, der er konfigureret med en IP-adresse til et nyt netværk, skal du først sikre, at IP-adressen ikke er i konflikt med adresser på det nye netværk. Du kan ændre printerserverens IP-adresse til en, der kan bruges på det nye netværk, eller slette den nuværende IP-adresse og konfigurere en anden adresse, efter du har installeret printerserveren på det nye netværk. Udfør en kold reset af printerserveren. (Du kan finde anvisninger i kapitel 6, "Fejlfinding på HP JetDirectprinterserveren").

Hvis den aktuelle BOOTP-server ikke er tilgængelig, kan det være nødvendigt at lokalisere en anden BOOTP-server og konfigurere printeren til denne server.

Hvis printerserveren blev konfigureret med BOOTP, DHCP eller RARP, skal du redigere de relevante systemfiler med opdaterede indstillinger. Hvis IP-adressen blev indstillet manuelt (f.eks. fra printerens kontrolpanel eller via Telnet), skal du omkonfigurere IP-parametrene som beskrevet i dette kapitel.

# Konfiguration til LPD-udskrivning

## Introduktion

HP JetDirect-printerserveren indeholder et LPD (Line Printer Daemon)-servermodul, der giver mulighed for LPD-udskrivning. Dette kapitel beskriver, hvordan HP JetDirect-printerserveren konfigureres til forskellige systemer, der understøtter LPDudskrivning. Instruktionerne omfatter:

- LPD på UNIX-systemer
  - Konfiguration af BSD-baserede UNIX-systemer med LPD
  - Konfiguration af udskriftskøer med SAM-hjælpeprogrammet (HP-UX-systemer)
- LPD på Windows NT/2000-systemer
- LPD på Mac OS-systemer

## Om LPD

LPD (Line Printer Daemon) refererer til protokoller og programmer, der er knyttet til linieprinterspoolingsydelser, der kan være installeret på forskellige TCP/IP-systemer.

Her følger nogle af de almindeligt anvendte systemer, hvor HP JetDirect-printerserverens LPD-funktionalitet understøttes:

- Berkeley-baserede (BSD) UNIX-systemer
- HP-UX
- Solaris
- IBM AIX
- Linux
- Windows NT/2000
- Mac OS

UNIX-konfigurationseksemplerne i dette afsnit viser syntaksen for BSD-baserede UNIX-systemer. Syntaksen kan være en anden for dit system. Der henvises til dokumentationen til dit system for oplysninger om den korrekte syntaks. **Bemærk** LPD-funktionaliteten kan anvendes på alle værtsimplementeringer af LPD, der overholder RFC 1179-dokumentet. Konfigurationsprocessen af printere og spoolere kan være forskellig. Der henvises til dokumentationen til dit system for oplysninger om konfiguration af disse systemer.

Følgende LPD-programmer og protokoller er inkluderet:

| Programnavn | Programmets formål                                                                                                    |
|-------------|----------------------------------------------------------------------------------------------------|
| lpr         | Lægger job i kø til udskrift                                                                                                    |
| lpq         | Viser udskriftskøer                                                                                                    |
| lprm        | Fjerner job fra udskriftskøer                                                                                                    |
| lpc         | Kontrollerer udskriftskøer                                                                                                    |
| lpd         | Scanner og udskriver filerne, hvis den specificerede printer er tilsluttet systemet.                                                                                                |
|             | Hvis den specificerede printer er sluttet til et<br>andet system, vil denne proces sende filerne<br>videre til en Ipd-proces på fjernsystemet, hvor<br>filerne vil blive udskrevet. |

Tabel 4.1 LPD-programmer og protokoller

## Krav til konfiguration af LPD

Før du kan bruge LPD-udskrivning, skal printeren være sluttet korrekt til netværket gennem HP JetDirect-printerserveren, og du skal have statusoplysninger om printerserveren. Disse oplysninger findes på HP JetDirect-printerkonfigurationssiden. Hvis ikke du har udskrevet en konfigurationsside fra printeren, henvises du til hardwareinstallationsvejledningen til printerserveren eller opsætningsvejledningen til printeren for at få instruktioner. Du skal også have følgende:

- Et operativsystem, der understøtter LPD-udskrivning.
- Superbruger (rod)- eller administratoradgang til systemet.

• LAN-hardwareadressen (eller stationsadressen) på printerserveren. Denne adresse udskrives sammen med printerserverens statusoplysninger på HP JetDirectkonfigurationssiden og har formen:

LAN HW-ADRESSE: xxxxxxxxxx

hvor x er et hexadecimalt tal (for eksempel 001083123ABC).

• En IP-adresse konfigureret på HP JetDirect-printerserveren.

# LPD-opstillingsoversigt

Følgende trin er nødvendige for at konfigurere HP JetDirectprinterserveren til udskrivning med LPD:

- 1. Indstilling af IP-parametre.
- 2. Opstilling af udskriftskøer.
- 3. Udskrift af en testfil.

Følgende afsnit giver detaljerede beskrivelser af hvert trin.

## Trin 1. Indstilling af IP-parametre

Se kapitel 3 for oplysninger om, hvordan IP-parametre indstilles på HP JetDirect-printerserveren. Du kan få yderligere oplysninger om TCP/IP-netværk i tillæg A.

## Trin 2. Opstilling af udskriftskøer

Du skal opstille en udskriftskø for hver printer eller hvert printersprog (PCL eller PS), som anvendes på dit system. Derudover er det nødvendigt med forskellige køer til formaterede og uformaterede filer. Kønavnene text og raw i de følgende eksempler (se rp-mærket) har særlig betydning.

Table 4.2 Understøttede kønavne

| raw, rawl, raw2, raw3     | ingen behandling   |
|---------------------------|--------------------|
| text, text1, text2, text3 | vognretur tilføjes |
| auto, autol, auto2, auto3 | automatisk         |

Linieprinterdæmonen på HP JetDirect-printerserveren behandler data i text køen som uformateret tekst eller ASCII og tilføjer et linieskift til hver linie, før den sendes til printeren. (Bemærk at den faktisk observerede opførsel er, at en PCL-linieafbrydelseskommando (værdi på 2) udstedes ved begyndelsen af jobbet. Linieprinterdæmonen behandler data i raw-køen som formaterede filer i PCL, PostScript eller HP-GL/2-sproget og sender de pågældende data til printeren uden ændringer. Data i køen auto vil automatisk blive behandlet som "text" eller "raw", alt efter, hvad der er relevant. Hvis kønavnet ikke er et af de ovenstående, tager HP JetDirect-printerserveren for givet, at kønavnet er raw1.

## Trin 3. Udskrivning af en testfil

Udskriv en testfil ved brug af LPD-kommandoerne. Instruktioner findes i de oplysninger, som følger med systemet.

# LPD på UNIX-systemer

### Konfiguration af udskriftskøer til BSD-baserede systemer

Rediger /etc/printcap filen således at den inkluderer følgende poster:

```
printer_navn|kort_printer_navn:\
:lp=:\
:rm=node_navn:\
:rp=fjernt_printer_navn_argument:\(dette skal være
text, raw eller auto)
:lf=/usr/spool/lpd/fejl_log_filnavn:\
:sd=/usr/spool/lpd/printer_navn:
```

hvor printer\_navn identificerer printeren for brugeren, node\_navn identificerer printeren på netværket, og fjernt\_printer\_navn\_argument er betegnelsen for udskriftskøen.

Der henvises til **printcap** man-siden for flere oplysninger om printcap.

#### **Eksempel** 1

(foreslået navn til en ASCII eller tekstprinter):

```
lj1_text|text1:\
:lp=:\
:rm=laserjet1:\
:rp=text:\
:lf=/usr/spool/lpd/lj1_text.log:\
:sd=/usr/spool/lpd/lj1_text:
```

#### **Eksempel 2**

(foreslået navn til en PostScript, PCL eller HP-GL/2 printer):

```
lj1_raw|raw1:\
:lp=:\
:rm=laserjet1:\
:rp=raw:\
:lf=/usr/spool/lpd/lj1_raw.log:\
:sd=/usr/spool/lpd/lj1_raw:
```

Hvis printeren ikke understøtter automatisk omskiftning mellem printersprogene PostScript, PCL og HP-GL/2, kan du vælge printersproget på printerens kontrolpanel (hvis den har et) eller bruge applikationsprogrammet til at vælge printersprog via kommandoer indlagt i udskriftsjobbets data.

Bekræft at dine brugere kender printernes navne, da de skal indtaste disse navne på kommandolinien for at udskrive.

Opret spoolingsbiblioteket ved at indtaste følgende linier. Indtast følgende i root-biblioteket:

```
mkdir /usr/spool/lpd
cd /usr/spool/lpd
mkdir printer_navn_1 printer_navn_2
chown daemon printer_navn_1 printer_navn_2
chgrp daemon printer_navn_1 printer_navn_2
chmod g+w printer_navn_1 printer_navn_2
```

hvor printer\_navn\_1 og printer\_navn\_2 henviser til de printere, der skal spooles. Du kan spoole adskillige printere. Det følgende eksempel viser kommandoen, hvormed spoolingsbiblioteker oprettes til printere, der bruges til tekstudskrivning (eller ASCII) og til PCL- eller PS-udskrivning.

### **Eksempel:**

```
mkdir /usr/spool/lpd
cd /usr/spool/lpd
mkdir lj1_text lj1_raw
chown daemon lj1_text lj1_raw
chgrp daemon lj1_text lj1_raw
chmod g+w lj1_text lj1_raw
```

# Konfiguration af udskriftskøer ved brug af SAM (HP-UX-systemer)

På HP-UX-systemer kan du bruge SAM-hjælpeprogrammet til at konfigurere fjernudskriftskøer til udskrift af "text"-filer (ASCII) eller "raw"-filer (PCL, PostScript eller andre printersprog).

Du skal vælge en IP-adresse til HP JetDirect-printerserveren og opstille en post til den i /etc/hosts filen på dit HP-UX-system, før du kører SAM-programmet.

- 1. Start SAM-hjælpeprogrammet som en superbruger.
- 2. Vælg Peripheral Devices (Periferenheder) fra hovedmenuen.
- 3. Vælg **Printers/Plotters** (Printere/Plottere) fra *Peripheral Devices* menuen.
- 4. Vælg **Printers/Plotters** fra *Printers/Plotters* menuen.
- 5. Vælg **Add a Remote Printer** (Tilføj en fjernprinter) fra *Actions* (Funktioner) listen og vælg derefter et printernavn.

**Eksempler:** min\_printer eller printer1

6. Vælg et navn til fjernsystemet.

**Eksempel:** jetdirect1 (nodenavnet på HP JetDirect-printerserveren)

7. Vælg et navn til fjernprinteren.

Indtast text for ASCII, eller raw for PostScript, PCL eller HP-GL/2)  $\,$ 

- 8. Se efter en fjernprinter på et BSD-system. Du skal taste Y.
- 9. Klik på **OK** nederst på menuen. Hvis konfigurationen er vellykket, vil programmet udskrive beskeden:

The printer has been added and is ready to accept print requests. (Printeren er blevet tilføjet og er klar til at modtage udskriftsanmodninger).

10. Klik på **OK** og vælg **Exit** (Afslut) fra *List* (Liste) menuen.

11. Vælg Exit Sam (Afslut SAM).

**Bemærk** Som standard kører lpsched ikke. Husk at aktivere planlæggeren, når du opstiller udskriftskøer.

### Udskrivning af en testfil

Udskriv en testfil for at bekræfte, at printer- og printerserverforbindelserne virker.

1. Ved UNIX systemprompten indtastes :

lpr -Pprinter\_navn fil\_navn

hvor printer\_navn er printerangivelsen og fil\_navn refererer til den fil, der skal udskrives.

**Eksempler** (til BSD-baserede systemer):

Tekstfil: lpr -Ptext1 textfile PCL-fil: lpr -Praw1 pclfile.pcl PostScript-fil: lpr -Praw1 psfile.ps HP-GL/2-fil: lpr -Praw1 hpglfile.hpg

På HP-UX-systemer erstattes lp -d med lpr -P.

2. Fra UNIX-prompten kan udskriftsstatus fås ved at indtaste følgende:

lpq -Pprinter\_navn

hvor printer\_navn er printerangivelsen.

**Eksempler** (til BSD-baserede systemer):

lpq -Ptext1 lpg -Praw1

På HP-UX-systemer erstattes lpstat med lpg -P for at få udskriftsstatus.

Dette fuldfører konfigurationsprocessen af HP JetDirectprinterserveren til at bruge LPD.

# LPD på Windows NT/2000-systemer

Dette afsnit beskriver, hvordan du konfigurerer Windows NT/2000netværk til at bruge HP JetDirect's LPD-funktioner (Line Printer Daemon).

Processen består af to dele:

- Installation af TCP/IP-software (hvis den ikke er installeret i forvejen).
- Konfiguration af en netværks-LPD-printer.

## Installation af TCP/IP-software

Denne procedure giver mulighed for at undersøge, hvorvidt der er installeret TCP/IP på dit Windows NT-system, og for eventuelt at installere den nødvendige software.

#### **Bemærk** Du får måske brug for dine Windows Systemdistributionsfiler eller CD-ROM til at installere TCP/IP-komponenter.

- 1. Sådan kan du kontrollere, hvorvidt dit system understøtter Microsoft TCP/IP Printing protocol og TCP/IP-udskrivning:
  - Windows 2000 Klik på Start, Settings (Indstillinger), Control Panel (Kontrolpanel). Dobbeltklik derefter på mappen Network and Dial-up Connections (Netværks- og opkaldsforbindelser). Vælg Local Area Connection (Lokal områdeforbindelse) til dit netværk og klik derefter på menuen File (Filer) og vælg Properties (Egenskaber).

Hvis Internet Protocol (TCP/IP) er angivet og aktiveret på listen over komponenter, som bruges af denne forbindelse, er den nødvendige software allerede installeret. (Forsæt med "Konfiguration af en netværksprinter til Windows 2000systemer"). Hvis ikke kan du fortsætte med trin 2.

 NT 4.0 — Klik på Start, Indstillinger, Kontrolpanel. Dobbeltklik derefter på Netværk for at få vist dialogboksen Netværk.

Hvis TCP/IP-protokollen er vist på fanen Protokoller, og Microsoft TCP/IP Printing er vist på fanen Serviceprogrammer, har du allerede installeret den nødvendige software. (Fortsæt med "Konfiguration af en netværksprinter til Windows NT 4.0-systemer"). Hvis ikke, skal du fortsætte med trin 2.

- 2. Gør følgende, hvis du ikke tidligere har installeret softwaren:
  - Windows 2000 I vinduet Local Area Connection Properties (Egenskaber for lokal områdeforbindelse) klikker du på Install (Installer). I vinduet Select Network Component Type (Vælg netværkskomponenttype) vælger du Protocol (Protokol) og klikker på Add (Tilføj) for at tilføje Internet Protocol (TCP/IP) (Internet-protokol (TCP/IP)).

Følg instruktionerne på skærmen.

 NT 4.0 — Klik på knappen Tilføj på hver fane og installer TCP/IP-protokol og Microsoft TCP/IP-udskrivning.

Følg anvisningerne på skærmen.

Skriv den fulde sti til Windows NT-distributionsfilerne, når du bliver bedt om det (du får muligvis brug for CD-ROM'en med arbejdsstation- eller serverudgaven af Windows NT).

- 3. Indtast TCP/IP-konfigurationsværdier til computeren:
  - Windows 2000 På fanen General (Generelt) i vinduet Local Area Connection Properties (Egenskaber for lokal områdeforbindelse) vælger du Internet Protocol (TCP/IP) (Internet-protokol (TCP/IP)) og klikker på Properties (Egenskaber).
  - NT 4.0 Du bliver måske automatisk spurgt om TCP/IPkonfigurationsværdier. Hvis ikke vælger du fanen
     Protokoller i vinduet *Netværk* og vælger TCP/IP-protokol. Klik derefter på Egenskaber.

Hvis du konfigurerer en Windows NT-server, skal du udfylde IP-adresse, standardgateway-adresse og undernetmaske i de relevante felter.

Hvis du konfigurerer en klient, rådfør dig da med netværksadministratoren for at finde ud af, om du skal aktivere automatisk TCP/IP-konfiguration, eller om du skal indtaste en statisk IP-adresse, standardgateway-adresse og undernetmaske i de relevante felter.

- 4. Klik på **OK** for at afslutte.
- 5. Hvis du bliver bedt om det, afslutter du Windows og genstarter computeren for at få ændringerne til at træde i kraft.

### Konfiguration af en netværksprinter til Windows 2000-systemer

Opstil standardprinteren ved at udføre følgende trin.

- 1. Kontrollér at Print Services for Unix (Udskriftsserviceprogrammer til Unix) er installeret (påkrævet for LPR-portdisposition):
  - a. Klik på **Start**, **Setup** (Opsætning) og **Control Panel** (Kontrolpanel). Dobbeltklik på mappen **Network and Dial-up Connections** (Netværks- og opkaldsforbindelser).
  - b. Klik på menuen **Advanced** (Avanceret) og vælg **Optional Networking Components** (Valgfri netværkskomponenter).
  - c. Vælg og aktivér **Other Network File and Print Services** (Anden netværksfil og udskriftsserviceprogrammer).

- d. Klik på **Details** (Detaljer) og kontrollér at **Print Services for Unix** (Udskriftsserviceprogrammer til Unix) er aktiveret. Hvis ikke, skal dette aktiveres.
- e. Klik på **Okay** (OK) og derefter på **Next** (Næste).
- 2. Åbn mappen Printers (Printere) (fra skrivebordet klikker du på **Start, Settings** (Indstillinger) og **Printers** (Printere)).
- 3. Dobbeltklik på **Add Printer** (Tilføj printer). Fra velkomstskærmbilledet til guiden Add Printer (Tilføj printer), klikker du på **Next** (Næste).
- 4. Vælg **Local printer** (Lokal printer) og deaktiver automatisk genkendelse for Plug-and-Play-printerinstallation. Klik på **Next** (Næste).
- 5. Vælg Create a new port (Opret en ny port) og vælg LPR Port (LPR-port). Klik på Next (Næste).
- 6. I vinduet *Add LPR compatible printer* (Tilføj LPR-kompatibel printer):
  - Indtast DNS-navnet eller IP-adressen på HP JetDirectprinterserveren.
  - Indtast (med små bogstaver) raw, text eller auto som navnet på printeren eller udskriftskøen på HP JetDirectprinterserveren.

Klik derefter på OK.

- BemærkHP JetDirect-printerserveren behandler tekstfiler<br/>som uformaterede tekst- eller ASCII-filer. Filer,<br/>som er "raw" er formaterede filer i PCL-, PostScript-<br/>eller HP-GL/2-printersprog.Til eksterne HP JetDirect-printerservere med tre<br/>porte bruges raw1, raw2, raw3, text1, text2,<br/>text3 eller auto1, auto2, auto3 til at specificere<br/>porten.
- Vælg Manufacturer (Producent) og Printer model (Printermodel). (Klik om nødvendigt på Have Disk (Har diskette/CD) og følg instruktionerne for at installere printerdriveren). Klik på Next (Næste).

- 8. Vælg for at beholde den eksisterende driver, hvis du bliver spurgt herom. Klik på **Next** (Næste).
- 9. Indtast et printernavn og vælg hvorvidt denne printer skal være standardprinteren. Klik på **Next** (Næste).
- 10. Vælg hvorvidt denne printer vil være til rådighed for andre computere. Hvis den skal deles, indtaster du et sharenavn, som identificerer printeren for andre brugere. Klik på **Next** (Næste).
- 11. Indtast om ønsket en placering og andre oplysninger til denne printer. Klik på **Next** (Næste).
- 12. Vælg hvorvidt der skal udskrives en testside og klik på **Next** (Næste).
- 13. Klik på **Finish** (Færdig) for at lukke guiden.

### Konfiguration af en netværksprinter til Windows NT 4.0-systemer

På Windows NT 4.0-systemet skal du sætte standardprinteren op ved at udføre følgende trin.

- 1. Klik på **Start**, vælg **Indstillinger** og klik på **Printere**. Vinduet *Printere* åbnes.
- 2. Dobbeltklik på Tilføj printer.
- 3. Marker Denne computer og klik på Næste.
- 4. Dobbeltklik på **Tilføj port**.
- 5. Marker LPR-port og klik på Ny port.
- 6. I feltet *Name or address of server providing lpd* (Navn eller adresse på server der tilvejebringer lpd) skal du skrive IP-adressen eller navnet på HP JetDirect-printerserveren.

#### Bemærk NT-klienter kan indtaste IP-adressen eller navnet på NT-serveren, som er konfigureret til LPDudskrivning.

7. I feltet Angiv navn på printer eller printerkø på den pågældende server skal du taste (med små bogstaver) raw, text eller auto. Og klik så på **OK**.

HP JetDirect-printerserveren behandler "tekst"-filer som uformaterede tekst- eller ASCII-filer. "Raw" filer er filer, som er formateret i et af printersprogene PCL, PostScript eller HP-GL/2.

```
Bemærk Ved eksterne HP JetDirect-printerservere med tre
porte skal du bruge raw1, raw2, raw3, text1,
text2, text3 eller auto1, auto2, auto3 som
angivelse af porten.
```

- 8. Kontroller at porten er markeret på *Tilføj printer* listen med de tilgængelige porte og klik så på **Næste**.
- 9. Følg de resterende instruktioner på skærmen for at fuldende konfigurationen.

## Kontrol af konfigurationen

Udskriv fra et vilkårligt program under Windows NT. Hvis filen udskrives er konfigurationen vellykket.

Hvis filen ikke udskrives, så prøv udskrivning direkte fra DOS ved brug af følgende syntaks:

lpr -S<IP-adresse> -P<kønavn> filnavn

hvor ipaddress er IP-adressen på printerserveren, queuename er navnet "raw" eller "text", og filnavn er navnet på den fil, du vil udskrive.

Hvis filen udskrives korrekt, er konfigurationen rigtig. Hvis filen ikke udskrives eller udskrives forkert, kan du finde yderligere vejledning i kapitlet "Fejlfinding på HP JetDirect-printerserveren".

## Udskrivning fra Windows-klienter

Hvis LPD-printeren på NT/2000-serveren er delt, kan Windowsklienter tilslutte sig printeren på NT/2000-serveren ved hjælp af Windows-programmet Tilføj printer i mappen Printere.

# LPD på Mac OS-systemer

LaserWriter 8 version 8.5.1 eller senere kræves til understøtning af IP-udskrivning på computere, der anvender et af følgende:

- Mac OS 8.1 eller højere
- Mac OS 7.5 til Mac OS 7.6.1
- Hjælpeprogram til skrivebordsprinter version 1.0 eller senere

#### Bemærk

Der er ikke adgang til IP-udskrivning i LaserWriter 8 under Mac OS 8.0.

## Tildeling af en IP-adresse

Før du kan opsætte en printer til LPR-udskrivning, skal du tildele en IP-adresse til printeren eller printerserveren. Brug HP LaserJet Utility til at konfigurere printerens IP-adresse på følgende vis:

- 1. Dobbeltklik på HP LaserJet Utility i mappen HP LaserJet.
- 2. Klik på knappen Indstillinger.
- 3. Vælg TCP/IP på rullelisten og klik på Rediger.
- 4. Vælg den ønskede indstilling. Du kan automatisk hente TCP/IP-konfigurationen fra enten DHCP-serveren eller BOOTP-serveren, eller du kan angive TCP/IP-konfigurationen manuelt.

## **Opsætning af Mac OS**

Gør følgende for at konfigurere en computer til LPR-udskrivning:

- 1. Start Hjælpeprogram til skrivebordsprinter.
- 2. Vælg **Printer** (LPR) og klik på OK.
- 3. Klik på **Skift...** i afsnittet *PostScript printerbeskrivelsesarkiv* (*PPD*) og vælg PPD-filen svarende til din printer.
- 4. Klik på **Skift...** i afsnittet *Internet-printer* eller afsnittet *LPR-printer*, alt efter, hvilken version af Desktop Printer Utility du bruger.
- 5. Angiv printerens IP-adresse eller domænenavn under *Printeradresse*.
- 6. Angiv kønavnet, hvis et sådant bruges. Ellers efterlades feltet blankt.

**Bemærk** Kønavnet er typisk raw. Ved en ekstern HP JetDirect-printerserver med tre porte skal navnet være raw1, raw2 eller raw3 afhængigt af den port, hvor printeren er tilsluttet.

- 7. Klik på **Bekræft** for at bekræfte, at printeren blev fundet.
- 8. Klik på **OK** eller **Opret**, afhængigt af, hvilken version af Desktop Printer Utility du bruger.
- 9. Åbn menuen **Arkiv** og vælg **Arkiver** eller brug den arkiveringsdialog, som kommer frem, afhængigt af, hvilken version af Hjælpeprogram til skrivebordsprinter du bruger.
- 10. Indtast et navn og placering til skrivebordsprinterikonet og klik på **OK.** Standardnavnet er printerens IP-adresse, og standardplaceringen er på skrivebordet.
- 11. Afslut programmet.

Du kan finde de seneste oplysninger om brug af HP JetDirect's LPD-services fra Mac OS-systemer ved at søge efter "LPR printing" på Apple Computer's Tech Info Library-websted på http://til.info.apple.com.

## **FTP-udskrivning**

## Introduktion

FTP (File Transfer Protocol) er en grundlæggende TCP/IPkommunikationsfunktion til overførsel af data mellem systemer. FTP-udskrivning er en måde at bruge FTP til at sende udskriftsfiler fra et klientsystem til en HP JetDirect-tilsluttet printer. I en FTP-udskrivning etablerer klienten forbindelse med og sender en udskriftsfil til HP JetDirect FTP-serveren, som derefter sender udskriftsfilen videre til printeren.

HP JetDirect FTP-serveren kan aktiveres eller deaktiveres gennem en konfigurationsfunktion som f.eks. Telnet.

## Krav

FTP-udskrivning kræver følgende:

- HP JetDirect-printerservere med firmwareversion X.08.03 eller senere.
- TCP/IP-klientsystemer med FTP, som overholder RFC 959.

Bemærk Du kan finde den seneste liste over testede systemer hos HP's online Kundeservice på www.hp.com/support/net\_printing.

## Udskriftsfiler

HP JetDirect FTP-serveren overfører udskriftsfiler til printeren, men fortolker dem ikke. Hvis udskriftsfilerne skal udskrives korrekt, skal de være på et sprog, som genkendes af printeren (f.eks. PostScript, PCL eller uformateret tekst). Ved formaterede udskriftsjob skal du først udskrive til en fil fra programmet ved hjælp af driveren til den valgte printer og derefter overføre udskriftsfilen til printeren i en FTP-session. Ved formaterede udskriftsfiler skal du bruge binære (billedtype) overførsler.

## Brug af FTP-udskrivning

### **FTP-forbindelser**

I lighed med almindelige FTP-filoverførsler bruger FTP-udskrivning to TCP-forbindelser: en kontrolforbindelse og en dataforbindelse.

Når en FTP-session er åbnet, forbliver den aktiv, indtil en af parterne lukker forbindelsen, eller forbindelsen er inaktiv i 900 sekunder (15 minutter). (Denne indstilling kan ikke konfigureres).

### Kontrolforbindelse

Ved hjælp af standard-FTP-funktioner åbnes en kontrolforbindelse af klienten til FTP-serveren eller til HP JetDirect-printerserveren. FTP-kontrolforbindelser bruges til at udveksle kommandoer mellem klienten og FTP-serveren. HP JetDirect-printerserveren understøtter op til tre samtidige kontrolforbindelser (eller FTP-sessioner). Hvis det maksimalt tilladte antal forbindelser overskrides, vises der en meddelelse om, at funktionen ikke er til rådighed.

FTP-kontrolforbindelser bruger TCP port 21.

### Dataforbindelse

Der oprettes endnu en forbindelse, en dataforbindelse, hver gang en fil overføres mellem klienten og FTP-serveren. Klienten styrer oprettelsen af en dataforbindelse ved at afgive de kommandoer, som kræver en dataforbindelse (f.eks. FTP-kommandoerne ls, dir eller put).

Selv om kommandoerne 1s og dir altid accepteres, understøtter HP JetDirect FTP-serveren kun én dataforbindelse til udskrivning ad gangen.

Transmissionstilstanden for en FTP-dataforbindelse med HP JetDirect-printerserveren er altid i "stream"-mode, hvilket markerer filafslutningen ved at lukke dataforbindelsen.

Når der er etableret en dataforbindelse, kan filoverførselstypen (ASCII eller binær) angives. Selv om nogle klienter kan forsøge automatisk at forhandle en overførselstype, er standarden ASCII. Du kan angive overførselstypen ved at indtaste kommandoerne bin eller ascii ved FTP-prompten.

### **FTP-login**

Indtast følgende kommando ved en MS-DOS eller UNIXkommandoprompt for at starte en FTP-session:

ftp<IP-adresse>

hvor <IP-adresse> er en gyldig IP-adresse eller et gyldigt nodenavn, som er konfigureret til HP JetDirect-printerserveren.

Hvis forbindelsen kan oprettes, vil HP JetDirect-serverens model og firmwareversion blive vist.

Når forbindelsen er etableret, bliver brugeren bedt om et login-navn og en adgangskode. Standardværdien er klientens login-navn. JetDirect FTP-serveren tillader ethvert brugernavn. Adgangskoder ignoreres.

Hvis login kan gennemføres, vises der en meddelelse "230" på klientsystemet. Desuden vil de tilgængelige HP JetDirect-porte til udskrivning blive vist. Eksterne HP JetDirect-printerservere med flere porte vil vise alle tilgængelige porte, idet Port1 er standardporten. Du kan skifte port med FTP-kommandoen cd (skift bibliotek). Du kan se et eksempel på en gennemført login i "Eksempel på en FTP-session".

### Afslutning af FTP-sessionen

Når du vil afslutte en FTP-session, skal du indtaste quit eller bye.

### Kommandoer

Tabel 5.1 viser de kommandoer, som er til rådighed for brugeren under en FTP-udskrivningssession.

| Kommando                          | Beskrivelse                                                                                                    |
|-----------------------------------|----------------------------------------------------------------------------------------------------|
| user<br><brugernavn></brugernavn> | <pre><brugernavn> angiver en bruger. Enhver bruger vil blive godkendt og kan udskrive til den valgte port.</brugernavn></pre>                                                                                                    |
| cd <portnr.></portnr.>            | <pre><portnr.> angiver et portnummer til udskrivning.<br/>Ved HP JetDirect-printerservere med en enkelt port<br/>er kun port1 til rådighed. Ved printerservere med<br/>flere porte kan du angive port1 (standardværdi),<br/>port2 eller port3.</portnr.></pre> |
| cd/                               | / angiver HP JetDirect FTP-serverens rodbibliotek.                                                                                                    |
| quit                              | quit eller by e afslutter FTP-sessionen med                                                                                                    |
| bye                               | HP JetDirect-printerserveren.                                                                                                    |
| dir                               | dir eller 1s viser indholdet af det aktuelle bibliotek.                                                                                                    |
| ls                                | en liste over tilgængelige porte til udskrivning. Ved<br>printerservere med flere porte er de tilgængelige<br>porte til udskrivning PORT1 (standardværdi),<br>PORT2 og PORT3.                                                                                  |
| pwd                               | Viser det aktuelle bibliotek eller den aktuelle<br>JetDirect-udskrivningsport.                                                                                                    |
| put <filnavn></filnavn>           | <filnavn> angiver den fil, som skal sendes til den<br/>valgte HP JetDirect-printerserverport. Ved<br/>printerservere med flere porte kan der angives<br/>en anden port i kommandoen:<br/>put <filnavn> <portnr.></portnr.></filnavn></filnavn>                 |

 Tabel 5.1
 Brugerkommandoer til HP JetDirect FTP-server (1 af 2)

| Kommando | Beskrivelse                                                                                                    |
|----------|----------------------------------------------------------------------------------------------------|
| bin      | Konfigurerer en FTP binær (billed-) filoverførsel.                                                                                                    |
| ascii    | Konfigurerer en FTP ASCII-filoverførsel.<br>HP JetDirect-printerservere understøtter kun<br>formatkontrol, som ikke udskrives, ved<br>tegnoverførsler (der benyttes standardværdier for<br>afstand og margener). |
| Ctrl-C   | Tryk samtidigt på tasterne <b>Ctrl</b> og <b>C</b> for at afbryde FTP-funktionskommandoen og enhver dataoverførsel. Dataforbindelsen lukkes.                                                                     |
| rhelp    | Viser de understøttede FTP-kommandoer.                                                                                                    |

 Tabel 5.1
 Brugerkommandoer til HP JetDirect FTP-server (2 af 2)

## Eksempel på en FTP-session

Dette er et eksempel på en typisk FTP-udskrivningssession:

System> ftp 150.10.2.101 Connected to 150.10.2.101. 220 JD FTP Server Ready Name (150.10.2.101:root): Kelli 331 Username OK, send identity (email name) as password. Password: 230- Hewlett-Packard J3265A FTP Server Version 1.0 Description: Directory: \_\_\_\_\_ PORT1 (default) Print to port 1 (HP LaserJet 4000) PORT2 Print to port 2 (HP Color LaserJet 4500) PORT3 Print to port 3 (unknown device) To print a file use the command: put <filename> [portx] or 'cd' to desired port and use: put <filename> Ready to print to PORT1 230 User logged in. Remote system type is UNIX. Using binary mode to transfer files. ftp> pwd 257 "/" is current directory. (default port is PORT1: HP LaserJet 4000) ftp> cd port1 250 CWD command successful ftp>pwd "/PORT1" is current directory. (HP LaserJet 4000) 257 ftp> bin 200 Type set to I ftp> put test 200 PORT command successful 150 Opening data connection ... 226 Transfer complete. 18 bytes sent in 0.00 seconds (37.40 Kbytes/s) ftp> quit 221 Goodbye System> script done on Mon Apr 12 16:50:24 1999

## 6

## Fejlfinding på HP JetDirectprinterserveren

### Introduktion

Dette kapitel beskriver diagnose og fejlretning på HP JetDirectprinterserveren.

Et rutediagram fører dig igennem de korrekte procedurer til fejlfinding i tilfælde af følgende fejl:

- Printerproblemer.
- HP JetDirect-hardwareinstallations- og forbindelsesproblemer.
- Netværksrelaterede problemer.

Dette kapitel indeholder desuden en forklaring på betydningen af oplysningerne på HP JetDirect-printerserverens konfigurationsside.

Du kan få brug for følgende for at fejlfinde på HP JetDirectprinterserveren:

- Brugerhåndbogen til printeren.
- Opsætningsvejledningen til printeren.
- Hardware og softwareinstallationsvejledninger til printerserveren.
- De diagnoseværktøjer og hjælpeprogrammer, der findes til netværkssoftwaren (såsom PCONSOLE- eller NWADMINhjælpeprogrammerne til Novell NetWare-software eller pingkommandoen til UNIX-systemer).
- En printerkonfigurationsside

#### Bemærk

Svar på hyppigt forekommende spørgsmål om installation og konfiguration af HP JetDirectprinterservere kan findes hos HP's online Kundeservice på http://www.hp.com/support/net\_printing

## Nulstilling til fabriksindstillingerne

Parametrene på HP JetDirect-printerserveren (eksempelvis IP-adressen) kan nulstilles til fabriksindstillingerne med de følgende procedurer:

### • HP LaserJet-printer med intern (MIO/EIO)-printerserver

Nulstil den interne HP JetDirect-printerserver ved at nulstille printeren. Du kan finde anvisninger om nulstilling af printeren i printermanualerne.

### OBS!

Når du nulstiller printeren, nulstilles **alle** printerindstillinger til fabriksindstillingerne. Når du har nulstillet printeren, kan det være nødvendigt at bruge printerens kontrolpanel til igen at konfigurere de printerindstillinger, som brugerne anvender.

### • Eksterne HP JetDirect-printerservere

Nulstil den eksterne HP JetDirect-printerserver ved at holde Test -knappen på printerserveren nede, mens du tilslutter netkablet.

Når du har nulstillet HP JetDirect-printerserveren, kan det være nødvendigt på ny at konfigurere computerne til udskrivning.

## **Generel fejlfinding**

### Fejlfindingsdiagram - Fastslå problemet

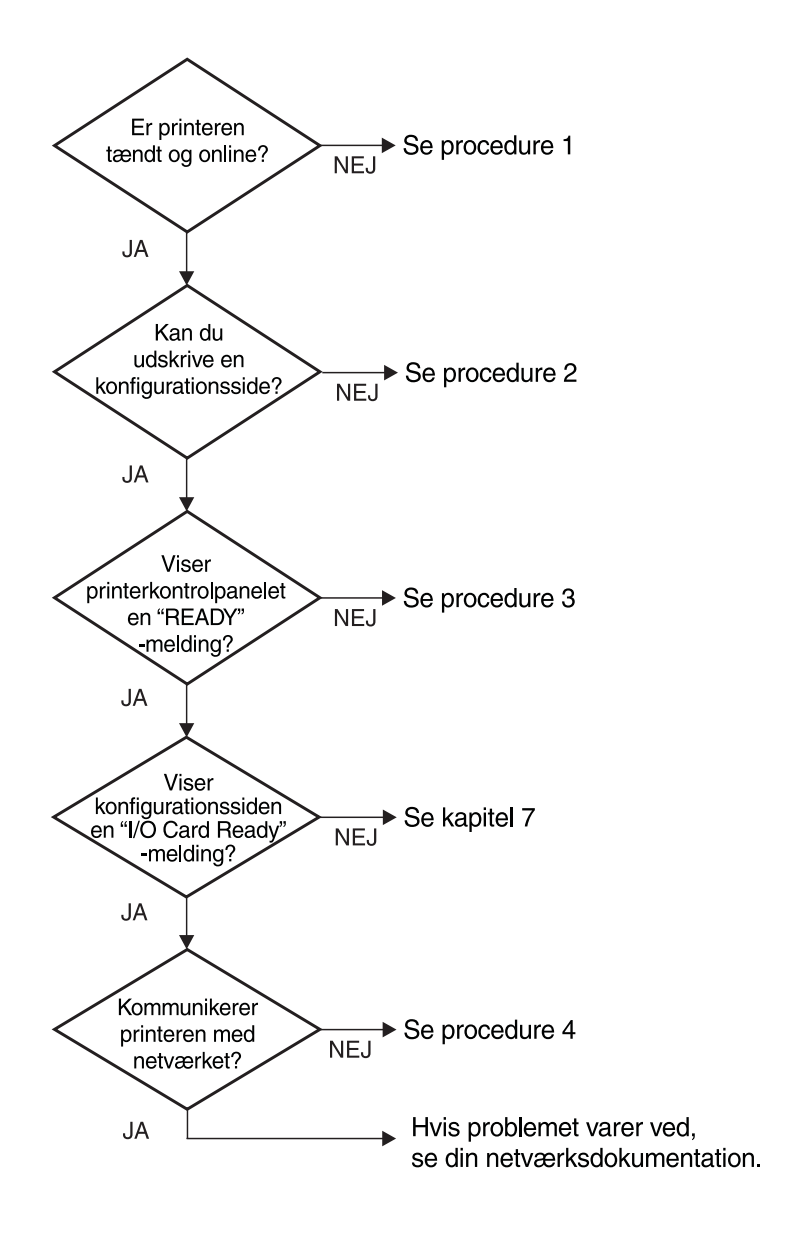

#### Figur 6.1 Fastslå problemet

# Procedure 1: Verificering af om printeren er tændt og online

Kontroller følgende for at sikre, at printeren er klar til at udskrive.

1. Er printeren tilsluttet og tændt?

Bekræft at printeren er tilsluttet og tændt. Hvis problemet varer ved, har du måske et defekt strømkabel, strømkilde eller en fejl i printeren.

2. Er printeren online?

Der bør være lys i Online-indikatoren. Hvis ikke skal du trykke på den relevante knap for at sætte printeren online.

- 3. Er printerens kontrolpaneldisplay blankt (på printere med et display)?
  - Kontroller at printeren er tændt.
  - Kontroller at HP JetDirect-printerserveren er installeret korrekt.
- 4. Er der lys i papirfremføring-indikatoren (hvor det er relevant)?

Hvis der er lys i papirfremføring-indikatoren, kan det indikere, at der ikke blev sendt en papirfremføring med udskriftsdata, og at data venter på en papirfremføring for at udskrive. Sæt printeren offline og tryk på **Form Feed** og sæt derefter printeren online igen.

- 5. Står der andet end KLAR på printerens kontrolpaneldisplay?
  - Se procedure 3 i dette afsnit for at se en liste med netværksrelaterede fejlmeddelelser og udbedrende handlinger.
  - Der henvises til printerdokumentationen for en komplet liste over kontrolpanelmeddelelser og udbedrende handlinger.

### Procedure 2: Udskrivning af en HP JetDirectkonfigurationsside

HP JetDirect-konfigurationssiden er et vigtigt værktøj til fejlfinding. Oplysningerne på denne side afslører statusen på netværket og HP JetDirect-printerserveren. Evnen til at udskrive en konfigurationsside giver en indikation af, om printeren fungerer korrekt. Se slutningen af dette kapitel for beskrivelser af oplysningerne på konfigurationssiderne.

Kontroller følgende hvis konfigurationssiden ikke udskrives.

1. Fulgte du den korrekte fremgangsmåde for at udskrive en konfigurationsside på printeren?

Fremgangsmåden for at udskrive en konfigurationsside kan variere for forskellige printere. Se manualen til printeren eller hardwareinstallationsvejledningen til HP JetDirectprinterserveren for specifikke anvisninger om udskrivning af en konfigurationsside.

2. Er der et udskriftsjob undervejs?

Du kan ikke udskrive en HP JetDirect-konfigurationsside til printeren, mens et udskriftsjob er ved at blive behandlet. Vent, til udskriftsjobbet er færdigt, og udskriv derefter konfigurationssiden.

- 3. Er der en fejlmeddelelse på displayet på printerens kontrolpanel?
  - Se procedure 3 i dette afsnit for at få en liste med netværksrelaterede fejlmeddelelser og udbedrende handlinger.
  - Der henvises til printerdokumentationen for at få en komplet liste over kontrolpanelmeddelelser og udbedrende handlinger.

# Procedure 3: Afhjælpning af fejlmeddelelser på printerdisplayet

Gennemse følgende oplysninger for at afhjælpe netværksrelaterede fejlmeddelelser, der vises på printerens kontrolpaneldisplay. *I disse oplysninger antages det, at du allerede har udskrevet en konfigurationsside.* 

- 1. Viser printerens display 18 MIO NOT READY eller 23 MIO NOT READY?
  - Hvis du anvender et tyndt ethernet coax-kabel, er et kabelproblem blevet detekteret. Kontroller netværkskabelføringen, forbindelser og fordelerkonfigurationer.
  - Hvis du fornyligt indlæste flash-images, sluk for printeren og tænd den så igen.
  - Bekræft at der står det rigtige printerservernavn ved siden af NODE NAVN på konfigurationssiden. Hvis ikke, henvises du til det kapitel, der omtaler dit netværksoperativsystem, for at få oplysninger om installation.
- 2. Viser printerens display NOT READY, UPPER MID eller LOWER MID?
  - Kontroller at printerserveren er sluttet til netværket.
  - Se efter, om der er anført en fejlmeddelelse på konfigurationssiden. I beskrivelserne af oplysningerne på konfigurationssiderne i slutningen af dette kapitel eller i kapitlet "HP JetDirect-konfigurationssidemeddelelser" kan du få oplysninger om de forskellige fejlmeddelelser.
- 3. Vises EIO# INITALIZING/DO NOT POWER OFF på displayet?

Vent i 10 minutter for at se om det forsvinder. Hvis ikke, kan det være nødvendigt at udskifte HP JetDirect-printerserveren.

4. Vises der en 40 ERROR på displayet?

HP JetDirect-printerserveren detekterede en afbrydelse i datakommunikationen. Når denne fejl opstår, går printeren offline.

En afbrydelse i kommunikationen kan være resultatet af, at den fysiske netværksforbindelse er blevet forstyrret, eller en servernedlukning. Hvis din printer har "auto-fortsæt", og det er sat til "NEJ", skal du trykke på den passende tast (for eksempel **Continue**) på printeren, efter kommunikationsproblemet er blevet løst, for at sætte printeren online igen. Indstilling af autofortsæt til JA, tvinger printeren til at koble til igen uden brugerindgriben. Dog løser dette ikke problemet bag afbrydelsen.

5. Vises der en initialiseringsmeddelelse (INIT) på displayet?

Dette er en normal meddelelse. Vent ca. 3 minutter på at meddelelsen forsvinder, eller at en anden meddelelse vises. Hvis der vises en anden meddelelse, henvises der til printervejledningen eller konfigurationssiden for yderligere oplysninger.

6. Vises der en 80 SERVICE-meddelelse på displayet?

Sluk og tænd for printeren. Hvis meddelelsen vises igen, geninstalleres HP JetDirect-printerserveren. Hvis servicemeddelelsen stadig ikke forsvinder, kan følgende procedure forsøges:

- Sluk for printeren.
- Fjern HP JetDirect-printerserveren fra printeren.
- Tænd for printeren igen.

Hvis du stadig får meddelelsen, efter du har fjernet HP JetDirect-printerserveren, er der måske problemer med printeren. Der henvises til printervejledningen for yderligere oplysninger. Hvis 80 SERUICE-meddelelsen forsvinder, er der et problem med HP JetDirect-printerserveren, og det kan være nødvendigt at udskifte den. Se instruktionerne om udskiftning i garantien. Se printervejledningen for yderligere oplysninger om andre meddelelser.

Afhængigt af hvilken type problem, der forårsager 80 SERUICEmeddelelsen, vil printerserveren måske sende en diagnoseside til printeren, når fejlen opstår. Hvis du får flere diagnosesider om en enkelt fejl, kan du sende disse sider videre til den autoriserede HP-forhandler til yderligere analysering. Hvis det er nødvendigt at udskifte printerserveren, bedes du inkludere diagnosesiderne med den gamle printerserver.

- 7. Vises EIO NOT FUNCTIONAL på displayet?
  - Prøv et andet stik, hvis det er tilgængeligt.
  - Ring efter printersupport.
- 8. Vises der andre meddelelser end KLAR eller de meddelelser, der er omtalt i dette afsnit, på displayet?

Se printerdokumentationen for at få en komplet oversigt over meddelelser på kontrolpanelet og udbedrende handlinger.

### Procedure 4: Løsning af kommunikationsproblemer mellem printer og netværk

Kontrollér følgende for at bekræfte at printeren kommunikerer med netværket. I disse oplysninger antages det, at du allerede har udskrevet en konfigurationsside.

1. Er der nogle fysiske problemer med forbindelsen mellem arbejdsstationen eller filserveren og HP JetDirectprinterserveren?

Kontroller netværkskabelføringen, forbindelser og fordelerkonfigurationer.

2. Er netværkskablerne forbundet korrekt?

Kontroller at printeren er sluttet til netværket med den passende HP JetDirect-printerserverport og kabel. Kontroller hver kabelforbindelse for at sikre, at den er god og på rette plads. Hvis problemet fortsætter, kan du prøve et andet kabel, en anden port i hub'en eller en anden transceiver.

3. Er netværket afsluttet korrekt?

Hvis du bruger ThinLAN (tyndt ethernet coax-kabel), skal netværket danne en linie, ikke en ring. Hvis din printer er den sidste node, skal BNC-stikket have en 50-ohm terminator i den ene ende.

4. Er der blevet tilføjet programmer til netværket?

Kontroller at de er kompatible, og at de er installeret korrekt med de korrekte printerdrivere. Der henvises til det relevante kapitel med oplysninger om dit netværksoperativsystem for at bekræfte forbindelsen. 5. Kan andre brugere udskrive?

Problemet kan være arbejdsstationspecifikt. Kontroller arbejdsstationens netværksdrivere, printerdrivere og omdirigering (capture i Novell NetWare).

6. Hvis andre brugere kan udskrive, anvender de da det samme netværksoperativsystem?

Kontroller at netværksoperativsystemet er sat korrekt op på systemet.

7. Er din protokol aktiveret?

Kontroller STATUS-linjen for den protokol, du anvender, på JetDirect-konfigurationssiden. I slutningen af dette kapitel findes beskrivelser af oplysningerne på konfigurationssiden.

8. Er der en fejlmeddelelse i protokolafsnittet på konfigurationssiden?

Se listen over fejlmeddelelser i kapitlet "HP JetDirectkonfigurationssidemeddelelser".

9. Hvis du anvender Token Ring, er datahastigheden da korrekt?

Du kan se de aktive indstillinger på konfigurationssiden. Der henvises til Token Ring-indstillinger i hardware installationsvejledningen, hvis de er forkerte.

- 10. Hvis du bruger Novell NetWare, vises printeren (nodeadressen) da i HP Web JetAdmin?
  - Kontroller netværks- og HP JetDirect-indstillinger på konfigurationssiden. Sidst i dette kapitel findes der beskrivelser af oplysningerne på konfigurationssiderne.
  - Bekræft printerens netværksindstillinger ved brug af printerens kontrolpanel (for printere med kontrolpanel).
  - Se afsnittet om fejlfinding i online hjælpen, som leveres sammen med HP Web JetAdmin-programmet til det netværksoperativsystem, du bruger.

- 11. Hvis du bruger Apple EtherTalk eller LocalTalk, vises printeren da i Vælger?
  - Kontroller netværks- og HP JetDirect-indstillinger på konfigurationssiden. Sidst i dette kapitel findes der beskrivelser af oplysningerne på konfigurationssiden.
  - Bekræft printerens netværksindstillinger ved brug af printerens kontrolpanel (for printere med kontrolpanel).
  - Se fejlfindingsafsnittet i online-hjælpen til HP LaserJethjælpeprogrammet.
  - Kontroller, at der er installeret PostScript (ekstraudstyr) i printeren.
- 12. Hvis du er tilsluttet et TCP/IP-netværk, kan du da bruge Telnet til at udskrive direkte på printeren?
  - Brug følgende Telnet-kommando: telnet <IP-adresse> <port>

hvor <IP-adresse> er den IP-adresse, som er tildelt HP JetDirect-printerserveren, og <port> er 9100. (HP JetDirect-dataport 9101 eller 9102 kan også bruges som hhv. port 2 eller 3 på en ekstern JetDirect-printerserver med flere porte).

- Tast data og tryk på Enter, når Telnet-sessionen er startet.
- Nu skulle udskriftsjobbets data blive udskrevet på printeren (det kan være nødvendigt at sende en manuel sidefremføringskommando til printeren).
- 13. Hvis du bruger Microsoft Windows NT, vises printeren da i HP Web JetAdmin eller HP JetAdmin?
  - Kontroller netværks- og HP JetDirect-indstillinger på konfigurationssiden. Sidst i dette kapitel findes der beskrivelser af oplysningerne på konfigurationssiderne.
  - Bekræft printerens netværksindstillinger ved brug af printerens kontrolpanel (for printere med kontrolpanel).
  - Se afsnittet om fejlfinding i online hjælpen, som leveres sammen med HP Web JetAdmin-programmet til dit netværksoperativsystem.

- 14. Hvis du anvender Microsoft Windows NT 4.0, vises printeren da i *Add a Hewlett-Packard Network Peripheral Port* dialogboksen?
  - Kontroller netværks- og HP JetDirect-indstillinger på konfigurationssiden. Sidst i dette kapitel findes der beskrivelser af oplysningerne på konfigurationssiderne.
  - Bekræft printerens netværksindstillinger ved brug af printerens kontrolpanel (for printere med kontrolpanel).
  - Se fejlfindingsafsnittet om dit netværksoperativsystem i online-hjælpen til HP JetAdmin-softwaren.
- 15. Hvis du bruger HP-UX, Solaris eller Linux, reagerer printeren da på HP Web JetAdmin?
  - Kontroller netværks- og HP JetDirect-indstillinger på konfigurationssiden. Sidst i dette kapitel findes der beskrivelser af oplysningerne på konfigurationssiderne.
  - Bekræft printerens netværksindstillinger ved brug af printerens kontrolpanel (for printere med kontrolpanel).
  - Se afsnittet om fejlfinding i online hjælpen, som leveres sammen med HP Web JetAdmin-programmet til dit netværksoperativsystem.

## Fejlfinding i en LPD UNIXkonfiguration

De nedenstående fejlfindingstrin beskriver fejlfinding af udskriftsproblemer med HP JetDirect-printerserveren.

- 1. Udskriv en JetDirect-konfigurationsside.
- 2. Kontroller at IP-konfigurationsværdierne er korrekte. Hvis ikke skal HP JetDirect-printerserveren rekonfigureres.
- 3. Log på værtssystemet og indtast:

ping <IP-adresse>

hvor <IP-adresse> er den IP-adresse, der er tildelt printeren.

- 4. Kontroller at IP-adressen på konfigurationssiden er korrekt, hvis ping mislykkes. Hvis adressen er korrekt ligger problemet i netværket.
- 5. Udskriv en testfil hvis ping-testen lykkes. Ved UNIX-prompten indtastes:

lpr -Pprinter\_navn test\_fil(BSD-baserede systemer og Linux-systemer)

hvor printer\_navn er navnet på din printer og test\_fil er en relevant fil (ASCII, PCL, PS, HP-GL/2 eller tekst) til printeren som defineret i :rp tag i printcap-filen.

- 6. Prøv følgende hvis testfilen ikke udskrives:
  - Kontroller printcap-posterne.
  - Kontroller printerstatus (med LPC eller lignende proces).
  - Gennemse indholdet af printerens logfil som f.eks. /usr/spool/lpd/error\_log\_filnavn
  - Kontroller andre logfiler så som HP-UX: /usr/adm/syslog

- 7. Hvis testfilen udskrives, men er formateret forkert, kan du gøre følgende:
  - Kontroller :rp feltet i printcap-filen.
     Eksempel 1 (foreslået navn til ASCII eller tekstprintere):

```
text | ljl_text:\
:lp=:\
:rm=laserjet1:\
:rp=text:\
:lf=/usr/spool/lpd/ERRORLOG:\
:sd=/usr/spool/lpd/lj1_text:
```

## **Eksempel 2** (foreslået navn til PS, PCL eller HP-GL/2-printere):

```
raw | lj1_raw:\
:lp=:\
:rm=laserjet:\
:rp=raw:\
:lf=/usr/spool/lpd/ERRORLOG:\
:sd=/usr/spool/lpd/lj1_raw:
```

- 8. Kontroller at printeren er indstillet til at udskrive den type testfil, som du specificerede: PCL, PS, HP-GL/2 eller ASCII.
- 9. Kontroller om printeren blev slukket eller mistede sin LAN-forbindelse midt i et udskriftsjob. LPD-køer kan blive deaktiveret eller kan holde op med at sende udskriftsdata, hvis printeren bliver slukket, eller hvis LAN-forbindelsen afbrydes midt i et udskriftsjob. (Eksempel: printeren slukkes for at løse et papirstop).

Brug HP-UX-kommandoen lpstat -Pqname for at finde ud af om køen er blevet deaktiveret, efter at printeren er blevet tændt igen, eller forbindelsen er blevet genetableret.

Den deaktiverede kø kan genstartes med den følgende kommando:

HP-UX: enable gname

### Forståelse af Ethernetkonfigurationssiden (Interne MIO- og EIO-printerservere)

Dette afsnit beskriver Ethernet/802.3-konfigurationssiden, som udskrives for interne HP JetDirect-printerservere.

Kapitel 7, "HP JetDirect-konfigurationssidemeddelelser", indeholder tabeller med tilsvarende konfigurationssidemeddelser, anført efter netværksoperativsystem.

Netværksafsnittet af Ethernet/802.3 konfigurationssiden er opdelt i syv sektioner. Numrene i følgende tabel henviser til numrene i figur 6.2 (MIO) og 6.3 (EIO).

| Emne | Beskrivelse                                                    | Fejlfindingsoplysninger                                                                                                    |
|------|----------------------------------------------------------------|----------------------------------------------------------------------------------------------------|
| 1    | HP JetDirect-<br>produktoplysninger<br>(Tabel 7.5)             | Dette afsnit indeholder oplysninger om<br>produktidentifikation og portvalg.                                                                                                    |
| 2    | HP JetDirect-printerserver<br>statusoplysninger<br>(Tabel 7.5) | Her vises fejltilstande eller Klar.                                                                                                    |
| 3    | Netværksstatistik<br>(Tabel 7.5)                               | Dette er et eksempel på et netværk med god<br>hardware og rigelig båndbredde. Hvis der<br>kun er nuller eller en høj procent i nogen af<br>felterne, hvor der nu er nul, kan det indikere<br>netværks- eller hardwareproblemer.             |
| 4    | Novell NetWare-<br>statusoplysninger<br>(Tabel 7.1)            | Her opføres oplysninger inklusive<br>modtagede netværksrammetyper. Denne<br>indstilling kan indikere, om HP JetDirect-<br>printerserveren logger på den forkerte<br>rammetype, at flere rammer bruger det<br>samme netværksnummer og andet. |

#### Tabel 6.1 MIO og EIO Ethernet-konfigurationssider (Interne printerservere) (1 af 2)

| Emne | Beskrivelse                                                    | Fejlfindingsoplysninger                                                                                                    |
|------|----------------------------------------------------------------|----------------------------------------------------------------------------------------------------|
| 5    | Apple EtherTalk/LocalTalk-<br>statusoplysninger<br>(Tabel 7.2) | Her vises oplysninger om, hvorvidt<br>AppleTalk-protokollen virker korrekt, og om<br>protokollen overhovedet er aktiveret. NET-<br>og NODE-oplysningerne kan bruges til at<br>verificere, om printeren kommunikerer<br>korrekt på netværket. Navn og zone<br>verificerer, at du valgte den korrekte printer,<br>og P2 (vist lige under KLAR) indikerer, at du<br>bruger Fase 2 EtherTalk-protokollen. Dette<br>bør være det samme på printeren og din<br>Mac OS computer.                                                                                                    |
| 6    | TCP/IP-statusoplysninger<br>(Tabel 7.3)                        | Her opføres oplysninger, der bør<br>kontrolleres, når der fejlfindes såsom<br>TCP/IP-status, IP-adresse, under-<br>netmaske og standardgateway. Gennem<br>oplysningerne i denne sektion kan det<br>verificeres, om denne er den eneste enhed,<br>der anvender denne IP-adresse, og om<br>adressen er gyldig, den anvendte<br>undernetmaske taget i betragtning. Hvis der<br>anvendes en fordeler, kan du verificere, om<br>standardgatewayen er IP-adressen på<br>printersiden af fordeleren.<br><b>Bemærk:</b> Kun de første 18 tegn af<br>værtsnavnet bliver udskrevet på<br>konfigurationssiden. |
| 7    | DLC/LLC-statusoplysninger<br>(Tabel 7.4)                       | Her anføres serverens adresse, efter at den<br>er blevet konfigureret.                                                                                                    |

## Tabel 6.1MIO og EIO Ethernet-konfigurationssider<br/>(Interne printerservere) (2 af 2)

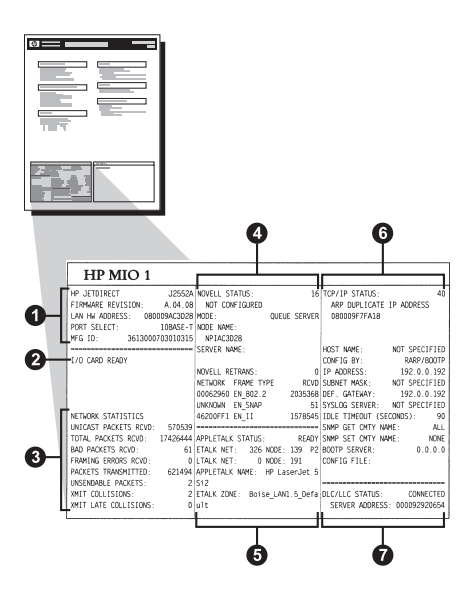

Figur 6.2 Ethernet-konfigurationsside (Interne MIO-printerservere)

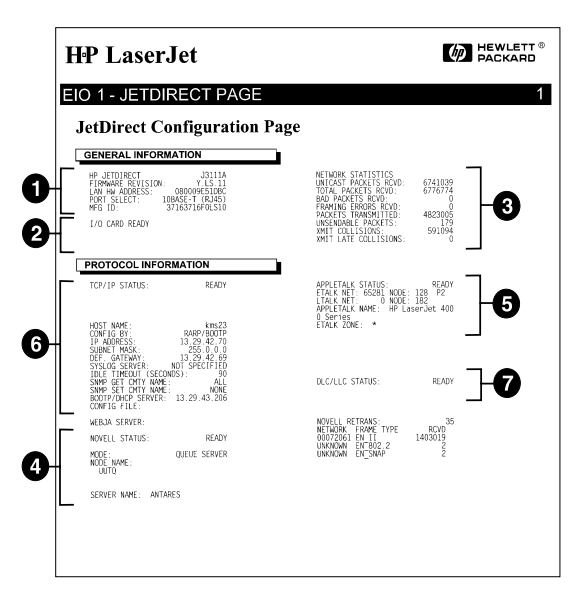

Figur 6.3 Ethernet-konfigurationsside (Interne EIO-printerservere)

### Forståelse af Token Ringkonfigurationssiden (Interne MIO- og EIO-printerservere)

Brug oplysningerne i dette afsnit, hvis din printer er tilsluttet et Token Ring-netværk (802.5) med en HP JetDirect intern printerserver.

Kapitel 7, "HP JetDirect-konfigurationssidemeddelelser", indeholder lister over tilsvarende konfigurationssidemeddelelser opført efter netværksoperativsystem.

Netværksafsnittet på Token Ring-konfigurationssiden er inddelt i syv underafsnit. Emnenumrene i følgende tabel henviser til numrene i figur 6.4 (MIO) og 6.5 (EIO).

| Emne | Beskrivelse                                              | Fejlfindingsoplysninger                                                                                                    |
|------|----------------------------------------------------------|----------------------------------------------------------------------------------------------------|
| 1    | HP JetDirect-produktoplysninger<br>(Tabel 7.5)           | Dette afsnit indeholder oplysninger<br>om produktidentifikation og<br>portvalg.                                                                                                    |
| 2    | HP JetDirect-printerserver statusoplysninger (Tabel 7.5) | Her opføres fejltilstande eller Klar.                                                                                                    |
| 3    | Netværksstatistik (Tabel 7.5)                            | Dette er et eksempel på et netværk<br>med god hardware og rigelig<br>båndbredde. Hvis der kun er nuller<br>eller en høj procent i nogen af de<br>felter, hvor der nu er nul, kan det<br>indikere netværks- eller hardware-<br>problemer.                                                                                                    |
| 4    | Novell NetWare-<br>statusoplysninger<br>(Tabel 7.1)      | Her vises oplysninger inklusive<br>modtagede netværksrammetyper.<br>Denne indstilling kan indikere, om<br>HP JetDirect-printerserveren låser<br>sig på de forkerte rammetyper, at<br>flere rammer bruger det samme<br>netværksnummer og andet.                                                                                                    |
| 5    | Netværksdiagnose<br>(Tabel 7.5)                          | Viser Token Ring-<br>diagnoseoplysninger.                                                                                                    |
| 6    | TCP/IP-statusoplysninger<br>(Tabel 7.3)                  | Her vises oplysninger, der bør<br>kontrolleres, når der fejlfindes<br>såsom TCP/IP-status, IP-adresse,<br>undernetmaske og standard-<br>gateway. Gennem oplysningerne i<br>denne sektion kan det verificeres,<br>om denne er den eneste enhed, der<br>anvender denne IP-adresse, og om<br>adressen er gyldig, den anvendte<br>undernetmaske taget i betragtning.<br>Hvis der anvendes en fordeler, kan<br>du verificere, om standard-<br>gatewayen er IP-adressen på<br>printersiden af fordeleren.<br><b>Bemærk:</b> Kun de første 18 tegn af<br>værtsnavnet bliver udskrevet på<br>konfigurationssiden. |
| 7    | DLC/LLC-statusoplysninger<br>(Tabel 7.4)                 | Her anføres serverens adresse,<br>efter den er blevet konfigureret.                                                                                                    |

## Tabel 6.2Token Ring-konfigurationsside fejlfinding<br/>(Interne printerservere)

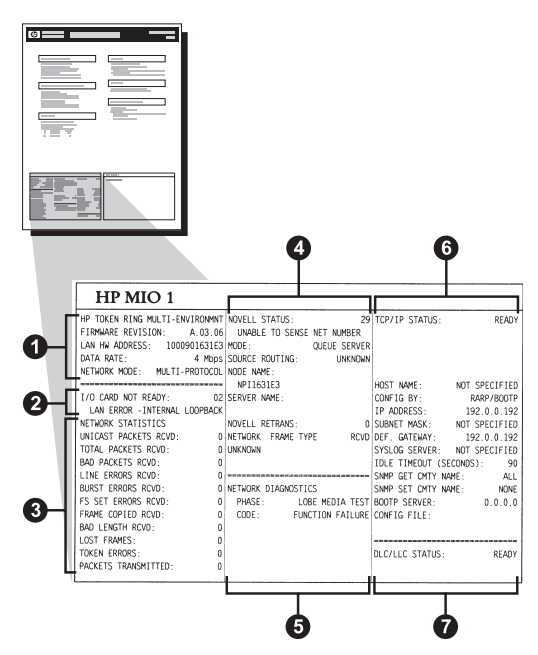

Figur 6.4 Token Ring-konfigurationsside (Interne MIO-printerservere)

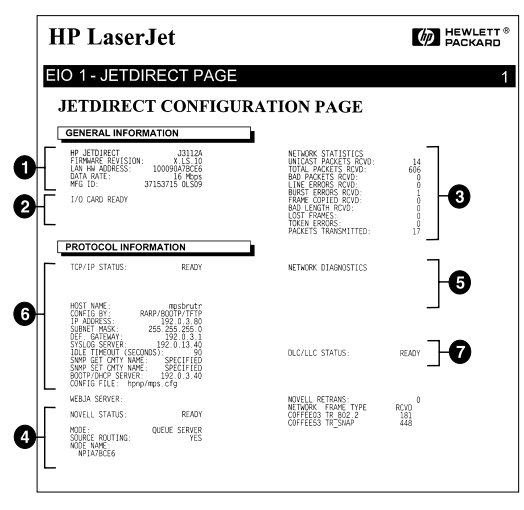

Figur 6.5 Token Ring-konfigurationsside (Interne EIO-printerservere)

### Forståelse af Ethernet- og Token Ring-konfigurationssiden (eksterne printerservere)

Dette afsnit beskriver Ethernet/802.3- og Token Ring/802.5konfigurationssiden, som udskrives ved eksterne HP JetDirectprinterservere.

Netværksafsnittet på hver konfigurationsside er opdelt i afsnit. Emnenumrene i følgende tabel svarer til nummermarkeringerne i figur 6.6 til figur 6.8. Tabelhenvisningerne svarer til tabellerne i kapitel 7.

| Emne | Beskrivelse                                              | Fejlfindingsoplysninger                                                                                                    |
|------|----------------------------------------------------------|----------------------------------------------------------------------------------------------------|
| 1    | Miljøinformation (Tabel 7.5)                             | Firmware revisionsnummer, netværkstype<br>(Ethernet eller Token Ring), LAN<br>hardwareadresse, portvalgstype, aktive<br>porte (printerservere med tre porte),<br>hastighed, fabrikationsidentifikationsnr. |
| 2    | HP JetDirect-printerserver statusinformation (Tabel 7.5) | Viser fejltilstande eller Klar.                                                                                                    |
| 3    | Netværksstatistik (Tabel 7.5)                            | Modtagne pakker, rammefejl,<br>transmissionskollisioner og anden<br>netværksstatistik.                                                                                                    |
| 4    | Novell NetWare<br>statusinformation (Tabel 7.1)          | Modtagede Novell NetWare rammetyper.<br>Kan indikere om printerserveren låser sig<br>på den forkerte rammetype, at flere rammer<br>bruger det samme netværksnummer<br>og andet.                            |
| 5    | DLC/LLC konfigurations-<br>meddelelser (Tabel 7.4)       | Status for DLC/LLC protokollen.                                                                                                    |
| 6    | TCP/IP-statusoplysninger<br>(Tabel 7.3)                  | TCP/IP-status, IP-adresse, BOOTP-server<br>og anden konfigurationsinformation.                                                                                                    |

 
 Tabel 6.3
 Ethernet og Token Ring konfigurationssider (Eksterne printerservere) (1 af 2)

## Tabel 6.3Ethernet og Token Ring konfigurationssider<br/>(Eksterne printerservere) (2 af 2)

| Emne | Beskrivelse                                      | Fejlfindingsoplysninger                                                                                                    |
|------|--------------------------------------------------|----------------------------------------------------------------------------------------------------|
| 7    | Apple EtherTalk<br>statusoplysninger (Tabel 7.3) | (Kun Ethernet) Om AppleTalk-protokollen<br>virker korrekt, eller om den overhovedet er<br>aktiveret. Brug NET og NODE til at<br>verificere at printeren kommunikerer<br>korrekt med netværket. ZONE verificerer<br>at du valgte den korrekte printer. P2 (under<br>KLAR) indikerer at du anvender Fase 2<br>EtherTalk-protokollen, som bør være det<br>samme på printeren og din Mac OS<br>computer. |

| Hewlett-Pack                                                                                                    | card                                                 | JetDirect EX Plus                                                                                                    | (PCL Configura                                                                                                    | tion Page)                                                                                                    |                                                                                                    |
|----------------------------------------------------------------------------------------------------|------------------------------------------------------|----------------------------------------------------------------------------------------------------|----------------------------------------------------------------------------------------------------|----------------------------------------------------------------------------------------------------|----------------------------------------------------------------------------------------------------|
| NP JETDIRECT<br>FIRMARE REVISION:<br>LAN UNADABLE SEVISION:<br>PORT GELECT: 10<br>PRINTER TIPE: CHER<br>UNG ID: 000000014<br>I/O CARD READY | 1<br>3 · BAEBS<br>OBASE - T<br>TROMICS<br>C31ar<br>2 | RF JUTDIARCT JJ591A<br>FINMARK REVISION: X.HO.11<br>DIARCCTOR WILLAN: GB0096AREB<br>FURKTO BILLCC: 108ART:<br>TITO DE HERCOA: CONTONICS<br>ITO PARICLANTR.CONDOCIDICIE<br>TRANICLANTR.CONDOCIDICIE<br>TRANICLANTR.CONDOCIDICIE | NF JETOIRECT J2551A<br>VERSIONE FIRMANI, X.MG.31<br>IEDIAII BHLANI 0000564AR88<br>SELEIONE PORTA. 108AGI-<br>TIPO DI JEMANTH, CHEVRONIC<br>ID PROD: 00000034C11e<br>SCHEDA DI 1/0 FRONTA | HP JETCIERCT J2591A<br>FIRMARS-REVISION: X.W2.11<br>LAM-EM-ALEGEN 00009/84388<br>FORT-AUSMALL: 108ARS-<br>ROUCHERT: CONSIGNING<br>REUSTRILLES-10:00000004C11ar.<br>E/A-FARTE BEBEIT | EF JETDIERCT J2591A<br>RFV HCR6LOG, X.MG.13<br>ADMEISS LAN, 0050056AARB<br>SELEC PORT. 105A55<br>TITF P. PIERTANTS. CHEFKENTC<br>ID FAB: 00000034C31ar<br>CARTE E/S PRETE |
| WEINER STATISTICS                                                                                                    |                                                      |                                                                                                    |                                                                                                    |                                                                                                    |                                                                                                    |
| INTCHES BACKNESS BOWD.                                                                                                    |                                                      | DAG DE MOLDE DEEL KED                                                                                                    | STATISTICHE DI METE                                                                                                    | NETZWERK-STATISTIK                                                                                                    | CONFIGURATION RESEAU                                                                                                    |
| TOTAL PACIFIC POUD.                                                                                                    |                                                      | TOT BACKBERG SCRD.                                                                                                    | TRASH INDIA BA RIC: 5                                                                                                    | RX PARETE AN 1 ADR.: 5                                                                                                    | PAQ. RECUS PAR LAN: 5                                                                                                    |
| BAD PACKETS ROWD: 4                                                                                                    |                                                      | DACIDITES PER SPOTS.                                                                                                    | TOTALA RICEZIONI: 81                                                                                                    | AX GESANTFARETE: 81                                                                                                    | PAQUETS RECUS: \$1                                                                                                    |
| PRANTING PREAMER BOTTON                                                                                                    |                                                      | Find of Files ages                                                                                                    | ARAORI AICADIORE: 0                                                                                                    | AX FERLERS, FARETE: 0                                                                                                    | MAUVAIS PAQ. RECUS: 0                                                                                                    |
| PACKETS TRANSMITTED.                                                                                                    | U.;                                                  | BLUEFER PRIVATE.                                                                                                    | ERR FORMATO RICEL, 8                                                                                                    | EX PARKENPERLER   0                                                                                                    | ERR. TRAMES RECUES: 0                                                                                                    |
| INCOMPANY P. DACKPER.                                                                                                    |                                                      | DADE NO BRITANIA                                                                                                    | IRADR. DENGA ERE: 37                                                                                                    | TA PARETE: 37                                                                                                    | PAQUETS TRANSMIS: 37                                                                                                    |
| THE OUT TOTOLS                                                                                                    |                                                      | PAULS NO BAVIABLES!                                                                                                    | ERK TRASMISSIONE: 0                                                                                                    | TX REINE PARETE: 0                                                                                                    | PAQ. INTRANSMIS.: 0                                                                                                    |
| THIT I HTT COLLISIONS!                                                                                                    |                                                      | COLISIONES EN INIT. 0                                                                                                    | COLLISIONI TRASM: 0                                                                                                    | TE KOLLISIONEN: 0                                                                                                    | COLLISIONS: 0                                                                                                    |
| NOVPLI SPIELNG.                                                                                                    |                                                      | COLISES TED LEIT: 0                                                                                                    | OLTIN COLLIS TRASS. 6                                                                                                    | TX SPATE KOLLISION.: 0                                                                                                    | COLL. TARDIVES: 0                                                                                                    |
| NOVELL ABIRARS!                                                                                                    | v                                                    | RETRARS DE NOVELL: 0                                                                                                    | RITEASH NOVELL: 0                                                                                                    | NOVELL-SENDEWIEDER: 0                                                                                                    | RETRANS NOVELL: 0                                                                                                    |
| WOUPLI PTATTIC.                                                                                                    | 14                                                   |                                                                                                    |                                                                                                    |                                                                                                    |                                                                                                    |
| NOT CONFIGURED                                                                                                    | 10                                                   | NO CONFIGURADO                                                                                                    | NON CONFIGURATO                                                                                                    | OHNE KONFIGURATION                                                                                                    | ETAT NOVELL: 16<br>NON CONFIGURE                                                                                                    |
| MODE OTRUE                                                                                                    | SERVER                                               | NODO: SERVIDOR DE COLA                                                                                                    |                                                                                                    | Nonno III carto anti-                                                                                                    |                                                                                                    |
| NODE NAME:                                                                                                    |                                                      | NOMBRE DE NODO:                                                                                                    | NOME DEL NODO:                                                                                                    | KNOTENNAME:                                                                                                    | NOM DU NOEUD:                                                                                                    |
| NF16BAEBS                                                                                                    | ÷ –                                                  | NFIGBARBS                                                                                                    | NDIGBAEDS                                                                                                    | NPI6BAEDS                                                                                                    | NPI6BAEB8                                                                                                    |
| NETWORK FRAME TYPE                                                                                                    | RCVD                                                 | RED TIPO DE TRAMA RECIB                                                                                                    | RETE TIPO RICES RIC                                                                                                    | NET2MERE RAIMENTYP ZMPF                                                                                                    | RESEAU TYPE DE TRAME REC                                                                                                    |
| 00001201 EN_802.2                                                                                                    | 9                                                    | 00001201 EE_802.2 9                                                                                                    | 00001201 EN_802.2 9                                                                                                    | 00001201 88_802.2 9                                                                                                    | 00001201 HN 802.2 9                                                                                                    |
| 00001204 EN_SNAP                                                                                                    | 24                                                   | 00001204 EN_SNAP 24                                                                                                    | 00001204 EN_SNAP 24                                                                                                    | 00001204 EN_SNAP 24                                                                                                    | 00001204 EN_SNAP 24                                                                                                    |
| 00001203 EN_II                                                                                                    | 24                                                   | 00001203 EN_II 24                                                                                                    | 00001203 EN_II 24                                                                                                    | 00001203 BM_II 24                                                                                                    | 00001203 HN_II 24                                                                                                    |
| 00001200 EN_802.3                                                                                                    | 26                                                   | 00001200 HN_802.3 26                                                                                                    | 00001200 EN_802.3 26                                                                                                    | 00001200 HN_802.3 26                                                                                                    | 00001200 EN_802.3 26                                                                                                    |
|                                                                                                    |                                                      |                                                                                                    |                                                                                                    | ************************************                                                                                                    | *******                                                                                                    |
| DLC/LLC STATUS:                                                                                                    | READY                                                | ESTADO DLC/LLC: PREPARADO                                                                                                    | STATO DLC/LLC: PRONTO                                                                                                    | DLC/LLC-STATUS: BEREIT                                                                                                    | ETAT DLC/LLC: PRET                                                                                                    |
|                                                                                                    | 5.                                                   |                                                                                                    |                                                                                                    |                                                                                                    |                                                                                                    |
| TCP/IP STATUS:                                                                                                    | READY                                                | ESTADO TCP/IP: PREPARADO                                                                                                    | STATO TCP/IP: PRONTO                                                                                                    | TCP/IP-STATUS: BEREIT                                                                                                    | EIAT 7CP/IP: FRET                                                                                                    |

| TCP/IP STATUS:      | READY       | ESTADO TCP/IP:     | PREPARADO     | STATO TCP/IP:        | PRONTO       | TCP/IP-STATUS:         | BERRIT         | ETAT TCP/IP:    | 23             |
|---------------------|-------------|--------------------|---------------|----------------------|--------------|------------------------|----------------|-----------------|----------------|
|                     |             |                    |               |                      |              |                        |                |                 |                |
| BOST NAME:          | merge_sp3   | NOMBRE DE SISTEMA  | merge_sp3     | NOME HOST:           | merge_sp3    | BOST-NAME:             | merge_sp3      | NOM DE L'HOTE:  | merge_         |
| CONFIG BY: RARP     | BOOTP/TFTP/ | CONFIGURADO PORIRA | RP/BOOTP/TFTP | CONFIG DA: RARP      | /BOOTP/TFTP  | KONFIG. ÜBER: B        | ARP/BOOTP/TFTP | CONFIG PAR:     | RARP/BOOTP/71  |
| IP ADDRESS:         | 13.32 0 328 | DIRECCION IP:      | 13.32.0.228   | INDIRIZZO IP:        | 13.32.0.228  | IP-ADRESSE:            | 13.32.0.228    | ADRESSE IP:     | 13.32.0.       |
| SUBNET MASK: 25     | 5.27 💽 0    | PATRON SUBRED: 2   | 155.255.248.0 | MASCE RETE SEC 25    | 5.255.248.0  | TEILNETZMASKE:         | 255.255.248.0  | MASQUE SS-RES:  | 255.255.24     |
| DEF. GATEWAY        | •           | DEF PASARELA:      | 0.0.0.0       | GATEWAY DEF. :       | 0.0.0.0      | STD-GATEWAY:           | 0.0.0.0        | PASS. DEF. :    | 0.0.0          |
| SYSLOG SERVER:      | 13.32.0.74  | SERVID.SYSLOG:     | 13.32.0.74    | SERVER SYSLOG:       | 13.32.0.74   | SYSLOG-SERVER:         | 13.32.0.74     | SERVR. SYSLOG:  | 13.32.0        |
| IDLE TIMEOUT (SECON | DS): 600    | TIEMPO LIBRE (SEGU | TNDOS): 600   | TEMPO MAX INATTIV (  | (SEC): 600   | LEERLAUF-SEITLIM       | IT (SEK): 600  | TEMPORISATION   | (SECONDES) : ( |
| SHMP GET CMTY NAME: | ALL         | NOME CHTY SNMP GET | TODOS         | SHMP LEGGE NOME CMT  | Y: TUTTI     | SNIKP-GET-GEM.NAM      | E: ALLE        | LIRE NON APPAR  | 530KP : 7      |
| SHMP SET CMTY NAME: | SPECIFIED   | NORB CHTY SNRP SET | : ESPECIF     | NOME SNMP SET CHINTY | : SPEC       | SNMP - SET - GEM . NAM | E: ANGEGEBEN   | DEF NON APPART  | SNMP: SPECI    |
| BOOTP SERVER:       | 13.32.0.74  | SERVID BOOTP:      | 13.32.0.74    | SERVER BOOTP:        | 13.32.0.74   | BOOTP-SERVER:          | 13.32.0.74     | SERVEUR BOOTP:  | 13.32.0        |
| CONFIG FILE: 1tng.  | ofg         | FICHERO CONFIG: 1  | tng.cfg       | FILE CONFIG: 1tng.   | cfg          | KONFIG-DATEI: 1        | tng.cfg        | FICHIER CONFIG  | ltng.cfg       |
|                     |             |                    |               |                      |              |                        |                |                 |                |
| APPLETALE STATUS:   | READY       | ESTADO APPLETALE:  | PREPARADO     | STATO APPLETALE:     | PRONTO       | APPLETALK-STATUS       | . BEREIT       | ETAT APPLETALK  | . 2            |
| ETALK NET: 65281 NO | DE: 129 P2  | RED ETALK: 65281 N | ODO: 129 F2   | RETE STALK: 65281 N  | 10DO: 129 F2 | ETALK-NETZ: 6528       | 1 KNOT: 129 P2 | RES ETALK: 652  | 1 NOEUD: 129   |
| APPLETALE NAME: IIP | Lar 4       | NOMBRE APPLETALK:  | HP LaserJet   | NOME APPLETALE: HP   | LaserJet 4   | APPLETALK-NAME :       | MP LaserJet 4  | NOM D'APPLETALI | t: HP LaserJ   |
| MP1                 |             | 4MP1               |               | MP1                  |              | MP1                    |                | 4HP1            |                |
| ETALK ZONE: *       |             | ZONA ETALK: .      |               | ZONA STALK: *        |              | ETALE-ZONE: *          |                | ZONE ETALK: *   |                |
| ETHERTALK TYPE: La  | serWriter   | TIPO ETHERTALK: L  | aserWriter    | TIPO ETHERTALK: La   | serWriter    | ETHERTALK-TYP:         | LaserWriter    | TYPE STRERTALS  | LaserWrite     |
|                     |             |                    |               |                      |              |                        |                |                 |                |

#### Figur 6.6 Ethernet-konfigurationsside (Eksterne printerservere med en enkelt port)

|                                                                                                    | Hewlett-Packard                                                                       | JetDirect EX Plus                                                                                                    | 3 (PCL Configura                                                                                                    | ation Page)                                                                                                    |                                                                                                    |
|----------------------------------------------------------------------------------------------------|---------------------------------------------------------------------------------------|----------------------------------------------------------------------------------------------------|----------------------------------------------------------------------------------------------------|----------------------------------------------------------------------------------------------------|----------------------------------------------------------------------------------------------------|
|                                                                                                    | PJETDIRECT<br>FIRMARS ENVISION<br>LAN IN ATORESS:<br>FORT SELECT;                     | HP JETDIMET J2593A<br>PIRMWARE REVISION: X.MG.11<br>DIRECTIÓN EN LAN. 0810395A0A6E<br>PUERTO SELEC: 100A5E-T                                           | NF JETDIRECT 22593A<br>VERIOSE FINNER, X.MO.13<br>INDIRIZ NF LAN: 050109540465<br>SELEZIONE POSTA, 108455-7                            | HP JETDIRECT J1593A<br>FIRMMAR -BYTISION: X.85.11<br>LAN-EN-ADREISE. 0100395A0A5E<br>PORT-ADREISE: 1008A5E-T                                                                                              | NF JETDINGT 22593A<br>REV MICROLOG: X.MS.11<br>ADDRESE LAN: 0801095ADAME<br>SHLEC FORT: 10BASE-T                                           |
|                                                                                                    | PARALLEL PORT 1: DISCONNECTED<br>PARALLEL PORT 1: DISCONNECTED                        | PUERTO FARALELO 2:DESCORECTADO<br>PUERTO FARALELO 3:DESCORECTADO                                                                                       | PORTA FARALLELA 2. SCOLLEGATO<br>PORTA FARALLELA 3: SCOLLEGATO                                                                         | PARALLELANDCELTON 1 NICET ANDES<br>PARALLELANDCELTON 1 NICET ANDES                                                                                                    | C PORT PARALLELE 2: DECONNECTE<br>C PORT PARALLELE 3: DECONNECTE                                                                           |
|                                                                                                    | MPG 13- 0310300303103403                                                              | 15 FABRICANTE.0103003301031403                                                                                                    | ID FROD. 0010010300103403                                                                                                    | NERSTELLES - ID: 000103030010403                                                                                                    | ID FAB: 001001001001403                                                                                                    |
|                                                                                                    | t/o CARD READY                                                                        | TARJUTA E/S FREFARADA                                                                                                    | SCHEDA DI 1/0 PROMIA                                                                                                    | E/A-SARTE NERETT                                                                                                    | CARTE E/S PRETE                                                                                                    |
|                                                                                                    | NETWORE STATISTICS<br>UNICAST PACENTS NOVD: 44                                        | RSTADÍSTICAS DE LA RED<br>PAO, DE MOLDE RCHD: 44                                                                                                    | STATISTICHE DI METH<br>TRADE INDIA EN BIC: 44                                                                                          | SETINGRE-STATISTIC<br>EX DATUTE AN 1 AND - 44                                                                                                    | COMPLETERATION RESEAU                                                                                                    |
|                                                                                                    | NOTAL PACENTS SCVD. 412                                                               | TOT. PAQUETES RCEO: 422<br>PAQUETES REE RECTR: 0                                                                                                    | TOTALE RICELIONI. 422<br>REBORT RICELIONE. 0                                                                                           | AX ORSANTPARETS . 422<br>BX PERLERS DAVETS                                                                                                    | PAQUETS RECTS: 422                                                                                                    |
|                                                                                                    | PRANEING MERCING RCL 0                                                                | ERES DE TRAMA DODO: D                                                                                                    | ERR FORMATO RICKE: 0                                                                                                    | BX BARMENPERLER: 0                                                                                                    | ERR. TRAMES RECORD. 0                                                                                                    |
|                                                                                                    | UNIORDABLE PACKETS: 0                                                                 | PAQTS NO ENVIABLES: 0                                                                                                    | ERR TRASMISSIONE, 0                                                                                                    | TX REIME PARETE: 0                                                                                                    | PAQ. INTRANSMIS 0                                                                                                    |
|                                                                                                    | XMIT COLLISIONS: 0 XMIT LATE COLLISIONS: 0                                            | COLISIONES IN INIT: 0<br>COLISNES TARD INIT: 0                                                                                                    | ULTIM COLLIS TRASM: 0                                                                                                    | TX ROLLISIONEN: 0<br>TX SPÄTE ROLLISION.: 0                                                                                                    | COLLISIONS: 0<br>COLL TANDIVES: 0                                                                                                    |
|                                                                                                    | HOVELL RETEARS: 0                                                                     | SETRANE DE MUVELL: 0                                                                                                    | RITRASM NOVELL: 0                                                                                                    | NOVELL-SEDERVIEDER: 0                                                                                                    | RETRANS NOVELS: 0                                                                                                    |
|                                                                                                    | HOVELL STATUS, SEADY                                                                  | ESTADO NOVELS: PREPARADO                                                                                                    | STATO NOVELL: PRONTO                                                                                                    | SOVELL-STATUS . SERET                                                                                                    | STAT HOVELL: PRET                                                                                                    |
|                                                                                                    | PORT 1 STATUS: 16                                                                     | PUERTO 1: 16                                                                                                    | FORTA 1: 16                                                                                                    | ARECELORE 1. 16                                                                                                    | PORT 1: 16                                                                                                    |
|                                                                                                    | MODE: OTHER REPARE                                                                    | NODO: SERVIDOR DE COGA                                                                                                    | NODO: SERVER CODE STANFANTE                                                                                                    | NOTS - WATSICEL. SERVER                                                                                                    | MODE: SERVETE FILE ATT                                                                                                    |
|                                                                                                    | SPISAIASE_FI                                                                          | NUMBER DE NODO-<br>NFISACASE_P1                                                                                                    | NUME DEL NODO:<br>NFISAIAGE_F1                                                                                                    | NPISAGASE_P1                                                                                                    | NON DU MORTD:<br>MPISAGASE_F1                                                                                                    |
|                                                                                                    | FORT 3 STATUS: 16                                                                     | PUERTO 2: 16                                                                                                    | FORTA 2. 16                                                                                                    | AMSCHLUSS 2 . 16                                                                                                    | PORT 2: 16                                                                                                    |
|                                                                                                    | NOTE: QUEUE SERVER                                                                    | MODO: SERVIDOR DE COLA                                                                                                    | NON COMPIGNATO<br>MODO: SERVER CODE STAMPANTE                                                                                          | MODIE: MARTESCHLSERVER                                                                                                    | NON CONFIGURE<br>NODE: SERVEDE FILE ATT                                                                                                    |
|                                                                                                    | NDIE MAME.<br>NDIIAAAGE_P2                                                            | NUMBER DE NUDU-<br>NFISADAGE_P2                                                                                                    | NORE DEL MODO:<br>NPISAGAGE_P2                                                                                                    | ENOTEDNAME,<br>MPISAOA68_P2                                                                                                    | NOR DU NORTO:<br>NPISADASE_P2                                                                                                    |
|                                                                                                    | FORT 3 STATUS: 16                                                                     | PTERTO 3, 16                                                                                                    | PORTA 3, 16                                                                                                    | ANDCHLUDS 3: 16                                                                                                    | PORT 3 . 16                                                                                                    |
|                                                                                                    | NOR CONVICTNED                                                                        | NO COMPIGIERADO<br>MODO: SERVIDOR DE COLA                                                                                                    | NON CONFISCANTO<br>MODO: SERVER CODE STANDANTE                                                                                         | NOOTS: NARTESCELSERVER                                                                                                    | NON COMPISIES<br>NODE: SERVEDE FILE ATT                                                                                                    |
|                                                                                                    | SCOR NAME:<br>NFISAGASE_FS                                                            | NUMBER DE MORO-<br>MPISADASE_P3                                                                                                    | NUME DEL MODO-<br>NFIZSRORGE_P3                                                                                                    | ENOTEDNEME :<br>EPISADAGE_P3                                                                                                    | NOM DU NOMUD:<br>NPISAGASE_P3                                                                                                    |
|                                                                                                    | 1070 STORE TIPE 20073                                                                 | RED TIPO DE TRAMA RECID                                                                                                    | RETE TIPO RICHE RIC                                                                                                    | NETSWEEK BARRENTIP SHIPP                                                                                                    | PROPERTY TIPS DE TRAME REC                                                                                                    |
|                                                                                                    | 00001201 HN_002.2 95<br>00001204 HN_SHA7 104                                          | 03001201 KH_802.2 59<br>03001204 KH_SHAP 104                                                                                                    | 0E001201 HH_802.2 95<br>0E001204 HH_SNRP 104                                                                                           | 03001201 HM_802.2 99<br>03001204 HM_88LP 104                                                                                                    | 00301201 HM_802.2 59<br>00301204 HM_SSAP 104                                                                                               |
|                                                                                                    | 00001203 HN_II 104<br>00001200 HN 803.3 76                                            | 00001203 XM_DI 104<br>000001208 XM_DI 76                                                                                                    | 00001203 KM_II 104                                                                                                    | 00001203 EN_31 104                                                                                                    | 00301203 KM_TT 104                                                                                                    |
|                                                                                                    |                                                                                       |                                                                                                    |                                                                                                    |                                                                                                    |                                                                                                    |
| $ \begin{array}{cccccccccccccccccccccccccccccccccccc$                                                                                                    | 9                                                                                     |                                                                                                    |                                                                                                    |                                                                                                    |                                                                                                    |
|                                                                                                    |                                                                                       |                                                                                                    |                                                                                                    |                                                                                                    |                                                                                                    |
|                                                                                                    | CP/IP STATUS: SEADY                                                                   | RSTARO TCP/IP: PERPARADO                                                                                                    | STATO TCP/IP: PRONTO                                                                                                    | TCP/IP-STATUS: MEMBIT                                                                                                    | BTAT TCP/IP: FRET                                                                                                    |
|                                                                                                    | 0057 MAKE: 8459/50079/7779<br>19 AD56558: 25                                          | NORMER DE ELSTERA, merge_183<br>COMPIGUERADO POR RARP/ROOTP/TFTP<br>DIRECTION 19- 13.32.0.202<br>PATRON SUBRED: 255.255.246.0<br>URF PASARELA. 0.0.0.1 | NCHE HOUT: merge_113<br>CONFIG DA: DAID/ROOT9/TFTP<br>INDIRETED IF: 13.33.0.323<br>RACE RETE SEC 255.355.240.0<br>GATEMAT DEF. 6.0.0.0 | BOST-SEMME:         merge_18.3           EOSFIG:         BARP/BOOTP/TFTP           IP-ADERSES:         13.32.0.223           TEILATERASE:         255.255.244.0           STD-GATEMARY:         0.0.0.0.0 | NCM IG L'HOTE: merpe_103<br>COMPIG PAR: RARP/BOOTP/TFFF<br>ADMENSE IF: 13,32,0,322<br>HANGYON IG-REG: 255.255.246.0<br>PAGS: DEF:: 0,0.0,0 |
|                                                                                                    | YSLOG SERVER: NOT SPECIFIED<br>DLE TIMEOUT (SECONDS): 610                             | SERVID.SYSLOG: NO ESPECIF<br>TIEMPO LIBRE (SEGUNDOS), 600                                                                                              | SERVER SYSLOG: NON SPEC<br>TEMPO MAX INATTIV (SEC): 600                                                                                | STELOG-SERVER: NICHT ANGEGED.<br>LEBELAUF-SEITLINIT (SEE): 400                                                                                                    | SERVE. SYSLOG: NON SPECIFIE<br>TEMPORISATION (SECONDES): 600                                                                               |
| OWN HERE, D. 3.2.4.7.1         1.2.3.4.7.1         1.2.3.4.7.1         1.2.3.4.7.1         1.2.3.4.7.1         1.2.3.4.7.1         1.2.3.4.7.1         1.2.3.4.7.1         1.2.3.4.7.1         1.2.3.4.7.1         1.2.3.4.7.1         1.2.3.4.7.1         1.2.3.4.7.1         1.2.3.4.7.1         1.2.3.4.7.1         1.2.3.4.7.1         1.2.3.4.7.1         1.2.3.4.7.1         1.2.3.4.7.1         1.2.3.4.7.1         1.2.3.4.7.1         1.2.3.4.7.1         1.2.3.4.7.1         1.2.3.4.7.1         1.2.3.4.7.1         1.2.3.4.7.1         1.2.3.4.7.1         1.2.3.4.7.1         1.2.3.4.7.1         1.2.3.4.7.1         1.2.3.4.7.1         1.2.3.4.7.1         1.2.3.4.7.1         1.2.3.4.7.1         1.2.3.4.7.1         1.2.3.4.7.1         1.2.3.4.7.1         1.2.3.4.7.1         1.2.3.4.7.1         1.2.3.4.7.1         1.2.3.4.7.1         1.2.3.4.7.1         1.2.3.4.7.1         1.2.3.4.7.1         1.2.3.4.7.1         1.2.3.4.7.1         1.2.3.4.7.1         1.2.3.4.7.1         1.2.3.4.7.1         1.2.3.4.7.1         1.2.3.4.7.1         1.2.3.4.7.1         1.2.3.4.7.1         1.2.3.4.7.1         1.2.3.4.7.1         1.2.3.4.7.1         1.2.3.4.7.1         1.2.3.4.7.1         1.2.3.4.7.1         1.2.3.4.7.1         1.2.3.4.7.1         1.2.3.4.7.1         1.2.3.4.7.1         1.2.3.4.7.1         1.2.3.4.7.1         1.2.3.4.7.1         1.2.3.4.7.1         1.2.3.4.7.1         1.2.3.4.7.1         1.2.3.4.7.1                                                                                                    | HERP GET CHTY NAME: ALL<br>HERP SET CHTY NAME: SPECIFIED                              | NOME CHTY SIMP GET: TODOS<br>NOME CHTY SIMP SET: REPECT.                                                                                               | SING LEGGE NOME CHTY: TUTTI<br>NOME SING SET CONTY: SPEC                                                                               | STORP - SET - GEN. NAME : ALLE<br>STORP - ENT - GEN. NAME : ANGESTERN                                                                                                    | LIRE HOM APPART SHMP: TOUS<br>DEP NOM APPART SHMP: SPECIFIE                                                                                |
| NEIGHE INVESSION STRUCTURE INTERNAL STRUCTURE INTERNAL STRUCTURE INTER | 0079 SERVER: 13.32.0.74<br>OMPIG FILE: trap.edg                                       | SERVID BOOTP: 13.32.0.74<br>FICEEBO COMPIO: trap.ofg                                                                                                   | SERVER BOOTF: 13.32.0.74<br>FILE CONFIG: trap.efg                                                                                      | BOOTF-SHEVER: 13.32.0.74<br>ROMFID-DATE: trep.cfg                                                                                                    | SERVEDE BOOTF: 13.32.0.74<br>FICHIER CONFIG: trap.cfg                                                                                      |
| OP 1         Description         Description <thdescription< th=""> <thde< td=""><td>PFLETALE STATUS: READY</td><td>ESTADO ADFLETALE. PREPARADO</td><td>STATO APPLETALE. PRONTO</td><td>APPLITALE-STATOS: BEREIT</td><td>RTAT APPLETALE. PERT</td></thde<></thdescription<>                                                                                                    | PFLETALE STATUS: READY                                                                | ESTADO ADFLETALE. PREPARADO                                                                                                    | STATO APPLETALE. PRONTO                                                                                                    | APPLITALE-STATOS: BEREIT                                                                                                    | RTAT APPLETALE. PERT                                                                                                    |
| Margin         Margin         Margin<                                                                                                    | TALN MET. 45242 NO. 1 P. 1                                                            | PUERTO 1: PREPARADO<br>RED ETALE: 65182 NUDO: 128 F2<br>NUMBER APPLATALE: EP LaserJet                                                                  | FORTA 1: PRONTO<br>RETE STALE: 65282 MODO: 128 F2<br>NOME APPLETALE: EP LaserJet 4                                                     | ANSCHLOSS 1: BEREIT<br>NTALK-METS: 65183 EMOT: 138 P2<br>AFFLETALE-MANE: HP LaserJet 4                                                                                                    | PORT 1: PRET<br>BES ETALX: 65182 NORTD: 128 F2<br>NOR D'APPLETALX: EP LaserJet                                                             |
| NUMBER         TIDE FIREWARK         SameWrite         TIDE FIREWARK         SameWrite         TIDE FIREWARK         TIDE FIREWARK <td>TALK DONE: •</td> <td>4MP<br/>DORA HTALK: •</td> <td>RP<br/>2000. STALK: *</td> <td>NP<br/>ETALE-SONE: •</td> <td>SNP<br/>ZONE HTALK: *</td>                                                                                                    | TALK DONE: •                                                                          | 4MP<br>DORA HTALK: •                                                                                                    | RP<br>2000. STALK: *                                                                                                    | NP<br>ETALE-SONE: •                                                                                                    | SNP<br>ZONE HTALK: *                                                                                                    |
| MP / INTEL         MPU / INTELLISION         MPU / INTELLISION         MPU / INTELISION         M                                                                                                    | THENTALE TIPE: LaserWriter                                                            | TIPO ETERFALE: LagerWriter                                                                                                    | 71PO STEERTALK: LeverWriter                                                                                                    | ETHERTALE-TYP: LaserWriter                                                                                                    | TYPE STREETALK: LaparWriter                                                                                                    |
| TALE SER.         TO<br>SER.         TO<br>SER.                                                                                                    | OST 2 STATUS: INITIALIZING<br>ITALE MET: 0 MODE: 000<br>IFFLETALE NAME: EP Peripherel | PUERTO 2: INICIALIZANO<br>RED ETALE: 0 MODO: 000<br>MORENE APPLETALE: EF Peripher                                                                      | FORTA 2: INIE<br>RETE RTALK: O MODO: 000<br>NOME APPLETALK: MP Peripheral                                                              | ANSCHLOSS 2: INITIAL.<br>RTALE-MET: 0 ENOT: 000<br>APFLETALE-MAME: HP Peripherel                                                                                                    | PORT 2: INITIALISATION<br>REE KTALK: D NORTD: 000<br>NOM D'APPLETALK: MP Periphers                                                         |
| NUMBER         TOTAL         TOTAL <t< td=""><td>TALE LONE:</td><td>DOWA STRIK-</td><td>DORA STALS.</td><td>ETALE-SORE:</td><td>TONE STALK:</td></t<>                                                                                                    | TALE LONE:                                                                            | DOWA STRIK-                                                                                                    | DORA STALS.                                                                                                    | ETALE-SORE:                                                                                                    | TONE STALK:                                                                                                    |
| OPT / INTEL         DETUING         DETUING                                                                                                    | TERMINALE TIPE-                                                                       | TIPO STEESTALE:                                                                                                    | TIPO RTERNTALR:                                                                                                    | ETHEFTALE-TYP :                                                                                                    | TYPE STEERFALK:                                                                                                    |
| Control (Control)         Section (Control)         Section (Control)                                                                                                    | ORT 3 STATUS: INITIALIZING                                                            | PIERTO 3. INICIALIZAND                                                                                                    | PORTA 3. INIZ                                                                                                    | ANECHLORE 3 . INITIAL.                                                                                                    | FORT 3: INITIALIZATION                                                                                                    |
| all 1 1 1 1 1<br>REALE 2008: 2008 FRACE: ENGLA: DESCRIPTION FRACE. ENGLA: DESCRIPTION FRACE.                                                                                                    | PPLETALE HAME: NP Peripheral                                                          | HOMBER APPLETALE, EP Paripher                                                                                                    | NOME APPLETALS, MP Peripheral                                                                                                    | APPLETALE-NAME: NP Peripheral                                                                                                    | NON D'APPLETALS: NP Periphers                                                                                                    |
|                                                                                                    | TALK LONK,                                                                            | all<br>DOMA STALK:                                                                                                    | 1<br>ZORA STALE,                                                                                                    | 1<br>STALX-DONR,                                                                                                    | 11 ROME STRLE.                                                                                                    |
| ALL DISCOURSES AND ALL AND ALL | TRATALE TIPS                                                                          | TIPO ETHERTALE.                                                                                                    | TIPO ETRESTALE:                                                                                                    | STREETALE-TYP -                                                                                                    | TYPE STEERTALE:                                                                                                    |

Figur 6.7 Ethernet-konfigurationsside (Eksterne printerservere med tre porte)

| 213007     21401     21401     21401     21401     21401     21401     21401     21401     2140     2140     2140     2140     2140     2140     2140     2140     2140     2140     2140     2140     2140     2140     2140     2140     2140     2140     2140     2140     2140     2140     2140     2140     2140     2140     2140     2140     2140     2140     2140     2140     2140     2140     2140     2140     2140     2140     2140     2140     2140     2140     2140     2140     2140     2140     2140     2140     2140     2140     2140     2140     2140     2140     2140     2140     2140     2140     2140     2140     2140     2140     2140     2140     2140     2140     2140     2140     2140     2140     2140     2140     2140     2140     2140     2140     2140     2140     2140     2140     2140     2140     2140     2140     2140     2140     2140     2140     2140     2140     2140     2140     2140     2140     2140     2140     2140     2140     2140     2140     2140     2140     2140     2140     2140     2140     2140     2140     2140     2140     2140     2140     2140     2140     2140     2140     2140     2140     2140     2140     2140     2140     2140     2140     2140     2140     2140     2140     2140     2140     2140     2140     2140     2140     2140     2140     2140     2140     2140     2140     2140     2140     2140     2140     2140     2140     2140     2140     2140     2140     2140     2140     2140     2140     2140     2140     2140     2140     2140     2140     2140     2140     2140     2140     2140     2140     2140     2140     2140     2140     2140     2140     2140     2140     2140     2140     2140     2140     2140     2140     2140     2140     2140     2140     2140     2140     2140     2140     2140     2140     2140     2140     2140     2140     2140     2140     2140     2140     2140     2140     2140     2140     2140     2140     2140     2140     2140     2140     2140     2140     2140     2140     2140     2140     2140     2140     2140                                                                                                    |
|----------------------------------------------------------------------------------------------------|
| TROJON         X.M.D.           TROJON         X.M.D.           LAN         1000007777           MALLER         10000077           MALLER         10000077           MALLER         10000077           MALLER         10000077           MALLER         10000077           MALLER         10000077           VERSEN         16000077           VERSEN         16000077           PATION TREEN         16000077           RATION TREEN         16000077           RATION TREEN         16000077           RACTON TREEN         16000077           RACTON TREEN         16000077           RACTON TREEN         160000077           RACTON TREEN         160000077           RACTON TREEN         16000007           RACTON TREEN         17000000000000000000000000000000000000                                                                                                    |
| L LAN. 1000927777<br>L LAN. 1000927777<br>STANDIG LISTANDIG<br>STANDIG LISTANDIG<br>STANDIG<br>CONSTRUCTION<br>STANDIG<br>STANDIG<br>STA                         |
| MALLER I STRONGT<br>MALLER S BOOMET.<br>15 Spectroscoper<br>control of the second second<br>control of the second second<br>second second second second<br>for the second second second second<br>for the second second second second<br>transformer second second second<br>transformer second second second second<br>second second second second second<br>second second second second second<br>second second second second second<br>second second second second second second<br>second second second second second second<br>second second second second second second<br>second second second second second second second<br>second second second second second second second second<br>second second                                                                                                    |
| MALALER : DECONSTRUCT<br>MALALER : DECONSTRUCT<br>DECONSTRUCT<br>CONSTRUCT<br>// FRATE<br>IE L'ANGRACI<br>VIION IBOLEE<br>IE L'ANGRACI<br>VIION IBOLEE<br>IE L'ANGRACI<br>NIION IBOLEE<br>IE L'ANGRACI<br>IE L'ANGRACI<br>IE L'ANG |
| UNALLERE 3. DECONSECT<br>SOURCES . 1 6 HOpe<br>. 00000000000000<br>/* FARTE<br>DE L'ANGELATI<br>ITO RESEAU<br>UNITON ISOLEE<br>UNALION RESEAU<br>UNITON RESEAU<br>COMES ACCUES<br>COMES ACCUES<br>COMES<br>COMES ACCUES<br>COMES ACCUES<br>COMES                                                                                                    |
| ORDERES 1 6 1600-<br>0 000000000000000000000000000000000                                                                                                    |
| OOCOCCOCOCCOCCO<br>//S FPARTE  TRE L'ANDREAN; TICON IROLES  TRATICON RESEAU  TOS PAR LAN; C PACTOR: C CORDER RACTOR; C RACTOR; C RACT                                                                                                    |
| /S PRETE<br>DE L'ANNEADI<br>VIION IBOLEE<br>PRATION RESEAU<br>COUS PAR LANI C<br>DE RACOSI<br>DE RACOSI<br>COMES RACOSI<br>CAMESE RACOSI<br>CAMESE RACOSI<br>CAMESES ACCOSI<br>CAMESES CANONICO<br>RECOSI<br>CANONES C                                                                                                    |
| // PRETE<br>DE L'ANDELATI<br>ITICM IROLES<br>TRATICM RESEAU<br>COS PAR LANI<br>D RECUS<br>INCOMES RECUSA:<br>COMES RECUSA:<br>CAME ANDELES<br>RECUSA:<br>COMES RECUSA:<br>COMES RE                                                                                                    |
| DE L'ANDREAU<br>ATION RESEAU<br>COUE PAR LAN: C<br>DECUE PAR LAN: C<br>DECUE: C<br>NAMES RECUE: C<br>NAMES RECUES<br>CREVES: C<br>RECUES: C                                                                                                    |
| NTION RESEAU<br>COLE PAR LAN: C<br>EDE PAR LAN: C<br>FACUS: C<br>CARES RECUE: C<br>CARES RECUES<br>C<br>RECUES: C<br>RECUES: C                                                                                                    |
| JRATION RESEAU<br>SCUE PAR LAN: 0<br>5 RECUE: 0<br>6 PAQ. RECUE: 0<br>ORNER RECUE: 0<br>NORMER RECUE: 0<br>RECUE: 0                                                                                                    |
| CUE PAR LAN: 0<br>5 RECUE: 0<br>6 PAQ. RECUE: 0<br>COMES RECUES: 0<br>NONKES RECUES: 0<br>RECUES: 0<br>RECUES: 0                                                                                                    |
| RECUS: C<br>PAQ. RECUS: C<br>COMMS RECUES: C<br>NUMEES RECUES C<br>RECUES: C<br>RECUES: C                                                                                                    |
| RECUES: C                                                                                                    |
| CONTES RECUES: C<br>NONTES RECUES C<br>RECUES: C<br>RECUES: C                                                                                                    |
| RECUES: C                                                                                                    |
| RECURS: C                                                                                                    |
| RECUES: C                                                                                                    |
| navvadi (                                                                                                    |
|                                                                                                    |
| JONG. RECORD C                                                                                                    |
|                                                                                                    |
| US OFTONI                                                                                                    |
| IRANGNIS: C                                                                                                    |
|                                                                                                    |
| VELL: PRET                                                                                                    |
| SOURCE: INCOMM                                                                                                    |
| 25                                                                                                    |
| TION NUM RESEAU IMPOSS                                                                                                    |
| SERVEUR FILE ATT                                                                                                    |
| NOEUD:<br>77777_91                                                                                                    |
| 25                                                                                                    |
| TION NUM RESEAU IMPOSS                                                                                                    |
| SERVEUR FILE ATT                                                                                                    |
| N08001<br>77777_92                                                                                                    |
| 25                                                                                                    |
| TION NUM RESEAU IMPOSS                                                                                                    |
| SERVEUR FILE ATT                                                                                                    |
| NORUDI                                                                                                    |
| *****_#3                                                                                                    |
| TYPE DE TRAME REG                                                                                                    |
|                                                                                                    |
|                                                                                                    |
|                                                                                                    |
| /LLC: PRET                                                                                                    |
| NOBUD:<br>77777_92<br>5710N NUM<br>8<br>NOBUD:<br>77777_93<br>77777_93<br>7779_93                                                                                                    |

Figur 6.8 Token Ring-konfigurationsside (Eksterne printerservere)

### HP JetDirectkonfigurationssidemeddelelser

## Introduktion

Dette kapitel beskriver de meddelelser, netværksstatistikker og statuser, der kan udskrives på en konfigurationsside. Hvis du endnu ikke har udskrevet en konfigurationsside fra printeren, henvises der til printerens hardwareinstallationsvejledning eller opsætningsvejledning for instruktioner.

Disse meddelelser inkluderer konfigurationsoplysninger og fejlmeddelelser til hvert netværksoperativsystem. Konfigurationsoplysningerne om individuelle netværk er opført i følgende tabeller:

- Tabel 7.1 Novell NetWare-konfigurationsmeddelelser
- **Tabel 7.2** Apple EtherTalk/LocalTalk-konfigurationsmeddelelser
- Tabel 7.3 TCP/IP-konfigurationsmeddelelser
- **Tabel 7.4** DLC/LLC-konfigurationsmeddelelser
- **Tabel 7.5** Generelle HP JetDirect-meddelelser (status- og fejlmeddelelser opført i alfabetisk rækkefølge)

#### **Bemærk** Se kapitlet "Fejlfinding på HP JetDirectprinterserveren" for beskrivelser og illustrationer af Ethernet- og Token Ring-konfigurationssider.

| Meddelelse      | Beskrivelse                                                                                                    |
|-----------------|----------------------------------------------------------------------------------------------------|
| IPX/SPX STATUS: | Indikerer den aktuelle IPX/SPX-protokolstatus.                                                                                                    |
|                 | INAKTIV angiver, at IPX/SPX manuelt blev deaktiveret.                                                                                                    |
|                 | KLAR indikerer, at HP JetDirect-printerserveren afventer data.                                                                                                    |
|                 | INITIALISERER indikerer, at printerserveren er ved at registrere nodeadresse eller navn.                                                                                                    |
|                 | Kode er i gang med en indlæsning.                                                                                                    |
| MODUS:          | Den modus, som printerserveren anvender.                                                                                                    |
|                 | KØSERVER indikerer, at printerserveren modtager data<br>direkte fra køen; FJERNPRINTER med det efterfølgende<br>printernummer indikerer, at printerserveren emulerer en<br>Novell-fjernprinter. Hvis printeren ikke er konfigureret, viser<br>dette felt KØSERVER. |
| KILDEFORDELER:  | Indikerer den aktive status på kildefordeling.                                                                                                    |
|                 | UKENDT vises, når NetWare kildefordeling er konfigureret til AUTO, men kildefordelingsmetoden ikke er blevet registreret.                                                                                                    |
|                 | NEJ vises, når kildefordeling er konfigureret til AUTO, og<br>den automatiske algoritme har afgjort, at kildefordeling ikke<br>skal bruges.                                                                                                    |
|                 | JA vises, når kildefordeling er konfigureret til AUTO, og den<br>automatiske algoritme har afgjort, at kildefordeling skal<br>bruges.                                                                                                    |
|                 | INAKTIV, ENKELT R, eller ALLE RT vises, når brugeren<br>manuelt har konfigureret kildefordeling gennem printerens<br>kontrolpanel eller gennem software.                                                                                                    |
| NODENAVN:       | Køservermodus: printerserverens navn. Dette navn skal<br>passe til en gyldig printerserver på den passende NetWare-<br>filserver. Standardnavnet er NPIXXXXXX.                                                                                                    |
|                 | Fjernprintermodus: Det navn, du gav netværksprinteren, da<br>den blev konfigureret. Standardnavnet er NPIXXXXXX.                                                                                                    |
| PORT X STATUS:  | KLAR: printerserver venter på data.                                                                                                    |
|                 | INITIALSERER: printerserver registrerer nodeadressen eller navnet/typen.                                                                                                    |

 Tabel 7.1
 Novell NetWare-konfigurationsmeddelelser (1 af 2)

| Meddelelse                                              | Beskrivelse                                                                                                    |
|---------------------------------------------------------|----------------------------------------------------------------------------------------------------|
| SERVERNAVN:                                             | Navnet på NetWare-filserveren eller printerserveren. Hvis ikke<br>der vises et navn, er JetDirect- printerserveren ikke<br>konfigureret.                                                                                                    |
|                                                         | Hvis meddelelsen "UDE AF STAND TIL AT FINDE<br>FILSERVER" vises i "IPX/SPXNOVELL STATUS:" sektionen<br>af konfigurationssiden (se tabel 7.5), identificerer feltet<br>SERVERNAVN JetDirect-søgningsmetoden [NSQ] (Nearest<br>Service Query) eller [GSQ] (General Service Query) og<br>navnet på proxy filserveren, som benyttes til at finde de<br>konfigurerede bindingsservere.                                                                                                    |
| IPX/SPX<br>SENDEFORSØG:                                 | Det antal retransmissioner, der var nødvendigt, fordi en<br>fjernnode ikke bekræftede modtagelse af en ramme, som<br>blev sendt til den. Usædvanligt mange retransmissioner kan<br>resultere i dårligere ydelse, forårsage 40 ERRORS eller<br>indikere begyndende hardware- eller overbelastnings-<br>problemer.                                                                                                    |
| NETVÆRK<br>XXXXXX<br>RAMMETYPE<br>XXXXX<br>MODT<br>XXXX | Den første kolonne viser det netværksnummer, som er<br>knyttet til protokolrammetypen ved kommunikation mellem<br>server og printer. Med mindre der manuelt er konfigureret<br>en specifik rammetype, vil printerserveren automatisk<br>bestemme protokolrammetypen ved at lytte til de NetWare-<br>data, som overføres over netværket. Hvis UKENDT vises,<br>prøver HP JetDirect-printerserveren stadig at afgøre, hvilket<br>netværksnummer der skal anvendes. Hvis netværks-<br>nummeret er INAKTIV, er en speciel rammetype manuelt<br>blevet konfigureret. Rammetype-værdien kan være<br>EN_8023, EN_8022, EN_II eller EN_SNAP. MODT-<br>nummeret angiver, hvor mange pakker der er modtaget for<br>hver ramme. |

### Tabel 7.1 Novell NetWare-konfigurationsmeddelelser (2 af 2)

### Tabel 7.2 Apple EtherTalk/LocalTalk-konfigurationsmeddelelser

| Meddelelse                      | Beskrivelse                                                                                                    |
|---------------------------------|----------------------------------------------------------------------------------------------------|
| APPLETALK-STATUS                | Aktuelle AppleTalk-status.                                                                                                    |
|                                 | ÍNAKTIV indikerer, at EtherTalk blev manuelt deaktiveret.<br>LocalTalk er altid aktiveret.                                                                                                    |
|                                 | KLAR indikerer, at HP JetDirect-printerserveren afventer data.                                                                                                    |
|                                 | INITIALISERER indikerer, at printerserveren er ved at registrere nodeadresse eller navn.                                                                                                    |
| LTALK NET: XXXXX<br>NODE:XXX    | NET: identificerer det AppleTalk-netværksnummer, hvorpå<br>HP JetDirect-printerserveren kører. NODE: identificerer<br>det AppleTalk-nodenummer, som printerserveren valgte til                                                                     |
| ETALK NET: XXXXX<br>NODE:XXX: X | sig selv under initialiseringssekvensen. PX identificerer den<br>konfigurerede EtherTalk-netværksprotokolfase. P1 er den<br>tidligere eller oprindelige version af EtherTalk-protokollen.<br>P2 er den nuværende version af EtherTalk-protokollen. |
| APPLETALK NAVN:                 | Navnet på printeren på AppleTalk-netværket. Et nummer<br>efter navnet indikerer, at der er flere enheder med dette<br>navn, og at dette er det N'te tilfælde af navnet.                                                                            |
| APPLETALK TYPE:                 | Printerens type som annonceret på netværket.                                                                                                    |
| ETALK ZONE:                     | Navnet på den EtherTalk-netværkszone, hvor printeren er placeret.                                                                                                    |
| LTALK ZONE:                     | Navnet på den LocalTalk-netværkszone, hvor printeren er placeret.                                                                                                    |
| PORT X STATUS:                  | KLAR: printerserver venter på data.                                                                                                    |
|                                 | INITIALISERER: printerserver registererer nodeadressen eller navnet/typen.                                                                                                    |
| Tabel 7.3 | TCP/IP-konfigurationsmeddelelser | (1 af 2) |  |
|-----------|----------------------------------|----------|--|
|-----------|----------------------------------|----------|--|

| Meddelelse                                    | Beskrivelse                                                                                                    |
|-----------------------------------------------|----------------------------------------------------------------------------------------------------|
| TCP-STATUS:                                   | Aktuelle TCP-status.<br>INAKTIV: Angiver, at TCP/IP blev manuelt deaktiveret.<br>KLAR: Angiver, at HP JetDirect-printerserveren afventer<br>data.<br>INITIALISERER: Angiver, at printerserveren søger efter<br>BOOTP-serveren eller forsøger på at hente konfigurations-<br>filen over TFTP.<br>IKKE I BRUG: Overførsel af kode er i gang.                              |
| VÆRTSNAVN:                                    | Det værtsnavn der er konfigureret på printerserveren. Det<br>kan være afkortet. IKKE ANGIVET indikerer, at der ikke blev<br>specificeret noget værtsnavn i BOOTP-konfigurations-<br>oplysningerne eller TFTP-konfigurationsfilen (med en "name:"<br>post).                                                                                                    |
| KONFIG. AF:                                   | Den lokalitet hvorfra printerserveren henter eller har hentet<br>sine IP-konfigurationsoplysninger. Mulighederne er<br>BOOTP, RARP, standard-IP, BOOTP/TFTP, DHCP, DHCP/<br>TFTP, eller BRUGERDEF. (Telnet, printerens kontrolpanel,<br>HP Web JetAdmin eller lignende).                                                                                                |
| IP-ADRESSE:                                   | Den Internet-protokol (IP)-adresse der er tildelt<br>HP JetDirect-printerserveren. Dette felt skal udfyldes for at<br>printerserveren fungerer.                                                                                                    |
| UNDERNET-MASKE:                               | Den IP-undernetmaske, der er konfigureret på<br>HP JetDirect-printerserveren. IKKE ANGIVET indikerer, at<br>der ikke er konfigureret nogen undernetmaske, eller<br>undernetmasken er nul.                                                                                                    |
| STD. GATEWAY:                                 | IP-adressen på den gateway, der bruges, når der sendes<br>pakker fra det lokale netværk. Der kan kun konfigureres én<br>standardgateway.                                                                                                    |
| SYSLOG-SERVER:                                | IP-adressen på syslog-serveren konfigureret på<br>printerserveren. IKKE ANGIVET indikerer, at der ikke er<br>konfigureret nogen syslog-server, eller at dens IP-adresse<br>er nul.                                                                                                    |
| LEDIG VENTETID:                               | Værdien for ledig ventetid udtrykt i sekunder, hvorefter<br>printerserveren lukker en ledig TCP-udskriftsdata-<br>forbindelse. Acceptable værdier er heltal mellem 0 og 3600.<br>En værdi på nul deaktiverer ventetidsmekanismen.                                                                                                    |
| SNMP HENT<br>CMTY-NAVN:<br>ALLE eller ANGIVET | Indikerer om et IP-SNMP-hent-gruppenavn er blevet<br>konfigureret til printerserveren. Denne parameter er<br>undladt, når printerserveren er konfigureret fra printerens<br>kontrolpanel. ALLE indikerer, at printerserveren vil<br>acceptere alle SNMP-gruppenavne til GetRequests.<br>ANGIVET indikerer, at der er konfigureret et specifikt<br>SNMP-hent-gruppenavn. |

| Tabel 7.3 TCP/IP-konfigurationsmeddelelser (2 af |
|--------------------------------------------------|
|--------------------------------------------------|

| Meddelelse                                      | Beskrivelse                                                                                                    |
|-------------------------------------------------|----------------------------------------------------------------------------------------------------|
| SNMP CMTY-NAVN<br>VALGT:<br>INTET eller ANGIVET | Indikerer om der er blevet konfigureret et IP-SNMP-<br>gruppenavn-valgt til printerserveren. Denne parameter er<br>undladt, når printerserveren er konfigureret fra printerens<br>kontrolpanel. INTET indikerer, at printerserveren ikke vil<br>acceptere nogen SNMP-gruppenavne til SetRequests.<br>ANGIVET indikerer, at der er konfigureret et specifikt<br>SNMP-set-gruppenavn. |
| BOOTP-SERVER:                                   | IP-adressen på det system, der svarer på printerserverens<br>BOOTP-forespørgsel med konfigurationsdata. Denne<br>parameter er undladt, når printerserveren ikke er<br>konfigureret med BOOTP. IKKE ANGIVET indikerer, at<br>serverens IP-adressefelt i BOOTP-svarpakken var nul.                                                                                                    |
| DHCP-SERVER                                     | IP-adressen på det system, der svarer på printerserverens<br>DHCP-forespørgsel med konfigurationsdata. Denne<br>parameter er undladt, når printerserveren ikke er<br>konfigureret med DHCP.                                                                                                    |
| KONFIG FIL:                                     | Navnet på HP JetDirect-konfigurationsfilen. Filens stinavn<br>er måske afkortet for at kunne være på to linier. Denne<br>parameter er undladt, når printerserveren er konfigureret fra<br>printerens kontrolpanel. IKKE ANGIVET indikerer, at der<br>ikke blev specificeret nogen fil i BOOTP-svaret fra værten.                                                                    |

#### Tabel 7.4 DLC/LLC-konfigurationsmeddelelser

| Meddelelse      | Beskrivelse                                                                                                    |
|-----------------|----------------------------------------------------------------------------------------------------|
| DLC/LLC STATUS: | Aktuel DLC/LLC-status:                                                                                                    |
|                 | INAKTIV: Angiver, at DLC/LLC blev manuelt deaktiveret<br>gennem printerens kontrolpanel (hvis den har et sådant).<br>INAKTIV: Angiver, at LAN Server blev manuelt deaktiveret<br>gennem printerens kontrolpanel (hvis den har et sådant).<br>KLAR: Angiver, at HP JetDirect-printerserveren afventer<br>data.<br>IKKE I BRUG: Der er en overførsel af kode i gang |
|                 |                                                                                                    |
| SERVER-ADRESSE: | Stationsadresse på fjernenden af forbindelsen.                                                                                                    |

| Tabel 7.5 | Generelle HP JetDirect-meddelelser (1 af 14) |
|-----------|----------------------------------------------|
|-----------|----------------------------------------------|

| Meddelelse                 | Beskrivelse                                                                                                    |  |  |  |
|----------------------------|----------------------------------------------------------------------------------------------------|--|--|--|
| ADGANGSKODE-FEJL           | HP JetDirect-printerserveren registrerede, at<br>adgangskoden til NetWare printerserverobjektet er forkert.<br>Brug PCONSOLE-hjælpeprogrammet til at slette<br>adgangskoden på printerserverobjektet. Når HP JetDirect-<br>printerserveren logger på igen, indstiller den et nyt kodeord.                                                                                                    |  |  |  |
|                            | Bemærk: Når der er konfigureret flere filservere, vises fejlen<br>kun på konfigurationssiden, hvis ingen af filserverne blev<br>tilsluttet korrekt.                                                                                                    |  |  |  |
| AFBRUDT                    | Novell NetWare-protokollen er afbrudt. Kontroller serveren og printerserveren.                                                                                                    |  |  |  |
| AFBRYDER - SPX<br>VENTETID | SPX-forbindelsen til printerserveren gik tabt, efter<br>forbindelsen blev etableret. Dette indikerer et muligt<br>netværksproblem eller et problem med printerserveren.<br>Kontroller at alle kabler og fordelere fungerer korrekt. Prøv<br>at genstarte printerserveren.                                                                                                    |  |  |  |
| AFBRYDER TIL<br>SERVEREN   | Serveren er blevet lukket ned på grund af en<br>konfigurationsændring eller nulstillingsforespørgsel. Denne<br>meddelelse forsvinder automatisk efter få sekunder,<br>medmindre printeren er offline, er i en fejltilstand eller<br>betjener en anden I/O-port eller netværksprotokol.                                                                                                    |  |  |  |
| ARP IP-<br>DUBLETADRESSE   | ARP-laget har opdaget, at en anden node på netværket<br>bruger den samme IP-adresse som HP JetDirect-<br>printerserveren. Udvidede oplysninger om fejlen under denne<br>meddelelse viser hardwareadressen på den anden node.                                                                                                    |  |  |  |
| AUTO-NEG:<br>JA NEJ        | Identificerer om IEEE 802.3 Autoforhandling på<br>HP JetDirect 10/100TX-porten er aktiveret (JA)<br>eller deaktiveret (NEJ). Hvis JA, vil HP JetDirect-<br>printerserveren forsøge at konfigurere sig selv til netværket<br>med den rigtige hastighed (10 eller 100 Mbps) og modus<br>(halv eller fuld duplex) automatisk. Hvis NEJ, skal du<br>manuelt konfigurere hastighed og modus med kontakter<br>eller jumpere på printerserveren. |  |  |  |
| BOOTP/DHCP I GANG          | HP JetDirect-printerserveren er i færd med at indlæse sine<br>grundlæggende IP-konfigurationsoplysninger gennem<br>BOOTP/DHCP og har ikke fundet fejl.                                                                                                    |  |  |  |
| BUFFERE OPBRUGT            | HP JetDirect-printerserveren kunne ikke allokere en buffer<br>fra sin interne hukommelse. Dette indikerer, at alle buffere<br>er optaget, måske på grund af travl broadcast-trafik eller<br>store mængder netværkstrafik til printerserveren.                                                                                                    |  |  |  |
| BURSTFEJL MODT.:           | Antal gange HP JetDirect Token Ring-printerserveren kunne<br>registrere ingen overgange (no transitions) i 5 halvbit-tider<br>mellem start afgrænseren (SD - Start Delimiter) og slut<br>afgrænseren (ED - End Delimiter).                                                                                                    |  |  |  |

#### Tabel 7.5 Generelle HP JetDirect-meddelelser (2 af 14)

| Meddelelse                                        | Beskrivelse                                                                                                    |
|---------------------------------------------------|----------------------------------------------------------------------------------------------------|
| CF-FEJL - ADG.LISTE<br>OVERSKR.                   | TFTP-konfigurationsfilen specificerede for mange adgangsliste poster med "allow:" nøgleordet.                                                                                                    |
| CF-FEJL -<br>FIL UKOMPLET                         | TFTP-konfigurationsfilen indeholdt en ufuldstændig sidste linie, der ikke sluttede med et nylinie-tegn.                                                                                                    |
| CF-FEJL - TRAPLISTE<br>OVERSKR.                   | TFTP-konfigurationsfilen specificerede for mange trap-<br>destinationslisteposter med "trap-destination:" nøgleordet.                                                                                                    |
| CF-FEJL -<br>LINIE FOR LANG                       | En linie, der blev behandlet i TFTP-konfigurationsfilen, var<br>længere end HP JetDirect-printerserveren kunne<br>acceptere.                                                                                                    |
| CF-FEJL - MGL.<br>PARAMETER                       | Der manglede en parameter på en linie i TFTP-<br>konfigurationsfilen.                                                                                                    |
| CF-FEJL -<br>UGYLD. PARAMETER                     | En linie i TFTP-konfigurationsfilen indeholdt en ugyldig<br>værdi af en af parametrene på den pågældende linie.                                                                                                    |
| CF-FEJL - UKENDT<br>RESERV.ORD                    | En linie i en TFTP-konfigurationsfil indeholdt et ukendt nøgleord.                                                                                                    |
| CRC-FEJL                                          | Kontroller netværkstopologi og kontroller alle kabelsegmenter. Undersøg for beskadigede kabler.                                                                                                    |
| DATAHASTIGHED:<br>4 Mbps<br>16 Mbps<br>JUMPERFEJL | Den Token Ring-datahastighed, hvormed HP JetDirect-<br>printerserveren kan overføre oplysninger. Denne indstilling<br>skal enten være 4 eller 16 Megabit per sekund<br>(4 eller 16 Mbps) afhængig af din netværkskonfiguration.<br>Hvis DATAHASTIGHED-feltet viser JUMPERFEJL<br>(ældre HP JetDirect-printerservere) kontrolleres<br>jumperindstillingen på HP JetDirect-printerserveren. Der<br>henvises til hardware installationsvejledningen til<br>printerserveren for at få oplysninger om indstilling af<br>jumpere på printerserveren. |
| DATO PRODUCERET                                   | Identificerer produktionsdatoen for HP JetDirect-<br>printerserveren.                                                                                                    |
| DHCP EJ ANERK.                                    | Efter gentagne forsøg kunne DHCP-serveren ikke anerkende konfigurationen. JetDirect-printerserveren vil genstarte konfigurationsprocessen.                                                                                                    |
| EJ KONFIGURERET                                   | HP JetDirect-printerserveren er ikke blevet konfigureret til<br>NetWare. Brug printerinstallationsprogrammet til at<br>konfigurere printerserveren til NetWare-netværk.                                                                                                    |
| ENKELTSTATION                                     | HP JetDirect-printerserveren har registreret, at den er den eneste station på ringen.                                                                                                    |
| FEJL I BOOTP-<br>MÆRKESTØRRELSE                   | Identifikationsstørrelsen i et leverandørspecifikt felt<br>i BOOTP-svaret er enten 0 eller større end det<br>tilbageværende antal ubehandlede byte i det<br>leverandørspecificerede område.                                                                                                    |

| Meddelelse                       | Beskrivelse                                                                                                    |  |  |  |
|----------------------------------|----------------------------------------------------------------------------------------------------|--|--|--|
| FEJL I BOOTP-SVAR                | Der blev opdaget en fejl i det BOOTP-svar, som<br>HP JetDirect-printerserveren modtog. BOOTP-svaret<br>havde enten utilstrækkelige data i UDP-datagrammet til at<br>indeholde den mindste BOOTP-startetiket på 236 byte,<br>havde et operationsfelt, der ikke var BOOTPSVAR(0X02),<br>havde et startetiket-felt der ikke passede til printerserverens<br>hardwareadresse eller havde en UDP-kildeport, der ikke<br>var BOOTP-serverens port (67/udp). |  |  |  |
| FEJL I<br>MODTAGELSES-<br>BUFFER | Kør opstartsselvtesten: sluk for printeren og tænd igen. Hvis<br>fejlen ikke forsvinder skal HP JetDirect-printerserveren<br>udskiftes. Der henvises til hardware installations-<br>vejledningen til printerserveren for at få oplysninger om<br>udskiftning.                                                                                                    |  |  |  |
| FEJL I NYT FORSØG                | Kontroller at ethernet-netværkskablet er afsluttet korrekt i begge ender. Forvis dig om at HP JetDirect-printerserveren er korrekt tilsluttet til netværket.                                                                                                    |  |  |  |
| FEJL V. AUTO-<br>FRAKOBL.        | HP JetDirect-printerserveren opdagede en intern<br>hardwarefejl efter Token Ring beacon auto-fjernelse<br>processen og har fjernet sig selv fra ringen.                                                                                                    |  |  |  |
| FEJL V. BEST.<br>AF BUFFERSTR.   | Der opstod en fejl under valg af hvilken bufferstørrelse, der<br>skal anvendes ved læsning af udskriftsdata fra filserveren.<br>Dette kan indikere et netværksproblem.<br>Når HP JetDirect-printerserveren er konfigureret til flere<br>filservere vises fellen kun på konfigurationssiden, bvis                                                                                                    |  |  |  |
|                                  | ingen af filserverne er tilsluttet korrekt.                                                                                                    |  |  |  |
| FEJL V. BRUG<br>AF PRINTERNR.    | SPX-forbindelsen til printerserveren gik tabt, da<br>HP JetDirect-printerserveren forsøgte at reservere<br>printernummeret. Dette indikerer et muligt netværksproblem<br>eller et problem med printerserveren. Kontroller at alle<br>kabler og fordelere fungerer korrekt. Prøv at genstarte<br>printerserveren.                                                                                                    |  |  |  |
| FIRMWARE-<br>REVISION: X.XX.XX   | Firmwarerevisionsnummeret på den HP JetDirect-<br>printerserver, der er installeret i printeren.                                                                                                    |  |  |  |
| FORSØGER AT<br>KOBLE PÅ SERVER   | HP JetDirect-printerserveren prøver at etablere forbindelse<br>med printerserveren eller NetWare-filserveren, efter den er<br>blevet konfigureret. Vent på at printerserveren etablerer<br>forbindelse med printer- eller filserver.                                                                                                    |  |  |  |
| FRAKOBL.ANM.<br>MODT.            | HP JetDirect-printerserveren har modtaget en fjernadapter<br>dataramme under Token Ring indsættelsesprocessen eller<br>har modtaget en forespørgsel om fjernringstation<br>dataramme, og har fjernet sig selv fra ringen.                                                                                                    |  |  |  |

 Tabel 7.5
 Generelle HP JetDirect-meddelelser (3 af 14)

| Tabel 7.5 | Generelle HP JetDirect-meddelelser ( | (4 a | af 14 | ) |
|-----------|--------------------------------------|------|-------|---|
|-----------|--------------------------------------|------|-------|---|

| Deskrivelse                                                                                                    |
|----------------------------------------------------------------------------------------------------|
| HP JetDirect-printerserveren er ikke i stand til at sende til<br>sig selv, mens den er bundet ind gennem sin flig på Token<br>Ring-kabelføringskoncentratoren. Denne meddelelse kan<br>også indikere, at datarammer blev modtaget inden fysisk<br>indsættelse.                                                                                                    |
| Indikerer et HP JetDirect-printerserver model nummer.                                                                                                    |
| Kør opstartsselvtesten: sluk for printeren og tænd den igen.<br>Hvis fejlen ikke forsvinder, skal HP JetDirect-<br>printerserveren udskiftes. Der henvises til hardware<br>installationsvejledningen til printerserveren for at få<br>oplysninger om udskiftning.                                                                                                    |
| HP JetDirect-printerserveren sender eller modtager<br>beacon-rammer til eller fra ringen.                                                                                                    |
| Der er et problem med printerserveren eller dens<br>konfiguration. Efter I/O-KORT EJ KLAR-meddelelsen er der<br>en statusmeddelelse. Se i denne tabel for at få en detaljeret<br>forklaring om alle statusmeddelelser.                                                                                                    |
| HP JetDirect-printerserveren initialiserer netværks-<br>protokollerne. Se statuslinien om netværksoperativ-<br>systemet på konfigurationssiden for at få flere oplysninger.                                                                                                    |
| HP JetDirect-printerserveren er tilsluttet og afventer data.                                                                                                    |
| HP JetDirect-printerserveren registrerede, at printer-<br>serverobjektet ikke er tildelt nogen køer, den kan betjene.<br>Tildel køer til printerserverobjektet med printerinstallations-<br>eller NetWare-hjælpeprogrammerne.<br>Bemærk: Når der er konfigureret flere filservere, vises fejlen<br>kun på konfigurationssiden, hvis ingen af filserverne blev                                                                                                    |
| tilsluttet korrekt.                                                                                                    |
| HP JetDirect-printerserveren prøver at slutte til NetWare-<br>server(e). Dette er en normal meddelelse. Vent indtil<br>forbindelsen er etableret, eller en anden<br>statusmeddelelse vises.                                                                                                    |
| Der blev registreret en fejl, da HP JetDirect-printerserveren<br>prøvede at indstille adgangskoden til printerserverobjektet.<br>(Når HP JetDirect-printerserveren er i stand til at logge ind<br>uden en adgangskode, indstiller den automatisk<br>adgangskoden). Dette indikerer et netværks- eller<br>sikkerhedsproblem. Opret et nyt printerserverobjekt.<br>Når der er konfigureret flere filservere, vises fejlen kun på<br>konfigurationssiden, hvis ingen af filserverne blev tilsluttet |
|                                                                                                    |

| Meddelelse                    | Beskrivelse                                                                                                    |
|-------------------------------|----------------------------------------------------------------------------------------------------|
| KAN IKKE FINDE<br>SERVER      | HP JetDirect-printerserveren kunne ikke finde NetWare-<br>printerserveren (fjernprintermodus) eller filserveren<br>(køservermodus). (Der var ingen svar om at betjene<br>forespørgsler fra averterende printer-servere eller<br>filservere, der passede til det konfigurerede printerserver-<br>eller filservernavn).                                                                                                    |
|                               | Kontroller at printer- eller filserveren kører, og at det<br>printerserver- eller filservernavn, der er konfigureret på<br>HP JetDirect-printerserveren, passer med det aktuelle<br>navn, som anvendes af printer- eller filserver. Kontroller<br>også at alle kabler og fordelere fungerer korrekt.                                                                                                    |
| KAN IKKE KOBLE<br>PÅ KØ       | Der blev registreret en fejl, da HP JetDirect-printerserveren<br>prøvede at slutte til en af de køer, der er tildelt<br>printerserverobjektet. Det kan måske skyldes, at det ikke er<br>tilladt for servere at slutte sig til denne kø. Der kan også<br>være et netværks- eller sikkerhedsproblem. Brug<br>PCONSOLE for at sikre, at det er tilladt for servere at slutte<br>sig til køen, at slette printerserverobjektet fra listen over<br>køservere, hvis du ønsker at HP JetDirect-printerserveren<br>skal betjene en anden kø eller at slette køen og oprette en<br>ny (printerserverobjektet skal tilføjes til listen over<br>køservere). |
|                               | Når der er konfigureret flere filservere til HP JetDirect-<br>printerserveren, vises fejlen kun på konfigurationssiden,<br>hvis ingen af filserverne blev tilsluttet korrekt.                                                                                                    |
| KAN IKKE KOBLE PÅ<br>SERVER   | <b>Fjernprintermodus:</b> HP JetDirect-printerserveren kunne<br>ikke etablere en SPX-forbindelse til printerserveren.<br>Kontroller at printerserveren kører, og at alle kabler og<br>fordelere fungerer korrekt.                                                                                                    |
|                               | <b>Køservermodus:</b> HP JetDirect-printerserveren kunne ikke<br>etablere en NCP-forbindelse til filserveren. Kontroller at de<br>korrekte filservere er tilsluttet.                                                                                                    |
|                               | Når der er konfigureret flere filservere, vises fejlen kun på konfigurationssiden, hvis ingen af filserverne blev tilsluttet korrekt.                                                                                                    |
| KAN IKKE OPFANGE<br>NETNUMMER | HP JetDirect-printerserveren har i over 3 minutter forsøgt at<br>afgøre hvilken netværksprotokol, der anvendes på<br>netværket. Kontroller at alle filservere og fordelere fungerer<br>korrekt. Kontroller at indstillingerne til NetWare-rammetyper<br>og kildefordeling er korrekte.                                                                                                    |
| KLAR                          | HP JetDirect-printerserveren har sluttet sig til serveren og afventer data.                                                                                                    |

#### Tabel 7.5 Generelle HP JetDirect-meddelelser (5 af 14)

| Meddelelse                       | Beskrivelse                                                                                                    |
|----------------------------------|----------------------------------------------------------------------------------------------------|
| KONFIGURATION-<br>FEJL           | Konfigurationsoplysningerne om NetWare-funktioner er ikke<br>gemt korrekt i HP JetDirect-printerserveren. Kør<br>installationsprogrammet igen for at rekonfigurere. Hvis fejlen<br>ikke forsvinder, er der måske et problem med HP JetDirect-<br>printerserveren.                                                                          |
| LAN HW-ADRESSE:<br>XXXXXXXXXXXX  | Den 12-cifrede hexadecimale netværksadresse på den<br>HP JetDirect-printerserver, som er installeret i printeren.                                                                                                    |
| LANFEJL - AUTO-<br>FRAKOBL.      | Kør opstartsselvtesten: sluk for printeren og tænd igen. Hvis<br>denne meddelelse opstår igen på en anden<br>konfigurationsside, har du måske et problem med en af<br>HP JetDirect-printerserverne på netværket. Kontroller om<br>alle printerserverne på netværket fungerer korrekt.                                                      |
| LANFEJL -<br>BÆRESIGNAL TABT     | Kontroller netværksforbindelserne. Hvis forbindelserne er<br>intakte, kør da opstartsselvtesten: sluk for printeren og tænd<br>den igen. Hvis fejlen ikke forsvinder, skal HP JetDirect-<br>printerserveren udskiftes. Der henvises til hardware<br>installationsvejledningen til printerserveren for at få<br>oplysninger om udskiftning. |
| LANFEJL -<br>CONTROLLER-<br>CHIP | Kontroller netværksforbindelserne. Hvis forbindelserne er<br>intakte køres opstartsselvtesten: sluk for printeren og tænd<br>igen. Hvis fejlen ikke forsvinder, skal HP JetDirect-<br>printerserveren udskiftes. Der henvises til hardware<br>installationsvejledningen til printerserveren for at få<br>oplysninger om udskiftning.       |
| LANFEJL - EKSTERNT<br>RETURLØB   | HP JetDirect-printerserveren er forbundet forkert med<br>netværket, eller den er defekt. Kontroller at HP JetDirect-<br>printerserveren er sluttet korrekt til netværket. Derudover<br>kan du kontrollere kabelføringen og BNC "T" stikkene.                                                                                               |
| LANFEJL - FEJL I NYE<br>FORSØG   | Der er et problem med netværkskabelføringen eller den<br>eksterne netværkskonfiguration. Kontroller at<br>netværkskablet er afsluttet korrekt i begge ender. Kontroller<br>funktionen af hub'en eller switch-porten.                                                                                                    |
| LANFEJL -<br>FRAKOBL.ANM.        | Kør opstartsselvtesten: sluk for printeren og tænd igen. Hvis<br>denne meddelelse vises igen på den resulterende<br>konfigurationsside, har du måske et problem med en af<br>HP JetDirect-printerserverne på netværket. Kontroller om<br>alle HP JetDirect-printerserverne på netværket fungerer<br>korrekt.                               |
| LANFEJL -<br>INGEN LINKBEAT      | Denne meddelelse vises, når der er tilsluttet en 10/100<br>Base-T port, og linkbeat ikke findes. Kontroller<br>netværkskablet og kontroller at koncentrator/hub giver<br>linkbeat.                                                                                                    |

 Tabel 7.5
 Generelle HP JetDirect-meddelelser (6 af 14)

#### LANFEJL -Kontroller netværksforbindelserne. Hvis forbindelserne er INGEN SQE intakte, kør da opstartsselvtesten: sluk for printeren og tænd den igen. Hvis fejlen ikke forsvinder, skal HP JetDirectprinterserveren udskiftes. Der henvises til hardware installationsvejledningen til printerserveren for at få oplysninger om udskiftning. LANFEJL - INTERNT Kontroller at datahastighedsindstillingen på HP JetDirect-RETURLØB printerserveren er indstillet korrekt. Se hardware installationsvejledningen til printerserveren for at få oplysninger om indstilling af datahastighed. Kontroller derudover kabelføringen, ekstern transceiver, kabelføringskoncentrator og tapper. LANFEJI - JUMPER Datahastighedsindstillingen på HP JetDirectprinterserveren er indstillet forkert. Se hardware installationsvejledningen til printerserveren for at få oplysninger om indstilling af datahastighed. LANFEJL -Der er et problem med netværkskabelføringen. Kontroller LEDNINGSFEJL kabelføringen mellem printeren og netværket. IANFFJI -Der er måske et problem med netværks-kabelføringen eller MODTAGER LUKKET HP JetDirect-printerserveren. Kontroller kabelføringen og BNC "T" stikkene på Ethernet-netværket. Kør opstartsselvtesten hvis ikke du finder nogen problemer med netværks-kabelføringen: sluk for printeren og tænd igen. Hvis feilen ikke forsvinder, efter at printeren er tændt igen, er der et problem med HP JetDirect-printerserveren. LANFEJL -Kontroller netværksforbindelserne. Hvis forbindelserne er OVERFLØDIGE FEJL intakte, kør da opstartsselvtesten: sluk for printeren og tænd igen. Hvis fejlen ikke forsvinder, skal HP JetDirectprinterserveren udskiftes. Der henvises til hardware installationsvejledningen til printerserveren for at få oplysninger om udskiftning. LANFEJL - SENDER Der er måske et problem med netværkskabelføringen eller LUKKET HP JetDirect-printerserveren. Kontroller kabelføringen og BNC "T" stikkene på Ethernet-netværket. Kør opstartsselvtesten hvis ikke du finder nogen problemer med netværkskabelføringen: sluk for printeren og tænd igen. Hvis fejlen ikke forsvinder, er der et problem med HP JetDirectprinterserveren. LANFEJI - UNDERLØB Der er måske et problem med netværkskabelføringen eller HP JetDirect-printerserveren. Kontroller kabelføringen og BNC "T" stikkene på netværket. Kør opstartsselvtesten hvis ikke du finder nogen problemer med netværkskabelføringen: sluk for printeren og tænd den igen. Hvis fejlen

#### Tabel 7.5 Generelle HP JetDirect-meddelelser (7 af 14) Beskrivelse

Meddelelse

ikke forsvinder, er der et problem med HP JetDirect-

printerserveren.

| Meddelelse                      | Beskrivelse                                                                                                    |
|---------------------------------|----------------------------------------------------------------------------------------------------|
| LANFEJL - VEDV.<br>FORSINKELSE  | Netværket er overbelastet. Hvis netværket er med<br>koaksialkabler, skal du kontrollere at netværkskablet er<br>korrekt afsluttet.                                                                                                    |
|                                 | <b>Bemærk:</b> Hvis printerserveren ikke er sluttet til netværket, kan denne fejl ikke forekomme.                                                                                                    |
| LANFEJL - ÅBEN                  | HP JetDirect-printerserveren kunne ikke indsættes i ringen og<br>slutte sig til netværket. Kontroller datahastighedsindstillingen<br>på HP JetDirect-printerserveren for at sikre, at den er<br>indstillet korrekt.                                                                     |
|                                 | Se hardware installationsvejledningen til printerserveren for<br>at få oplysninger om indstilling af datahastighed. Kontroller<br>derudover kabelføringen, ekstern transceiver, kabelførings-<br>koncentrator og tapper.                                                                |
| LINIEFEJL MODT.:                | Det samlede antal Token Ring-rammer med<br>kodeovertrædelser eller CRC-fejl (Cyclic Redundancy Check),<br>der er modtaget af HP JetDirect-printerserveren. Et højt tal<br>kan indikere dårlig netværkskabelføring.                                                                      |
| LOBE-LEDNINGSFEJL               | HP JetDirect-printerserveren har opdaget et brud eller en<br>kortslutning i kablet mellem HP JetDirect-printerserveren<br>og Token Ring-kabelførings- koncentratoren. Kontroller at<br>dette kabel er funktionelt og udskift det om nødvendigt.                                         |
| LOGIN UMULIG                    | Der blev registreret en fejl, da HP JetDirect-printerserveren<br>prøvede at logge på filserveren. Dette kan være forårsaget<br>af, at printerserver-objektet ikke eksisterer på filserveren,<br>eller på grund af at en sikkerhedskontrol forhindrer<br>printerserveren i at logge ind. |
|                                 | Kontroller at navnene på filserveren og på printer-<br>serverobjektet er korrekte. Brug PCONSOLE til at slette<br>adgangskoden på printerserverobjektet. Opret et nyt<br>printerserverobjekt.                                                                                           |
|                                 | Når der er konfigureret flere filservere til HP JetDirect-<br>printerserveren, vises fejlen kun på konfigurationssiden,<br>hvis ingen af filserverne blev tilsluttet korrekt.                                                                                                    |
| LÆNGDEFEJLMODT.:                | Det samlede antal rammer mistet på grund af, at de var for lange til at modtage for HP JetDirect-printerserveren.                                                                                                    |
| MFG ID:                         | Identifikationskode fra produktion.                                                                                                    |
| NDS-FEJL: FILSERVR<br>FINDES EJ | Filserveren kan ikke findes på netværket. Måske kører<br>serveren ikke på dette tidspunkt, eller der er et<br>kommunikationsproblem.                                                                                                    |
| NDS-FEJL: INGEN<br>KØ-OBJEKTER  | Der er ikke tildelt nogen udskriftskøobjekter til printerobjekterne i NDS-bibliotekstræet.                                                                                                    |

 Tabel 7.5
 Generelle HP JetDirect-meddelelser (8 af 14)

| Tabel 7.5 | Generelle HP JetDirect-meddelelser ( | 9 a | af 14 | ) |
|-----------|--------------------------------------|-----|-------|---|
|-----------|--------------------------------------|-----|-------|---|

| Meddelelse                                     | Beskrivelse                                                                                                    |
|------------------------------------------------|----------------------------------------------------------------------------------------------------|
| NDS-FEJL: INGEN<br>PRINTER-OBJ.                | Der er ikke tildelt nogen printerobjekter til<br>printerserverobjektet, som er konfigureret til denne<br>HP JetDirect-printerserver.                                                                   |
| NDS-FEJL: KØ IKKE<br>FUNDET                    | Udskriftskøobjektet kan ikke findes i den specificerede NDS-kontekst.                                                                                                    |
| NDS-FEJL:<br>LOGIN IKKE MULIG                  | Kan ikke logge på NetWare-bibliotekstræet. Kontroller at<br>printerserverobjektet er defineret og under den rette<br>kontekst i bibliotekstræet. Slet adgangskoden til<br>printerserveren med NWADMIN. |
| NDS-FEJL: MAKS<br>KØ-OBJEKTER                  | Der er tildelt for mange udskriftskøobjekter til printeren.<br>Reducer antallet af køer, som er tildelt.                                                                                               |
| NDS-FEJL: MAKS<br>PRINTER-OBJ.                 | Der er tildelt for mange printerobjekter til printer-<br>serverobjektet. Reducer antallet af printerobjekter, som er<br>tildelt printerserveren med NWADMIN.                                           |
| NDS-FEJL: MAKS.<br>SERVERE NÅET                | Der blev tildelt flere køer end HP JetDirect-printerserveren<br>kan håndtere. Fjern en eller flere udskriftskøer fra listen over<br>køer, der skal betjenes i køservermodus.                           |
| NDS-FEJL MED<br>PRINTERSERVER-<br>LOG          | Fejl i "Print Server" objektnavn. Kontroller objektnavnene.                                                                                                    |
| NDS-FEJL:<br>PRNTROBJ EJ<br>FUNDET             | Printerobjektet kan ikke findes i NDS-bibliotekstræet.                                                                                                    |
| NDS-FEJL: SKIFT-<br>ADGANGSKODE<br>MISLYKKEDES | Kan ikke modificere printerserverens kodeord til det, der forventes af HP JetDirect-printerserveren.                                                                                                   |
| NDS-FEJL:<br>SRV-NAVN EJ<br>FUNDET             | Filserveren kan ikke findes på netværket. Måske kører<br>serveren ikke på dette tidspunkt, eller der er et<br>kommunikationsproblem.                                                                   |
| NDS-FEJL: TRÆSTR.<br>FINDES IKKE               | NDS-træet kan ikke findes. Meddelelsen skyldes måske, at<br>filserveren ikke kører, eller der er et<br>netværkskommunikationsproblem.                                                                  |
| NDS-FEJL: UGYLDIG<br>SRVR-VERS                 | Den aktuelle version af NetWare-filserveren understøttes ikke.                                                                                                    |
| NDS PRINTEROBJ<br>KØ EJ FUNDET                 | Listen med udskriftskøer, der er tildelt til printerobjektet, kan ikke findes.                                                                                                    |
| NDS PRINTEROBJ.<br>MEDD. FEJL                  | Listen med notifikationsobjekter, der er tildelt til printerobjektet, kan ikke findes.                                                                                                    |
| NDSPRINTSRV-NAVN<br>EJ FUNDET                  | Printerserverobjektet kan ikke findes i den specificerede NDS-kontekst.                                                                                                    |

| Tabel 7.5 | Generelle HP JetDirect-meddelelser | (10 af 14) |
|-----------|------------------------------------|------------|
|           |                                    | (          |

| Meddelelse                      | Beskrivelse                                                                                                    |
|---------------------------------|----------------------------------------------------------------------------------------------------|
| NDS PS-PRINTRLISTE<br>EJ FUNDET | Kan ikke finde en liste over printerobjekter, der skulle tildeles printerserverobjektet.                                                                                                    |
| NDS-SERVER: FEJL<br>MED LOG     | Fejl i "Print Server" objektnavn. Kontroller objektnavnene.                                                                                                    |
| NDS TILSLUTNINGS-<br>FEJL       | HP JetDirect-printerserveren kan ikke ændre tilstand på<br>NDS-tilslutningen. Kontroller licenserne på<br>spoolingsserveren.                                                                                                    |
| NDS VERIFIKATIONS-<br>FEJL      | Kan ikke logge på NetWare-bibliotekstræet. Kontroller at<br>printerserverobjektet er defineret og under den rette<br>kontekst i bibliotekstræet.                                                                                                    |
| NODE-DUPLETADR.                 | HP JetDirect-printerserveren fandt en anden station på<br>ringen, der allerede har den adresse, som HP JetDirect-<br>printerserveren ønsker at anvende. Kontroller at alle<br>adresser er unikke.                                                                                           |
| NOVRAM-FEJL                     | HP JetDirect-printerserveren kan ikke læse indholdet af sin NOVRAM.                                                                                                    |
| OVERFLØDIGE DATA-<br>FEJL       | Kør opstartsselvtesten: sluk for printeren og tænd den igen.<br>Hvis fejlen stadig findes udskiftes HP JetDirect-<br>printerserveren. Der henvises til printerserverens hardware<br>installationsvejledning for at få oplysninger om udskiftning<br>af HP JetDirect-printerserveren.        |
| OVERLØBSFEJL                    | Kør opstartsselvtesten: sluk for printeren og tænd igen. Der<br>henvises til hardware installationsvejledningen til<br>printerserveren for at få oplysninger om udskiftning.                                                                                                    |
| PAKKEFEJL MODT.:                | Det samlede antal fejlbehæftede rammer (pakker)<br>modtaget af HP JetDirect-printerserveren.                                                                                                    |
| PAKKER MODTAGET<br>I ALT:       | Det samlede antal rammer (pakker) uden fejl, som er<br>modtaget af HP JetDirect-printerserveren. Dette inkluderer<br>broadcast, multicast-pakker og pakker specifikt adresseret<br>til printerserveren. Dette antal inkluderer ikke pakker, som<br>er adresseret specifikt til andre noder. |
| PAKKER SENDT:                   | Det samlede antal rammer (pakker), som er transmitteret uden fejl.                                                                                                    |

| Tabel 7.5 | Generelle HP | JetDirect-meddelelser | (11 | af 1 | 14) |
|-----------|--------------|-----------------------|-----|------|-----|
|-----------|--------------|-----------------------|-----|------|-----|

| Meddelelse                                                       | Beskrivelse                                                                                                    |
|------------------------------------------------------------------|----------------------------------------------------------------------------------------------------|
| PARALLEL<br>PORT X:                                              | CENTRONICS indikerer en almindelig parallel forbindelse,<br>der kun overfører data i én retning (til printeren).                                                                                                    |
|                                                                  | TOVEJS indikerer en parallel forbindelse, der understøtter tovejs kommunikation.                                                                                                    |
|                                                                  | ECP_MLC eller ECP_MLC2 indikerer en tovejs parallel forbindelse (IEEE-1284), der understøtter en ECP-port.                                                                                                    |
|                                                                  | AFBRUDT indikerer, at der ikke er tilsluttet en printer i porten, eller at printeren ikke er tændt.                                                                                                    |
| PARAMETER-ANM.                                                   | HP JetDirect-printerserveren har afgjort, at der findes en<br>ring-parameterserver (RPS) på ringen, men at den ikke<br>svarer på en forespørgselsinitialisering dataramme.                                                                                                    |
| PORT CONFIG                                                      | Indikerer om RJ-45-porten på HP JetDirect-printerserveren<br>er konfigureret til netværkskommunikation ved anvendelse<br>af en 10/100Base-TX fuld- eller halvduplex kanal. Ved<br>MIO-kort angiver suffikset "M", at konfigurationen er<br>indstillet manuelt med kontakter eller "jumpere"                  |
| PORTVALG:                                                        | Angiver den port på printerserveren, der er registreret som<br>klar til brug: RJ-45, BNC (10Base2) eller DB9.<br>Hvis der står AFBRUDT, skal du kontrollere, at<br>netværkskablet er tilsluttet korrekt i den ønskede port.                                                                                  |
| POSTSCRIPT-MODUS<br>IKKE VALGT<br>EL. POSTSCRIPT<br>OPDAT. NØDV. | Printeren understøtter ikke EtherTalk MIO-udvidelser. Det<br>kan være, at printeren ikke understøtter AppleTalk. Når<br>denne meddelelse vises, vises der ikke andre AppleTalk-<br>meddelelser (ADRESSE, APPLETALK-NAVN, ZONE-<br>NAVN).                                                                     |
| PRINTERNUMMER<br>IKKE DEF.                                       | Det printernummer, som du tildelte fjernprinteren, er ikke<br>defineret. Tildel et gyldigt printernummer til HP JetDirect-<br>printerserveren eller kør PCONSOLE og definer et<br>printernummer til printerserveren.                                                                                         |
| PRINTERNUMMER<br>I BRUG                                          | Det printernummer, som er tildelt printeren, er allerede i<br>brug af en anden printer. Tildel et ledigt printernummer.<br>Dette kan også ske, når en printer slukkes og tændes. I så<br>fald forsvinder fejlen, når printerserveren opdager den<br>afbrudte forbindelse, efter ledig ventetiden er udløbet. |
| PRINTERSERVER<br>IKKE DEF.                                       | Filserveren har ikke et printerserverobjekt, der svarer<br>til det angivne NetWare-nodenavn. Brug<br>printerinstallationsprogrammet eller PCONSOLE til<br>at oprette printerserverobjektet.                                                                                                    |
|                                                                  | Når der er konfigureret flere filservere til HP JetDirect-<br>printerserveren, vises fejlen kun på konfigurationssiden,<br>hvis ingen af filserverne blev tilsluttet korrekt.                                                                                                    |

| Tabel 7.5 Ge | nerelle HP | JetDirect-meddelelser | (12 | af | 14) |
|--------------|------------|-----------------------|-----|----|-----|
|--------------|------------|-----------------------|-----|----|-----|

| Meddelelse                         | Beskrivelse                                                                                                    |
|------------------------------------|----------------------------------------------------------------------------------------------------|
| PSERVER LUKKEDE<br>FORBINDELSEN    | Printerserveren forespurgte om en afbrydelse af<br>forbindelsen med HP JetDirect-printerserveren. Der er ikke<br>indikeret nogen fejl. Kontroller at printerserveren kører og<br>genstart den om nødvendigt.                                               |
| RAMMEFEJL MODT:                    | Maksimum antal CRC-fejl (Cyclic Redundancy Check) og<br>rammefejl. CRC-fejl er rammer, der modtages med<br>CRC-fejl. Rammefejl er rammer modtaget med<br>opstillingsfejl. Et stort antal rammefejl kan indikere et<br>kabelføringsproblem med dit netværk. |
| RAMMEFORMAT-<br>FEJL               | Kontroller netværkstopologi og kontroller alle kabelsegmenter. Undersøg for beskadigede kabler.                                                                                                    |
| RING-RETABLERING                   | HP JetDirect-printerserveren har modtaget claim-token<br>datarammer på ringen. HP JetDirect-printerserveren<br>transmitterer måske claim-token rammerne.                                                                                                   |
| RING-SØGESIGNAL                    | HP JetDirect-printerserveren modtager en beacon-<br>dataramme efter fysisk indsættelse i ringen. Dette indikerer<br>et brud på ringen.                                                                                                    |
| RINGFEJL                           | HP JetDirect-printerserverens ventetid udløber under<br>forsøget på en ring-purge efter at være blevet den aktive<br>monitor; det vil sige at HP JetDirect-printerserveren ikke er<br>i stand til at modtage sine egne ring-purge datarammer.              |
| RM-KOPIER MODT.:                   | Det samlede antal kopierede Token Ring-rammer med den<br>rammekopi-fejl, der er indikeret i rammestatus (FS - Frame<br>Status) feltet.                                                                                                    |
| RM-<br>STATUSSÆTFEJL:              | Det samlede antal Token Ring-rammer med sæt-fejl på<br>rammestatus, hvilket indikerer, at en anden node ikke kunne<br>indstille rammestatus.                                                                                                    |
| SECURITY<br>EQUIVALENCE NOT<br>SET | "Security equivalences" er ikke opstillet korrekt til printerserveren. Rekonfigurer printerserveren.                                                                                                    |
| SEND-KOLLISIONER:                  | Antal rammer, som ikke er transmitteret, på grund af gentagne kollisioner.                                                                                                    |
| SEND-<br>SENKOLLISIONER:           | Det samlede antal rammer, der ikke blev transmitteret på<br>grund af, at der opstod en senkollision. Et højt tal kan indikere<br>et problem med netværkskabelføringen.                                                                                     |
| SENDEFEJL                          | Kontroller netværkstopologien og verificer alle kabelsegmenter.                                                                                                    |
| SENDESIGNAL                        | HP JetDirect-printerserveren transmitterer beacon-rammer til ringen.                                                                                                    |
| SENKOLLISIONS-<br>FEJL             | Kontroller netværkstopologien, verificer alle kabel-<br>segmenter og forvis dig om, at ingen af segmenterne er for<br>lange.                                                                                                    |

| Meddelelse                    | Beskrivelse                                                                                                    |
|-------------------------------|----------------------------------------------------------------------------------------------------|
| SERVERADR. KAN<br>IKKE FÅS    | NDS-serveradressen kan ikke findes eller er utilgængelig.                                                                                                    |
| SIGNALTAB                     | HP JetDirect-printerserveren har konstateret et signaltab<br>på ringen. Kontroller kablet fra HP JetDirect-printerserveren<br>til netværket og kabelføringskoncentratoren.<br>Eller<br>Der er blevet registreret en signaltab-tilstand på<br>HP JetDirect-printerserverens modtager input under<br>åbningsprocessen (enten når lukket eller indsat i ringen). |
| SLUK OG TÆND FOR<br>PRINTEREN | Denne meddelelse vises måske, efter at du har opgraderet<br>til en ny version af firmwaren. Når denne meddelelse vises,<br>slukker du printeren og tænder den derefter igen for at<br>aktivere eventuelt nye funktioner, der lige er blevet indlæst.                                                                                                    |
| SQE-FEJL                      | Kør opstartsselvtesten: sluk for printeren og tænd den igen.<br>Hvis fejlen ikke forsvinder, skal HP JetDirect-printerserveren<br>udskiftes.                                                                                                    |
| TABT BÆRESIGNAL-<br>FEJL      | Kontroller netværksforbindelserne. Hvis forbindelserne er<br>intakte, kør da opstartsselvtesten: sluk for printeren og tænd<br>den igen. Hvis fejlen ikke forsvinder, skal HP JetDirect-<br>printerserveren udskiftes. Der henvises til hardware<br>installationsvejledningen til printerserveren for at få<br>oplysninger om udskiftning.                    |
| TABTE RAMMER:                 | Antal gange hvor afslutningen på rammen ikke kunne opfanges under en transmission.                                                                                                    |
| TFTP FJERNFEJL                | TFTP-overførslen af konfigurationsfilen fra værten til<br>HP JetDirect-printerserveren mislykkedes, og fjernværten<br>sendte en TFTP ERROR-pakke til printerserveren.                                                                                                    |
| TFTP I GANG                   | HP JetDirect-printerserveren er ved at hente sin<br>grundlæggende IP-konfiguration gennem TFTP og har ikke<br>registreret nogen fejl.                                                                                                    |
| TFTP LOKALFEJL                | TFTP-overførslen af konfigurationsfilen fra værten til<br>HP JetDirect-printerserveren mislykkedes, og den lokale<br>printerserver registrerede en form for udløb af inaktivitets-<br>ventetid eller en omfattende gentransmissionssituation.                                                                                                    |
| TFTP MAKS FORSØG<br>OVERSKR.  | Antallet af nye forsøg på TFTP-overførslen af<br>konfigurationsfilen fra værten til HP JetDirect-<br>printerserveren har overskredet en ny forsøgsgrænse.                                                                                                    |
| TOKEN-FEJL:                   | Det samlede antal gange en overtrædelse af token-passing protokollen er blevet detekteret.                                                                                                    |
| UGYLDIG GATEWAY-<br>ADRESSE   | Den standardgateway IP-adresse, der er specificeret til<br>HP JetDirect-printerserveren (gennem BOOTP eller<br>NOVRAM) er en ugyldig IP-adresse til specifikation af en<br>enkelt node.                                                                                                    |

 Tabel 7.5
 Generelle HP JetDirect-meddelelser (13 af 14)

#### Tabel 7.5 Generelle HP JetDirect-meddelelser (14 af 14)

| Meddelelse                       | Beskrivelse                                                                                                    |
|----------------------------------|----------------------------------------------------------------------------------------------------|
| UGYLDIG<br>IP-ADRESSE            | Den IP-adresse, der er specificeret til HP JetDirect-<br>printerserveren (gennem BOOTP eller NOVRAM), er en<br>ugyldig IP-adresse til specifikation af en enkelt node.                                                                                                    |
| UGYLDIG SERVER-<br>ADRESSE       | Den TFTP-server IP-adresse, der er specificeret til<br>HP JetDirect-printerserveren (gennem BOOTP), er en<br>ugyldig IP-adresse til specifikation af en enkelt node.                                                                                                    |
| UGYLDIG SYSLOG-<br>ADRESSE       | Den syslog-server IP-adresse, der er specificeret til<br>HP JetDirect-printerserveren (gennem BOOTP), er en<br>ugyldig IP-adresse til specifikation af en enkelt node.                                                                                                    |
| UGYLDIG TRAP<br>DESTADRESSE      | En af SNMP-trap (Trap PDU) destinations-IP-adresserne,<br>som er specificeret til HP JetDirect-printerserveren<br>(gennem TFTP), er en ugyldig IP-adresse til specifikation<br>af en enkelt node.                                                                                                    |
| UGYLDIG<br>UNDERNET-MASKE        | Den IP-undernetmaske, der er specificeret til HP JetDirect-<br>printerserveren (gennem BOOTP eller NOVRAM), er en<br>ugyldig undernetmaske.                                                                                                    |
| UKENDT NCP<br>RETURKODE          | HP JetDirect-printerserveren stødte på en uventet fatal fejl<br>efter vellykket tilslutning til filserveren. Mange forskellige fejl<br>kan være årsag til denne fejlmeddelelse, inklusive en<br>nedlukket filserver eller en netværksfordeler-fejl.                                                                                                |
| UNDERLØBSFEJL                    | Kontroller kabelføringen og BNC "T" stikkene. Hvis fejlen<br>ikke forsvinder, kør da opstartsselvtesten: sluk for printeren<br>og tænd den igen. Hvis fejlen ikke forsvinder, skal<br>HP JetDirect-printerserveren udskiftes. Der henvises til<br>hardware installations-vejledningen til printerserveren for at<br>få oplysninger om udskiftning. |
| UNICAST-PAKKER<br>MODT:          | Antal rammer specifikt adresseret til denne HP JetDirect-<br>printerserver. Dette inkluderer ikke broadcast eller<br>multicast.                                                                                                    |
| USENDELIGE<br>PAKKER:            | Det samlede antal rammer (pakker) der ikke blev<br>transmitteret på grund af fejl.                                                                                                    |
| UVENTEDE<br>PSERVERDATA<br>MODT. | Printerserveren sendte data, uden at HP JetDirect-<br>printerserveren havde givet sin tilladelse til det. Dette<br>indikerer et muligt printerserverproblem, muligvis et<br>softwareproblem.                                                                                                    |
| VENTETID                         | HP JetDirect-printerserveren er ikke i stand til at indsætte<br>sig logisk i ringen inden ventetidsstopuret udløber. Hver<br>fase i indsættelsesprocessen skal færdiggøres inden<br>udløbet af den 18 sekunders indsættelsestid.                                                                                                    |
| WEBJA SERVER<br>xxx.xxx.xxx      | Identificerer IP-adressen eller domænenavnet på den<br>server, som HP JetDirect-printerserveren bruger til Web<br>JetAdmin-ydelser.                                                                                                    |

# **Oversigt over TCP/IP**

## Introduktion

Dette tillæg er beregnet til at give dig en grundlæggende forståelse af TCP/IP.

TCP/IP (Transmission Control Protocol/Internet Protocol) er en række protokoller, der er beregnet til at definere den måde, hvorpå data overføres til netværksenheder.

TCP/IP er efterhånden det mest brugte protokolsæt. Hovedårsagen hertil er, at internettet kun bruger TCP/IP. Hvis du har et netværk, som du vil slutte til internettet, skal du bruge TCP/IP som kommunikationsværktøj.

## **IP** (Internet Protocol)

Når der sendes oplysninger over netværket, nedbrydes dataene i små pakker. Hver pakke sendes uafhængigt af de andre. IP styrer alle datapakker på netværket og sørger for, at datapakker bliver leveret på netværket, uden forbindelse og uden garanti. Hver node på netværket, også HP JetDirect-tilsluttede enheder, tildeles en IP-adresse.

## TCP (Transmission Control Protocol)

TCP håndterer nedbrydningen af data i pakker samt sammenfletning af pakkerne i modtagerens ende ved at sørge for en forbindelsesorienteret, pålidelig og sikker levering til en anden node på netværket. Når datapakker modtages på destinationen, udregner TCP en checksum for hver pakke for at sikre, at dataene ikke er ødelagte. Hvis dataene i pakken er blevet ødelagt under overførelsen, kasserer TCP pakken, og den sendes igen.

## **UPD (User Datagram Protocol)**

UDPs ydelser ligner TCP. Men UDP bekræfter ikke modtagelsen af data og understøtter ikke forespørgsel/svar-transaktioner med øget pålidelighed eller leveringsgaranti. UDP bruges, når der ikke kræves bekræftelse og pålidelighed, f.eks. når der udsendes nyheder.

## **IP-adresse**

Alle værter (arbejdsstationer eller noder) på et IP-netværk kræver en entydig IP-adresse til hver netværksinterface. Denne adresse er en softwareadresse, der bruges til at identificere både netværket og de enkelte værter, der er placeret i netværket. Hver IP-adresse kan deles op i to separate dele: netværksdelen og værtsdelen. Det er muligt for en værtsmaskine at bede en server om en dynamisk IP-adresse, hver gang enheden starter op (se afsnittet "DHCP (Dynamic Host Configuration Protocol)".

#### Bemærk

Når du tildeler IP-adresser, skal du altid konsultere IP-adresseadministratoren. Hvis du angiver den forkerte adresse, kan det deaktivere andet udstyr på netværket eller forstyrre kommunikationen.

## IP-adresse: (netværksdelen)

Netværksadresser styres af en organisation i Norfolk Virginia, der hedder InterNIC. InterNIC har kontraheret med National Science Foundation i forbindelse med styring af internetadresser og -domæner. Netværksadresser tildeles organisationer, der for deres part er ansvarlige for at sikre, at alle de enheder og værter, der er tilsluttet netværket, nummereres korrekt. Netværksadressen består af fire byte, skønt nogle byte kan have værdien nul.

### IP-adresse: (værtsdelen)

Værtsadresser identificerer numerisk netværksinterfacerne på et IP-netværk. En vært har almindeligvis kun et netværksinterface, og således kun en IP-adresse. Fordi to enheder ikke kan dele det samme antal på samme tid, vedligeholder administratorerne typisk adressetabeller for at sikre, at adresserne tildeles korrekt i værtsnetværket.

### Struktur og klasse for IP-adresser

En IP-adresse består af 32 bit-informationer og deles op i fire dele, der hver indeholder 1 byte eller 4 byte ialt: xxx.xxx.xxx.

For at gøre distributionen mere effektiv, blev netværker opdelt i tre klasser, så distributionen kan påbegyndes ved simpelthen at identificere den første byte med information i IP-adressen. De tre IP-adresser, som InterNIC tildeler er klasse A, B og C. Netværksklassen bestemmer, hvad hver af de fire IP-adressesektioner identificerer, som vist i tabel A.1:

| Klasse | Første<br>Adresse<br>Byte xxx | Anden<br>Adresse<br>Byte xxx | Tredje<br>Adresse<br>Byte xxx | Fjerde<br>Adresse<br>Byte xxx |
|--------|-------------------------------|------------------------------|-------------------------------|-------------------------------|
| А      | Netværk                       | Vært                         | Vært                          | Vært                          |
| В      | Netværk                       | Netværk                      | Vært                          | Vært                          |
| С      | Netværk                       | Netværk                      | Netværk                       | Vært                          |

Tabel A.1 Klasser for IP-adresser

I tabellen "Netværksklassernes karakteristika" er der flere detaljer om, hvordan netværksklasserne varierer ud over ved start-bit'en, adresseområdet, antallet af hver tilgængelig type og det maksimale antal værter, som hver klasse tillader.

| Klasse | Mest<br>betydende<br>bit-værdi | Adresseområde                    | Maksimalt<br>antal netværk<br>i klassen | Maksimalt<br>antal værter<br>i netværket |
|--------|--------------------------------|----------------------------------|-----------------------------------------|------------------------------------------|
| A      | 0                              | 0.0.0.0 til<br>127.255.255.255   | 126                                     | Over<br>16 millioner                     |
| В      | 10                             | 128.0.0.0 til<br>191.255.255.255 | 16,382                                  | 65,534                                   |
| С      | 110                            | 192.0.0.0 til<br>223.255.255.255 | Over 2 millioner                        | 254                                      |

Tabel A.2 Netværksklassernes karakteristika

## **Konfiguration af IP-adresser**

TCP/IP-konfigurationsparametre (såsom IP-adresse, undernetmaske, standardgateway) kan konfigureres på HP JetDirect-printerserveren på forskellige måder. Disse værdier kan konfigureres manuelt ved hjælp af software fra HP, eller de kan indlæses automatisk via DHCP eller BOOTP, hver gang printerserveren tændes.

## DHCP (Dynamic Host Configuration Protocol)

Med DHCP kan en gruppe af enheder bruge et sæt IP-adresser, der vedligeholdes af en DHCP-server. Enheden eller værten sender en anmodning til serveren, og hvis en IP-adresse er tilgængelig, tildeler serveren den til denne enhed.

## BOOTP

BOOTP er en bootstrap-protokol, der bruges til at hente konfigurationsparametre og værtsoplysninger fra en netværksserver. BOOTP bruger UDP til transport. Enhederne skal kommunikere gennem bootstrap-protokollen BOOTP som en klient med sin server, for at de kan boote og indlæse konfigurationsoplysninger i RAM.

Når enheden skal konfigureres, udsender klienten en bootanmodningspakke, der mindst indeholder hardwareadressen på enheden (HP JetDirect-printerserver- hardwareadresse). Serveren svarer med en boot-svarpakke, der indeholder de oplysninger, enheden behøver for at kunne konfigurere.

## Undernet

Når en IP-adresse tildeles til en organisation, forudsættes det, at der ikke er mere end et netværk på dette sted. Administratorer af lokale netværk bruger undernet til at partitionere et netværk i flere forskellige undernetværk. Hvis man deler et netværk op i undernet, kan det resultere i en forbedret ydeevne og forbedre anvendelsen af begrænset netværksadresseplads.

## Undernetmaske

Undernetmasken er en mekanisme, der bruges til at dele et enkelt IP-netværk i mange forskellige netværk. Hvis IP-adressen skal opdeles i undernet, skal administratoren tage en del af værtsområdet til adressen og tildele det til undernettal. Undernetmasken "udmasker" denne bestemte del af værts-IP-adressen sammen med hele netværkssektionen af adressen, og indsætter nuller i denne del, som er tilgængelige til værtsadressering.

| Byte (afsnit)             | Netværk | Undernet | Vært | Vært |
|---------------------------|---------|----------|------|------|
| Klasse A-<br>netværk      | 15      | XXX      | XXX  | XXX  |
| Undernet-<br>maske        | 255     | 255      | 0    | 0    |
| Eksempel på<br>IP-adresse | 15      | 254      | 64   | 2    |

Tabel A.3 Undernetmasker

I ovenstående tabel, "Undernetmasker", er Klasse A-netværk 15 tildelt til Hewlett-Packard. For at tillade flere netværk på HPstedet, bruges undernetmasken 255.255.0.0. Denne adresse angiver den anden byte i IP-adressen som undernetadressen. Når denne betegnelse anvendes, identificeres hver enhed entydigt på sit eget undernet, men HP kan indarbejde op til 254 undernetværk uden at røre den tildelte adresseplads.

## Gateways

Gateways er enheder, der fungerer som oversættere mellem systemer, der ikke bruger de samme kommunikationsprotokoller, dataformatering, strukturer, sprog eller arkitekturer. Gateways pakker datapakkerne om og ændrer syntaksen, så den passer til syntaksen i destinationssystemet. Når netværk deles op i undernet, er det gatewayernes opgave at tilslutte et undernet til et andet.

### Standardgateway

Standardgatewayen er den adresse på gatewayen eller fordeleren, som du bruger til at flytte pakker mellem undernet. Hvis der er mange gateways eller fordelere, er standard gatewayen adressen på den første gateway eller fordeler, som du bruger til at flytte pakker mellem undernet.

## Brug af den indbyggede webserver

## Introduktion

Hver HP JetDirect-printerserver indeholder en indbygget webserver, som man kan få adgang til gennem en understøttet webbrowser på et intranet. Den indbyggede webserver giver adgang til konfigurations- og administrationssider for HP JetDirectprinterserveren og den tilsluttede periferienhed.

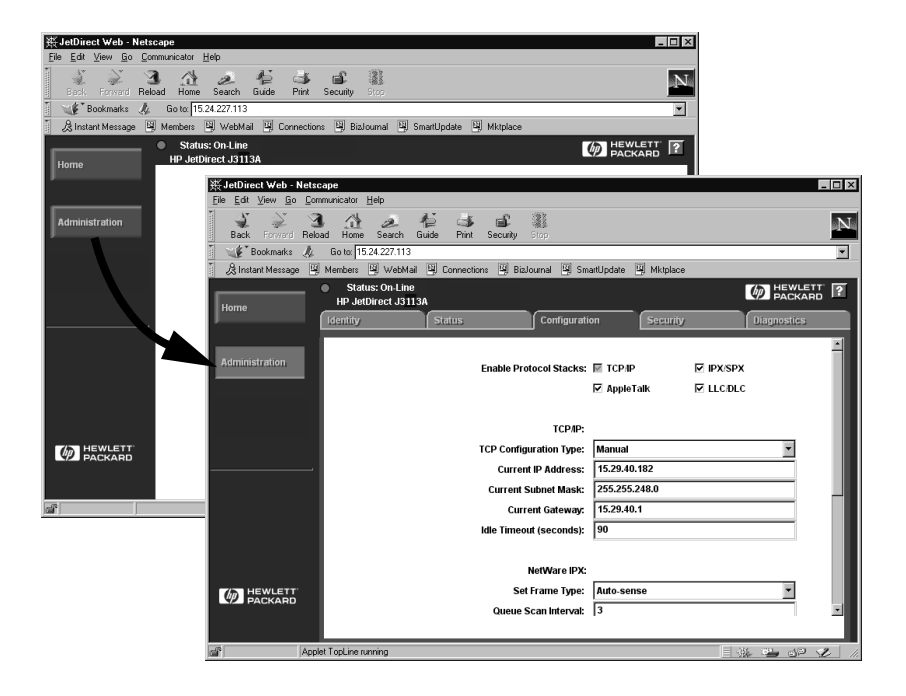

#### Figur B.1 Brug af Netscape til at få adgang til den indbyggede webserver

# Krav

### Understøttede webbrowsere

De følgende web-browsere kan bruges til at få adgang til den indbyggede webserver:

- Windows 95/98 og NT 4.0:
  - Netscape Navigator 4.01, 4.02, 4.03 og 4.05
  - Microsoft Internet Explorer 4.0 med opdateringsversion SP1
- Windows 2000:
  - Microsoft Internet Explorer 5.0
- HP-UX og Solaris
  - Netscape Navigator 4.01, 4.02, 4.03 og 4.05
- Linux-systemer
  - Netscape Navigator 4.03, 4.05

Du kan finde den nyeste liste over understøttede webbrowsere hos HP's online Kundeservice (http://www.hp.com/go/support).

## Understøttet HP Web JetAdmin-udgave

HP Web JetAdmin er et printerinstallations- og administrationsprogram til intranet og fås hos HP's online Kundeservice (http://www.hp.com/support/net\_printing).

HP Web JetAdmin version 5.0 eller senere anbefales til brug sammen med HP JetDirects indbyggede webserver.

## Visning af den indbyggede webserver

Før du kan bruge den indbyggede webserver, skal HP JetDirectprinterserveren konfigureres med en IP-adresse.

Der er mange metoder til at konfigurere en IP-adresse på printerserveren. Du kan for eksempel konfigurere IP-parametrene automatisk over netværket ved hjælp af BOOTP (Bootstrap Protocol) eller DHCP (Dynamic Host Configuration Protocol), hver gang printeren tændes. Eller du kan manuelt konfigurere IP-parametrene ved hjælp af printerens kontrolpanel (ved bestemte printere), Telnet, HP Web JetAdmin eller anden administrationssoftware.

Hvis HP JetDirect-printerserveren ikke modtager sin IPkonfiguration inden for 2 minutter, tildeles den automatisk en standard IP-adresse: 192.0.0.192. Denne adresse er ikke en gyldig IP-adresse på netværket, men kan bruges til at få adgang første gang til HP JetDirect-printerserveren. Men for at bruge standard IP-adressen skal du midlertidigt opsætte dit system med det samme IP-netværksnummer eller etablere en rute til det.

Når der er etableret en IP-adresse på printerserveren, skal du gøre følgende:

- 1. Start en understøttet udgave af din webbrowser.
- 2. Angiv printerserverens IP-adresse som URL.

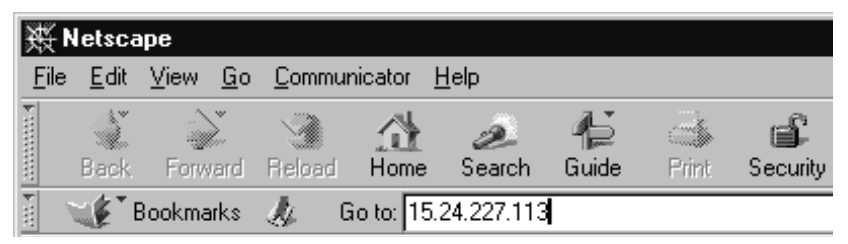

#### Figur B.2 Indtastning af IP-adressen

HP JetDirects primære webside vises på skærmen.

Klik på ikonet "?" på websiden for yderligere oplysninger.

### Særlige funktioner

- HP JetDirect-printerserveren understøtter Internet Printing Protocol. Desuden leverer HP software til at konfigurere NT-klienter til Internet-udskrivning. Du kan oprette en udskrivningsrute automatisk mellem din computer og denne printer ved at klikke på **Internet Printing Install Wizard**.
- Eksterne HP JetDirect-printerservere giver mulighed for at søge efter udvalgte HP-kombinationsenheder. Når en sådan understøttet enhed er tilsluttet, giver en **Scan**-knap adgang til søgefunktionen. Du kan få yderligere oplysninger ved at klikke på ikonet "?" på siden *Scan*.
- Hvis printeren er registreret gennem HP Web JetAdmin 5.0 (eller senere), vil den indbyggede webserver på HP JetDirectprinterserveren etablere en forbindelse til HP Web JetAdmin til administration af denne og andre HP JetDirect-enheder på netværket.
- Der findes et link til HP's webside. Du skal blot klikke på HP-logoet.

### Betjeningsnoter

• Ændring af IP-adressen og andre parametre vil lukke forbindelsen til den indbyggede webserver. Brug den nye IP-adresse til at genetablere forbindelsen.

## Udskrivning på Windows NT DLC/LLC-netværk

## Introduktion

DLC/LLC-protokollen er en protokol, som anvendes på nogle netværk, eksempelvis IBM-netværk. DLC/LLC-protokollen findes på Windows NT-systemer og kan bruges til netværksudskrivning. DLC/LLC-protokollerne understøttes af de fleste modeller af HP JetDirect-printerservere.

Når du vil opsætte netværksudskrivning med DLC/LLCprotokollen på Windows NT-systemer, skal du bruge den HP Network Port-software, som leveres med Windows NT. Denne software giver mulighed for at udskrive til en HP JetDirecttilsluttet printer.

Med HP Network Port-software kan du udføre følgende:

- Allokere linkstationer
- Understøtte lokalt administrerede adresser
- Understøtte udvidet udskriftsstatus
- Konfigurere DLC-timere
- Indstille fejlloggingniveau
- Fastlægge arbejdsstation/printertilslutningstype
- Indstille statusopdateringsinterval

For at få yderligere information om disse funktioner, se online hjælp.

### Softwarekrav

• Indlæs Microsoft DLC-protokollen.

#### Bemærk

HP Network Port-softwaren installeres automatisk med DLC-protokollen.

## Installation af DLC transport- og driversoftware

Al nødvendig software til understøttelse af HP JetDirectprinterserveren findes i Windows NT-operativsystemet. Følg trinene nedenfor til installation af DLC-transport og driversoftware til HP JetDirect-printerserveren.

Bemærk HP Network Port-software installeres automatisk med DLC-protokollen.

### Windows NT 4.0

- 1. Log på netværket med supervisorprivilegier på en vilkårlig arbejdsstation.
- 2. Kør Windows NT.
- 3. Højreklik på **Andre computere** og klik derefter på **Egenskaber**. Nu vises dialogboksen *Netværk*.
- 4. Klik på fanen **Protokoller** og klik derefter på **Tilføj**. Nu vises feltet *Marker netværksprotokol*.
- 5. Marker DLC-protokol og klik derefter på OK.
- 6. Følg instruktionerne på skærmen for at fuldføre installationen.
- 7. Kontroller at DLC-programmet er installeret ved at højreklikke på **Andre computere**, klik på **Egenskaber**, og klik derefter på fanen **Protokoller**. Kontroller at DLC-protokollen vises i dialogboksen *Netværksprotokoller*.

# Konfiguration af en printer

Forvis dig om at de følgende trin er blevet udført, før du konfigurerer din printer:

- Interne printerservere: Printerserveren er installeret i printeren, og printeren er sluttet til et netværk.
- Eksterne printerservere: Printerserveren er tændt, og den er tilsluttet printerens parallelle port og netværket.
- Printeren er tændt og online, og du har udskrevet en JetDirectkonfigurationsside.

Hvis du ikke har udskrevet en konfigurationsside fra din printer, se hardware installationsvejledningen til din printerserver eller din printers opsætningsvejledning for instruktioner.

## Konfiguration af printeren (Windows NT 4.0)

- 1. Fra skrivebordet i Windows NT, klikkes der på **Start, Indstillinger**, og derefter på **Printere**.
- 2. Dobbeltklik på **Tilføj Printer**.
- 3. Vælg **Denne computer** og klik derefter på **Næste**. Nu vises guiden *Tilføj printer*.
- 4. Klik på **Tilføj port**.
- 5. Dobbeltklik på Hewlett-Packard-netværksport.
- 6. Skriv et navn til porten i boksen *Navn*. Navnet må ikke være navnet på en eksisterende port, f.eks. LPT1, eller en eksisterende DOS-enhed.
- 7. Vælg HP JetDirect LAN HARDWARE-adressen i rullemenuen *Kortadresse*, eller skriv den korrekte adresse. Denne adresse skal svare til adressen under "LAN HW ADDRESS" på konfigurationssiden.
- 8. Klik på Luk.

Listen over porte vises, og den netop oprettede port kontrolleres.

9. Klik på Næste.

- 10. Marker **HP** i kolonnen *Producenter*, og marker derefter den korrekte printermodel i kolonnen *Printere*.
- 11. Klik på Næste.
- 12. Skriv navnet på printeren. Det er det navn, der vises i mappen *Printere*.
- 13. Klik på **Ja**, hvis du vil have Windows-baserede programmer til at bruge denne printer som standardprinter, og klik derefter på **Næste**.
- 14. Hvis du vil dele printeren med andre på netværket, skal du klikke på **Delt** og derefter skrive et navn i boksen *Del navn*. Hvis du vil have, at denne printer skal understøtte andre platforme, skal du markere navnene på de ønskede platforme.
- 15. Klik på Næste.
- 16. Klik på **Ja** for at udskrive en konfigurationsside, der bekræfter, at printeren er opsat korrekt.
- 17. Klik på **Udfør** for at afslutte konfigurationen.

Du har nu adgang til den printer, du netop har indstillet, fra den lokale computer. Hvis printeren deles, kan der også opnås adgang til den fra klientcomputerne.

## Kontrol af konfigurationen

Udskriv den relevante fil fra serveren til printeren:

- Til PCL udskriv en ASCII-fil.
- Til PS udskriv en PS-fil.
- Til HP DesignJet plotter udskriv en HP-GL/2-fil.

# HP JetDirect år 2000-kompatibilitet

## Introduktion

Hos Hewlett-Packard, den førende leverandør af udskrivningsløsninger, ønsker vi at sikre, at vore kunder er parate til at leve op til udfordringerne i år 2000. Du kan finde de seneste oplysninger om år 2000 ved at klikke på det år 2000-link, som findes på det følgende Web-sted: http://www.hp.com/support/net\_printing.

## Hewlett-Packard år 2000-garanti

I overensstemmelse med alle vilkår og begrænsninger i HPs begrænsede garantierklæring, som følger med dette HP-produkt, garanterer HP, at dette HP-produkt vil være i stand til nøjagtigt at behandle datooplysninger (herunder, men ikke begrænset til, beregning, sammenligning og sortering) fra, i og mellem det 20. og 21. århundrede samt årene 1999 og 2000, herunder beregninger med skudår, såfremt produktet bruges som anført i den af HP leverede produktdokumentation (herunder eventuelle anvisninger til installation af produktrettelser eller opgraderinger), og forudsat alle andre produkter (f.eks. hardware, software, firmware), som anvendes i kombination med et sådant/sådanne HP-produkt(er) foretager en korrekt udveksling af dataoplysninger med det eller de pågældende produkter. År 2000-garantien varer indtil 31. januar 2001.

# Indeks

### A

ADGANGSKODEFEJL 105 AFBRUDT 105 AFBRYDER SPX VENTETID 105 TIL SERVER 105 America Online 3 Apple Vælger 19, 84 APPLETALK NAVN 102 APPLETALK TYPE 102 APPLETALK-STATUS 102 ARP IP-DUBLETADRESSE 105 AUTO-NEG 105

#### В

BOOTP konfiguration 24 BOOTP (Bootstrap Protocol) 23 BOOTP SERVER 104 BOOTP/DHCP I GANG 105 browsere, understøttede 12 BSD-systemer, konfiguration af udskriftskø 56 BUFFERE OPBRUGT 105 BURSTFEJL MODT. 105

### С

CF-FEJL ADG. LISTE OVERSKR. 106 FIL UKOMPLET 106 LINIE FOR LANG 106 MGL. PARAMETER 106 TRAPLISTE OVERSKR. 106 UGYLDIG PARAMETER 106 UKENDT RESERV. ORD 106 CRC-FEJL 106

### D

DATAHASTIGHED 106 DATO PRODUCERET 106 DHCP aktivere eller deaktivere 38 **UNIX-systemer 32** Windows NT-server 33 DHCP (Dynamic Host Configuration Protocol) 32 DHCP EJ ANERK, 106 **DHCP SERVER 104** DLC transport og driver 130 DLC/LLC konfigurationsmeddelelser 104 DLC/LLC STATUS 104 DLC/LLC-netværk. Windows NT 129**Dokumentation 3** Driver-opgraderinger 3

#### Е

EJ KONFIGURERET 106 ENKELTSTATION 106 ETALK NET 102 ETALK ZONE 102 Ethernet-konfigurationsside 88, 91, 95 EtherTalk eller LocalTalk (Mac OS) installation af software 15 konfiguration 16 netværk 15 verificering af konfiguration 16 EtherTalk meddelelser 102

### $\mathbf{F}$

FEJL I BOOTP-MÆRKESTØRRELSE 106 FEJL I BOOTP-SVAR 107 FEJL I MODTAGELSESBUFFER 107 FEJL I NYT FORSØG 107 FEJL V. AUTO-FRAKOBL. 107

FEJL V. BEST. AF BUFFERSTR. 107 FEJL V. BRUG AF PRINTERNR 107Feilfinding diagram 77 Fejlfinding på HPJetDirect-printerserver 75 Feilmeddelelser **HP** JetDirect konfigurationsside 99 printerdisplay 80 FIRMWAREREVISION 107 Flash-billeder opgraderinger 3 Flash-opgraderinger 3 FORSØGER AT KOBLE PÅ SERVER 107 FRAKOBL.ANM.MODT. 107 FTP-site 3 FTP-udskrivning afslutte 72 eksempel 74 introduktion 69 kommandoer 72 sådan gør du 70 FUNKTIONSFEJI, 108

### G

Garanti år 2000 133 gateway 13 Gateways 124

### Η

HP IP/IPX printer gateway til NDPS 13 HP Jet Direct konfigurationssidemeddelelser 99 HP JETDIRECT 108 **HP** JetDirect brug af printerens kontrolpanel 49 konfigurationsside, sådan udskrives den 79 understøttede printerservere 2 år 2000-kompatibilitet 133 HP JetDirectkonfigurationsmeddelelser 105 HP LaserJet Utility brug af 16 omdøbe printeren 17 HP Web JetAdmin fjernelse af 9 installation 8 introduktion 8 HP Web JetAdmin-software fiernelse af 9 HP's online Kundeservice 3 HUKOMMELSESFEJL 108 HÅRD FEJL 108

### I

I/O-KORT EJ KLAR 108 I/O-KORT INITIALISERING 108 I/O-KORT KLAR 108 Indbyggede Webserver visning af 127 Indbygget Webserver 126 brug af 125 INGEN KØ TILDELT 108 INITIALISERER FORSØGER AT KOBLE PÅ SERVER 108 INIT-meddelelse 81 Installation HP Web JetAdmin-software 8 Printersoftware 15 **Internet Printer Connection** software introduktion 10 systemkray 12 understøttede browsere 12 understøttede proxier 12 IP oversigt 119

#### Indeks

IP/IPX printer gateway, se HP IP/IPX printer gateway til NDPS IP-adresse nulstille 76 slette gennem Telnet 48 TCP/IP konfiguration 123 TCP/IP oversigt 120 IP-konfigurationsinformation 103 IP-parametre, LPD 55 IPX/SPX SENDEFORSØG 101 IPX/SPX STATUS 100

### J

JetAdmin, se HP Web JetAdmin JetDirect-printerserver, se HP JetDirect-printerserver

### K

KAN IKKE ANGIVE ADGANGSKODE 108 **KAN IKKE FINDE SERVER 109** KAN IKKE KOBLE PÅ KØ 109 PÅ SERVER 109 KAN IKKE OPFANGE **NETNUMMER 109 KILDEFORDELER 100 KLAR 109** Klienter, understøttede 14 Kommandoen arp 41 Kommandoen ping 41 kommandoer, FTP-udskrivning 72 KONFIG FIL 104 KONFIG. AF 103 Konfiguration kontrol af 20 modifikation af en enhed 9 verificering af netværk 16 Windows NT netværk 131 **KONFIGURATIONSFEJL 110** konfigurationsmeddelelser DLC/LLC 104 Konfigurationsparametre 29

konfigurationsside forstå 86 HP JetDirect 79 Token Ring og Ethernet 94 konfigurationssidemeddelelser EtherTalk/LocalTalk 102 HP JetDirect 105 Novell NetWare 100 kontrollere konfiguration EtherTalk/LocalTalk netværk 20 Krav indbyggede Web-server 126 Internet printer connection software 12 LPD-konfiguration 54 Windows NT netværk 129 kø-konfiguration (LPD) 55

### L

LAN HW-ADRESSE 110 LANFEJL AUTO-FRAKOBL. 110 BÆRESIGNAL TABT 110 **CONTROLLERCHIP 110** EKSTERNT RETURLØB 110, 111 FEJL I NYE FORSØG 110 FRAKOBL.ANM. 110 **INGEN LINKBEAT 110 INGEN SQE 111** JUMPER 111 LEDNINGSFEJL 111 MODTAGER LUKKET 111 **OVERFLØDIGE FEJL 111** SENDER LUKKET 111 **UNDERLØB 111** VEDV. FORSINKELSE 112 ÅBEN 112 LaserJet Utility, se HP LaserJet Utility LINJEFEJL MODT. 112 LOBE-LEDNINGSFEJL 112 LocalTalk netværk (MacOS) 15 se også EtherTalk

#### Indeks

LocalTalk meddelelser LOGIN UMULIG 112 LPD NT-systemer 60 opstillingsoversigt 55 udskrivning fejlfinding 86 LPD-udskrivning sådan gør du 53 LTALK NET 102 LTALK ZONE 102 LÆNGDEFEJL MODT. 112

#### Μ

Manualer 3 meddelelser DLC/LLC 104 EtherTalk/LocalTalk 102 HP JetDirect 99, 105 TCP/IP 103 MFG ID 112 MODUS 100

### N

NDPS, se HP IP/IPX printer gateway til NDPS NDS PRINTEROBJ. MEDD. FEJL 113 PRINTROBJ. KØ EJ FUNDET 113 PRINTSRV-NAVN EJ FUNDET 113 PS-PRINTRLISTE EJ FUNDET 114 TILSLUTNINGSFEJL 114 VERIFIKATIONSFEJL 114 NDS-FEJL FILSERVR FINDES EJ 112 **INGEN KØ-OBJEKTER 112 INGEN PRINTER-OBJ. 113 KØ IKKE FUNDET 113** LOGIN IKKE MULIG 113 MAKS KØ-OBJEKTER 113 MAKS PRINTER-OBJ. 113 MAKS. SERVERE NÅET 113 **PRNTROBJ EJ FUNDET 113** SKIFT-ADGANGSKODE 113 **SRV-NAVN EJ FUNDET 113** TRÆSTR. FINDES IKKE 113 UGYLDIG SERVR-VERS 113 NDS-FEJL MED PRINTSERVER-LOG 113 NDS-SERVER FEJL MED LOG 114 netværk EtherTalk eller LocalTalk (Mac OS) 15 verificering af konfiguration 16 NETVÆRK RAMMETYPE MODT 101 NetWare-netværk afprøve kommunikationen med JetAdmin 83 konfigurationsmeddelelser 100 NIS (Network Information Service) 24 NODE-DUBLETADR. 114 NODENAVN 100 NOVRAM-FEJL 114 Nulstille til fabriksindstillinger 76

### 0

Omdøbe printeren, HP Laser-Jet Utility 17 Opgraderinger (software, driver og flash-billeder) 3 Opgraderinger, downloade 3 OVERFLØDIGE DATA-FEJL 114 OVERLØBSFEJL 114
#### Р

PAKKEFEJL MODT. 114 PAKKER MODTAGET I ALT 114 PAKKER SENDT 114 PARALLEL PORT X 115 PARAMETER-ANM. 115 PORT CONFIG 115 PORT X STATUS 100, 102 PORTVALG 115 POSTSCRIPT OPDAT. NØDV. 115POSTSCRIPT-MODUS IKKE VALGT 115 Printcap 57 printer gateway, se HP IP/IPX printer gateway til NDPS printer, valg af med Apple Vælger 19 PRINTERNR. I BRUG 115 PRINTERNR. IKKE DEF. 115 printerserver HP JetDirect 1 parametre 50 understøttet 2 PRINTSERVER IKKE DEF. 115 proxier, HP Internet printer connection software 12 PSERVER LUKKEDE FORBINDELSEN 116

#### R

RAMMEFEJL MODT 116 RAMMEFORMAT-FEJL 116 RARP brug af 39 RINGFEJL 116 RING-RETABLERING 116 RING-SØGESIGNAL 116 RM-KOPIER MODT. 116 RM-STATUSSÆTFEJL 116

#### $\mathbf{S}$

SAM (HP-UX)-udskriftskøer 58 SECURITY EQUIVALENCE NOT **SET 116** selvtestside, se konfigurationsside SENDEFEJL 116 SENDESIGNAL 116 SEND-KOLLISIONER 116 SEND-SENKOLLISIONER 116 SENKOLLISIONSFEJL 116 SERVERADR. KAN IKKE FÅS 117SERVERADRESSE 104 SERVERNAVN 101 SIGNALTAB 117 SLUK OG TÆND FOR PRINTEREN 117 SNMP CMTY-NAVN VALGT 104 SNMP HENT CMTY-NAVN 103 Softwareinstallation EtherTalk eller LocalTalk netværk (Mac OS) 15 HP Web JetAdmin 8 Windows NT netværk 130 Software-opgraderinger 3 SQE-FEJL 117 Standardindstillinger, nulstille 76 Supportmateriale 3

## Т

TABT BÆRESIGNAL-FEJL 117 TABTE RAMMER 117 TCP 120 TCP (Transmission Control Protocol) 120 TCP/IP installation på Windows NT-netværk 60 konfigurationsmeddelelser 103 oversigt 119 TCP-STATUS 103

#### Indeks

Telnet brug af 43 eksempler på konfigurationsparametre 43 slette IP-adressen 48 Telnet 109 43 Testfil, udskrive 59 TFTP FJERNFEJL 117 I GANG 117 LOKALFEJL 117 MAKS. FORSØG OVERSKR. 117 TFTP (Trivial File Transfer Protocol) 23 **Token Ring** konfigurationsside 91 **TOKEN-FEJL 117** Transmission Control Protocol (TCP) 120

#### U

Udskriftskø BSD-baserede systemer 56 LPD 55 SAM (HP-UX)-systemer 58 UGYLDIG GATEWAY-ADRESSE 117 UGYLDIG IP-ADRESSE 118 UGYLDIG SERVERADRESSE 118 UGYLDIG SYSLOGADRESSE 118UGYLDIG TRAP DEST.-ADRESSE 118 UGYLDIG UNDERNETMASKE 118 **UKENDT NCP-RETURKODE 118** UNDERLØBSFEJL 118 Undernet 123 Undernetmaske 123 understøttede netværk 2 Understøttede Webbrowsere 126 understøttet HP Web Jet Admin-udgave 126 **UNICAST-PAKKER MODT 118** 

UNIX (HP-UX and Solaris) netværk LPD-udskrivning 53 UPD (User Datagram Protocol) 120 USENDELIGE PAKKER 118 User Datagram Protocol (UPD) 120 UVENTEDE PSERVERDATAMODT. 118

# V

VENTETID 118 Virusdetektionsprogrammer 15 Vælger, Apple 19, 84 VÆRTSNAVN 103

#### W

Web JetAdmin, se HP Web JetAdmin WEBJA-SERVER 118 Windows NT netværk DLC/LLC 129 World Wide Web, HPs website 3

## Z

Zoner, EtherTalk/LocalTalk netværk 18

# Å

år 2000-kompatibilitet 133

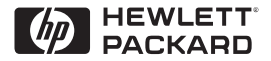

©Copyright 2000 Hewlett-Packard Company 2/2000 Håndbogens produktnummer 5969-3537

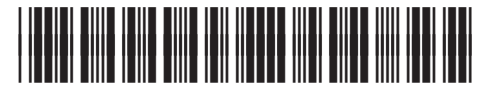

5969-3537